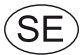

# **EXcon bruksanvisning** VEX310T-350T-automatik

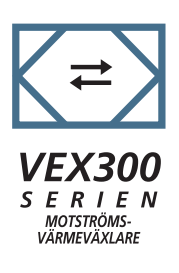

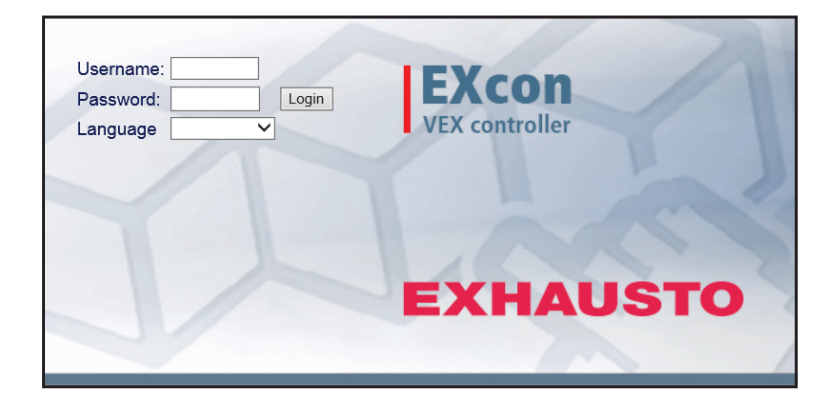

Bruksanvisning i original

**EXHAUSTO A/S** Odensevej 76 DK-5550 Langeskov Tfn +45 65 66 12 34 Fax +45 65 66 11 10 exhausto@exhausto.dk www.exhausto.dk

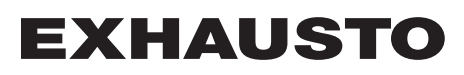

| 1. Produktinform     | ation                                         |               |
|----------------------|-----------------------------------------------|---------------|
|                      | 1.1. Programversion                           | 6             |
|                      | 1.2. Användning                               | 6             |
|                      | 1.2.1. Webbhistorik                           | 6             |
| 2. Manövrering o     | ch lösenord                                   |               |
| J -                  | 2.1. Användargränssnitt                       | 7             |
|                      | 2.1.1. Webbgränssnitt                         |               |
|                      | 2 1 2 HMI Touch manöverpanel                  | 7             |
|                      | 2.1.3 Modbus                                  | 7             |
|                      | 214 LonWorks                                  | 8             |
|                      | 2.1.4. Eonworks                               | 08            |
|                      | 2.1.3. DAOIGE                                 | 8             |
|                      | 2.2.1 Woharängenitt                           | <b>0</b><br>o |
|                      | 2.2.1. Webbyranssinii                         | 0<br>0        |
| 2. In ställning sy l |                                               | 0             |
| 3. Installning av P  |                                               |               |
|                      | 3.1. HMI Touch manoverpanel                   |               |
|                      | 3.1.1. Ställ in språk                         | 9             |
|                      | 3.1.2. Ställa in IP-adress                    | 9             |
|                      | 3.2. Uppdatering av programvara               | 10            |
|                      | 3.2.1. Programuppdatering med HMI Touch-panel |               |
|                      | 3.3. Konfiguration av kommunikationen         | 11            |
|                      | 3.3.1. Konfiguration MED router               |               |
|                      | 3.3.2. Konfiguration UTAN router              | 11            |
|                      | 3.3.3. Starta webbläsaren                     |               |
| 4. Uppstart av VE    | X-aggregatet till drift                       |               |
| • •                  | 4.1. Kom igång utan problem                   |               |
| 5. Användarinstä     | Ilningar                                      |               |
|                      | 5 1 Användarnarametrar                        | 15            |
|                      | 5.2 Drift                                     | 16            |
|                      | 5.2.1 Hastighet                               | 10            |
|                      | 5.2.1.1 Idslightet                            |               |
|                      | 5.2.2. Stall III program                      | 20            |
|                      | 5.2.5. Giuliupiogram.                         |               |
|                      | 5.2.4. Dagsschema                             |               |
|                      | 5.2.5. Undantag                               |               |
|                      | 5.2.6. Kalender                               |               |
|                      | 5.3. Förlängd drift                           | 27            |
|                      | 5.3.1. Ställ in minut-ur                      |               |
|                      | 5.4. Temperatur                               | 27            |
|                      | 5.4.1. Börvärde                               |               |
|                      | 5.5. Tid och datum                            | 29            |
|                      | 5.5.1. Inställningar                          | 29            |
|                      | 5.6. Larm och logg                            | 30            |
|                      | 5.6.1. Larm                                   |               |
|                      | 5.6.2. Larmlogg                               |               |
|                      | 5.6.3. Larmöversikt                           |               |
|                      | 5.6.4. Datalogg                               |               |
|                      | 5.6.5. Status                                 |               |
|                      | 5.7. Om styrningen                            |               |
|                      | 571 Version                                   | 33            |
|                      | 5.8. Internet                                 |               |
|                      | 5.8.1 IP-adress                               | 34            |
|                      | 5.8.2 F-nost                                  | ب             |
|                      | 5.8.3 Inloganing                              |               |
| 6 Installatörsing    | tällningar                                    |               |
| v. mətanatur sirisi  | anningal<br>6.1. Installatäranaramatrar       | 07            |
|                      | o. 1. IIIstallatorsparametrar.                |               |
|                      | o.2. κegieringsmetoder                        |               |
|                      | o.∠.1. Luttiodesregiering                     |               |
|                      | 6.2.2. Temperaturregiering                    |               |
|                      | 6.3. Drift                                    |               |
|                      | 6.3.1. Börvärde – fläktreglering              |               |

| 0.0                                                                                                    | 8.2 Konstant truck                                                                                                    | 30                                                                                                    |
|----------------------------------------------------------------------------------------------------|----------------------------------------------------------------------------------------------------|----------------------------------------------------------------------------------------------------|
|                                                                                                    | 9.2. Konstant luftfläde                                                                                                    |                                                                                                    |
| 0.0                                                                                                    | 2.4. Konstant VOC/CO2                                                                                                    |                                                                                                    |
| 0.3                                                                                                    | 5.4. Konstant meter or tel %                                                                                                    |                                                                                                    |
| 0.3                                                                                                    | 3.5. Konstant motorvarvtal %                                                                                                    |                                                                                                    |
| 6.3                                                                                                    | 3.6. Kompensering                                                                                                    |                                                                                                    |
| 6.3                                                                                                    | 3.7. Larmrelä                                                                                                    | 44                                                                                                    |
| 6.3                                                                                                    | 3.8. Extern högt                                                                                                    | 45                                                                                                    |
| 6.4. Te                                                                                                    | emperatur                                                                                                    | 46                                                                                                    |
| 6.4                                                                                                    | I.1. Reglering                                                                                                    | 46                                                                                                    |
|                                                                                                    | Konstant tilluft                                                                                                    | 46                                                                                                    |
|                                                                                                    | Konstant frånluft                                                                                                    | 47                                                                                                    |
|                                                                                                    | Konstant rum                                                                                                    | 48                                                                                                    |
|                                                                                                    | Till-/från-differens                                                                                                    | 49                                                                                                    |
|                                                                                                    | Extern utetemperaturgivare                                                                                                    |                                                                                                    |
| 6.4                                                                                                    | 2 Kylning                                                                                                    | 50                                                                                                    |
| 6.4                                                                                                    | 1.3. Sommarnatt (frikvlning)                                                                                                    | 51                                                                                                    |
| 65 S                                                                                                    | ommar/vinter                                                                                                    | 53                                                                                                    |
| 6.5                                                                                                    | 1 Kompensering                                                                                                    | <b>00</b><br>53                                                                                                    |
| 0.5                                                                                                    | 5.2 Vävling mellan sommar/vinter                                                                                                    | 55<br>54                                                                                                    |
| 0.0<br>6 6 Jn                                                                                                    | ställning                                                                                                    |                                                                                                    |
| n                                                                                                    | istaillilly                                                                                                    |                                                                                                    |
| 0.0                                                                                                    | ). I. DUIValue                                                                                                    |                                                                                                    |
| 6.7. BI                                                                                                    | rand                                                                                                    |                                                                                                    |
| 6.7                                                                                                    |                                                                                                    |                                                                                                    |
|                                                                                                    | Brandstopp (brandmansstopp)                                                                                                    |                                                                                                    |
| 6.7                                                                                                    | 7.2. Brandspjäll – test                                                                                                    | 57                                                                                                    |
| 6.8. Ke                                                                                                    | ommunikation                                                                                                    | 58                                                                                                    |
| 6.8                                                                                                    | 3.1. Internet                                                                                                    | 58                                                                                                    |
| 6.8                                                                                                    | 3.2. Modbus                                                                                                    | 59                                                                                                    |
| 6.8                                                                                                    | 3.3. LON                                                                                                    | 59                                                                                                    |
| 6.8                                                                                                    | 3.4. BACnet                                                                                                    | 60                                                                                                    |
| 6.9. Sr                                                                                                    | pråk                                                                                                    | 60                                                                                                    |
| 6.9                                                                                                    | 0.1. Ställ in                                                                                                    | 60                                                                                                    |
| 6.10. li                                                                                                    | nställning                                                                                                    | 61                                                                                                    |
| 6.1                                                                                                    | 10.1. Hämta                                                                                                    | 61                                                                                                    |
| 6.1                                                                                                    | 10.2. Anläggning                                                                                                    | 62                                                                                                    |
|                                                                                                    |                                                                                                    |                                                                                                    |
| 7. Serviceinställningar                                                                                                    |                                                                                                    |                                                                                                    |
| 7. Serviceinställningar<br>7.1. Se                                                                                         | erviceparametrar                                                                                                    | 63                                                                                                    |
| 7. Serviceinställningar<br>7.1. Se<br>7 1                                                                                  | erviceparametrar                                                                                                    | 62<br>                                                                                                    |
| 7. Serviceinställningar<br>7.1. Se<br>7.1<br>7.2                                                                           | erviceparametrar<br>I.1. VIKTIGT vid servicearbete                                                                                                    |                                                                                                    |
| 7. Serviceinställningar<br>7.1. Se<br>7.1<br>7.2. Ag<br>7 2                                                                | erviceparametrar<br>I.1. VIKTIGT vid servicearbete<br>ggregat                                                                                                    | 63<br>64<br>65                                                                                                    |
| 7. Serviceinställningar<br>7.1. Se<br>7.1<br>7.2. Ag<br>7.2<br>7.2                                                         | erviceparametrar<br>I.1. VIKTIGT vid servicearbete<br>ggregat<br>2.1. Status                                                                                                    | 63<br>64<br>65<br>65                                                                                                    |
| 7. Serviceinställningar<br>7.1. Se<br>7.1<br>7.2. Ag<br>7.2<br>7.2                                                         | erviceparametrar<br>I.1. VIKTIGT vid servicearbete<br>ggregat<br>2.1. Status<br>2.2. Inställningar<br>Namngivning av temperaturgivare                                                                                                    | 62<br>63<br>65<br>65<br>66                                                                                                    |
| 7. Serviceinställningar<br>7.1. Se<br>7.1<br>7.2. Ag<br>7.2<br>7.2                                                         | erviceparametrar<br>I.1. VIKTIGT vid servicearbete<br>ggregat<br>2.1. Status<br>2.2. Inställningar<br>Namngivning av temperaturgivare                                                                                                    | 63<br>64<br>65<br>65<br>66<br>66<br>66                                                                                                    |
| 7. Serviceinställningar<br>7.1. Se<br>7.1<br>7.2. Ag<br>7.2<br>7.2                                                         | erviceparametrar<br>1.1. VIKTIGT vid servicearbete                                                                                                    | 63<br>64<br>65<br>65<br>66<br>66<br>66<br>67                                                                                                    |
| 7. Serviceinställningar<br>7.1. Se<br>7.1<br>7.2. Ag<br>7.2<br>7.2                                                         | erviceparametrar<br>1.1. VIKTIGT vid servicearbete                                                                                                    | 63<br>64<br>65<br>65<br>66<br>66<br>66<br>67<br>67                                                                                                    |
| 7. Serviceinställningar<br>7.1. Se<br>7.1<br>7.2. Ag<br>7.2<br>7.2                                                         | erviceparametrar<br>1.1. VIKTIGT vid servicearbete                                                                                                    | 63<br>64<br>65<br>65<br>66<br>66<br>66<br>67<br>67<br>67                                                                                                    |
| 7. Serviceinställningar<br>7.1. Se<br>7.1<br>7.2. Ag<br>7.2<br>7.2                                                         | erviceparametrar<br>1.1. VIKTIGT vid servicearbete                                                                                                    | 63<br>64<br>65<br>65<br>66<br>66<br>66<br>67<br>67<br>67<br>67                                                                                                    |
| 7. Serviceinställningar<br>7.1. Se<br>7.1<br>7.2. Ag<br>7.2<br>7.2                                                         | erviceparametrar<br>1.1. VIKTIGT vid servicearbete                                                                                                    | 63<br>64<br>65<br>65<br>66<br>66<br>67<br>67<br>67<br>67<br>67<br>67                                                                                                    |
| 7. Serviceinställningar<br>7.1. Se<br>7.1<br>7.2. Ag<br>7.2<br>7.2<br>7.2                                                  | erviceparametrar<br>1.1. VIKTIGT vid servicearbete<br>ggregat<br>2.1. Status<br>2.2. Inställningar<br>Namngivning av temperaturgivare<br>Temperaturgivare korrigering<br>Uteluft – temperaturgivare<br>Avluft – temperaturgivare<br>Tilluft<br>Frånluft<br>2.3. Fläktar                                                                  | 63<br>64<br>65<br>65<br>66<br>66<br>67<br>67<br>67<br>67<br>67<br>67<br>67<br>67<br>67<br>67<br>67                                                                                                    |
| 7. Serviceinställningar<br>7.1. Se<br>7.1<br>7.2. Ag<br>7.2<br>7.2<br>7.2                                                  | erviceparametrar<br>I.1. VIKTIGT vid servicearbete<br>ggregat<br>2.1. Status<br>2.2. Inställningar<br>Namngivning av temperaturgivare<br>Temperaturgivare korrigering<br>Uteluft – temperaturgivare<br>Avluft – temperaturgivare<br>Tilluft<br>Frånluft<br>S.3. Fläktar<br>Tilluftsfläkt                                                 | 63<br>64<br>65<br>65<br>66<br>66<br>67<br>67<br>67<br>67<br>67<br>67<br>67<br>67<br>67<br>67<br>70<br>70<br>70                                                                                                    |
| 7. Serviceinställningar<br>7.1. Se<br>7.1<br>7.2. Ag<br>7.2<br>7.2<br>7.2                                                  | erviceparametrar<br>I.1. VIKTIGT vid servicearbete<br>ggregat<br>2.1. Status<br>2.2. Inställningar<br>Namngivning av temperaturgivare<br>Temperaturgivare korrigering<br>Uteluft – temperaturgivare<br>Avluft – temperaturgivare<br>Tilluft<br>Frånluft<br>Frånluft<br>S.3. Fläktar<br>Tilluftsfläkt<br>Avluftsfläkt<br>Avluftsfläkt     | 63<br>64<br>65<br>65<br>66<br>66<br>67<br>67<br>67<br>67<br>67<br>67<br>67<br>67<br>67<br>70<br>70<br>70<br>70                                                                                                    |
| 7. Serviceinställningar<br>7.1. Se<br>7.1<br>7.2. Ag<br>7.2<br>7.2<br>7.2<br>7.2                                           | erviceparametrar<br>I.1. VIKTIGT vid servicearbete<br>ggregat<br>2.1. Status<br>2.2. Inställningar<br>Namngivning av temperaturgivare<br>Temperaturgivare korrigering<br>Uteluft – temperaturgivare<br>Avluft – temperaturgivare<br>Tilluft<br>Frånluft<br>S.3. Fläktar<br>Tilluftsfläkt<br>Avluftsfläkt<br>Avluftsfläkt<br>Avluftsfläkt | 63<br>64<br>65<br>65<br>66<br>66<br>67<br>67<br>67<br>67<br>67<br>67<br>67<br>67<br>70<br>70<br>70<br>70<br>70<br>71                                                                                                    |
| 7. Serviceinställningar<br>7.1. Se<br>7.1<br>7.2. Ag<br>7.2<br>7.2<br>7.2<br>7.2                                           | erviceparametrar<br>I.1. VIKTIGT vid servicearbete<br>ggregat                                                                                                    | 63<br>64<br>65<br>65<br>66<br>66<br>67<br>67<br>67<br>67<br>67<br>67<br>67<br>67<br>70<br>70<br>70<br>70<br>70<br>71<br>71                                                                                                    |
| 7. Serviceinställningar<br>7.1. Se<br>7.1<br>7.2. Ag<br>7.2<br>7.2<br>7.2<br>7.2<br>7.2<br>7.2                             | erviceparametrar<br>1.1. VIKTIGT vid servicearbete<br>ggregat                                                                                                    | 63<br>64<br>65<br>65<br>66<br>66<br>67<br>67<br>67<br>67<br>67<br>67<br>67<br>67<br>70<br>70<br>70<br>70<br>70<br>71<br>71<br>71                                                                                                 |
| 7. Serviceinställningar<br>7.1. Se<br>7.1<br>7.2. Ag<br>7.2<br>7.2<br>7.2<br>7.2<br>7.2<br>7.2<br>7.2<br>7.2<br>7.2        | erviceparametrar                                                                                                    | 63<br>64<br>65<br>65<br>66<br>66<br>67<br>67<br>67<br>67<br>67<br>67<br>68<br>69<br>70<br>70<br>70<br>70<br>70<br>71<br>71<br>71<br>71<br>71                                                                                     |
| 7. Serviceinställningar<br>7.1. Se<br>7.1<br>7.2. Ag<br>7.2<br>7.2<br>7.2<br>7.2<br>7.2<br>7.2<br>7.2<br>7.2<br>7.2<br>7.2 | erviceparametrar                                                                                                    | 63<br>64<br>65<br>65<br>66<br>66<br>67<br>67<br>67<br>67<br>67<br>67<br>67<br>67<br>67<br>70<br>70<br>70<br>70<br>70<br>71<br>71<br>71<br>71<br>71<br>71                                                                         |
| 7. Serviceinställningar<br>7.1. Se<br>7.1<br>7.2. Ag<br>7.2<br>7.2<br>7.2<br>7.2<br>7.2<br>7.2<br>7.2<br>7.2<br>7.2<br>7.2 | erviceparametrar                                                                                                    | 63<br>64<br>65<br>65<br>66<br>66<br>67<br>67<br>67<br>67<br>67<br>67<br>67<br>67<br>67<br>70<br>70<br>70<br>70<br>70<br>70<br>71<br>71<br>71<br>71<br>71<br>72<br>72                                                             |
| 7. Serviceinställningar<br>7.1. Se<br>7.1<br>7.2. Ag<br>7.2<br>7.2<br>7.2<br>7.2<br>7.2<br>7.2<br>7.2<br>7.2<br>7.2<br>7.2 | erviceparametrar                                                                                                    | 63<br>64<br>65<br>65<br>66<br>66<br>67<br>67<br>67<br>67<br>67<br>67<br>67<br>67<br>67<br>67<br>70<br>70<br>70<br>70<br>70<br>70<br>70<br>71<br>71<br>71<br>71<br>71<br>72<br>72<br>72<br>72                                     |
| 7. Serviceinställningar<br>7.1. Se<br>7.1<br>7.2. Ag<br>7.2<br>7.2<br>7.2<br>7.2<br>7.2<br>7.2<br>7.2<br>7.2<br>7.2<br>7.2 | erviceparametrar                                                                                                    | 63<br>64<br>65<br>65<br>66<br>66<br>67<br>67<br>67<br>67<br>67<br>67<br>67<br>67<br>67<br>67<br>70<br>70<br>70<br>70<br>70<br>70<br>70<br>71<br>71<br>71<br>71<br>71<br>71<br>72<br>72<br>72<br>74<br>74                         |
| 7. Serviceinställningar<br>7.1. Se<br>7.1<br>7.2. Ag<br>7.2<br>7.2<br>7.2<br>7.2<br>7.2<br>7.2<br>7.2<br>7.2<br>7.2<br>7.2 | erviceparametrar                                                                                                    | 63<br>64<br>65<br>65<br>66<br>66<br>67<br>67<br>67<br>67<br>67<br>67<br>67<br>67<br>67<br>67<br>70<br>70<br>70<br>70<br>70<br>70<br>70<br>71<br>71<br>71<br>71<br>71<br>71<br>71<br>72<br>72<br>72<br>74<br>74<br>75             |
| 7. Serviceinställningar<br>7.1. Se<br>7.1<br>7.2. Ag<br>7.2<br>7.2<br>7.2<br>7.2<br>7.2<br>7.2<br>7.2<br>7.2<br>7.2<br>7.2 | erviceparametrar                                                                                                    | 63<br>64<br>65<br>65<br>66<br>66<br>67<br>67<br>67<br>67<br>67<br>67<br>67<br>67<br>67<br>70<br>70<br>70<br>70<br>70<br>70<br>70<br>70<br>71<br>71<br>71<br>71<br>71<br>71<br>71<br>71<br>72<br>72<br>72<br>74<br>74<br>75<br>75 |

|                 | Kombibatteri                                         |    |
|-----------------|------------------------------------------------------|----|
|                 | Extern DX-kylning                                    |    |
|                 | 7.2.9. Värmeåtervinning                              |    |
|                 | Motströmsväxlare (tryck)                             | 78 |
|                 | 7.2.10. Verkningsgrad                                | 80 |
|                 | 7.3. Master, PTH6202-2 och utbyggnad                 | 81 |
|                 | 7.3.1. EXcon-moduler kopplingsöversikt               | 81 |
|                 | 7.4. Larmlogg                                        | 81 |
| 8. Larmöversikt |                                                      |    |
|                 | 8.1. Larmlista webbserver – från programversion 4.21 | 82 |
|                 | 8.1.1. Larm nr 1–99                                  | 82 |
|                 | 8.1.2. Larm nr 100–199                               |    |
|                 | 8.1.3. Larm nr 200–299                               | 93 |
|                 | 8.1.4. Larm nr 300–399                               | 99 |

| Symboler och begrepp                                                                                                    |                                                                                                    |                                                                                                    |  |
|----------------------------------------------------------------------------------------------------|----------------------------------------------------------------------------------------------------|----------------------------------------------------------------------------------------------------|--|
| Förbudssymbol                                                                                                    | $\bigcirc$                                                                                                    | Livsfara om inte de anvisningar som har markerats med förbuds-<br>symbol följs.                                  |  |
| Varningssymbol                                                                                                    |                                                                                                    | Risk för personskada eller materiella skador om inte de anvis-<br>ningar som markerats med varningssymbol följs. |  |
| Begrepp                                                                                                    | I denna handbok används de beteckningar för luftströmmar som anges i dansk<br>standard DS447-2013:<br>• Tilluft (inblåsningsluft)<br>• Frånluft (utsugningsluft)<br>• Uteluft<br>• Avluft                                                                                                    |                                                                                                    |  |
| Handbokens an-<br>vändningsområden                                                                                                    | Denna handbok gäller för styrsystem till EXHAUSTO VEX-aggregat, nedan kallad EXcon. För tillbehör och extrautrustning som medföljer vid leveransen hänvisas till handböckerna för dessa.<br>God säkerhet för personer och materiel samt korrekt drift av VEX-aggregat får man genom att följa anvisningarna i handboken. EXHAUSTO A/S frånsäger sig allt ansvar för skador som uppstått på grund av att produkten har använts på annat sätt än vad som framgår av anvisningarna och instruktionerna i denna handbok. |                                                                                                    |  |
| Skärmbilder                                                                                                    | I denna handbok finns skärmbilder som ska hjälpa användaren och indikerar i vil-<br>ken meny på webbgränssnittet som användaren befinner sig i. Dessa skärmbilder<br>är exempel och inställningarna stämmer oftast inte överens med det använda<br>VEX-aggregatets inställningar på dess webbgränssnitt.                                                                                                    |                                                                                                    |  |
| Rubriker/webb-<br>gränssnitt Strukturen i denna handbok är uppbyggd så att rubrikerna överensstämmer med<br>fikarna i webbgränssnittet.<br>Se nedanstående exempel: $\underbrace{\left(\begin{array}{c} 4nvändar}{\hline 0 \ 1 \ 1 \ 0 \ 1 \ 1 \ 0 \ 1 \ 1 \ 0 \ 1 \ 1$ |                                                                                                    |                                                                                                    |  |

# 1. Produktinformation

### 1.1 Programversion

| Programversion     | Denna ha                                                                                                    | ndbok gäller för följande version:                                                                                                    |  |
|--------------------|----------------------------------------------------------------------------------------------------|----------------------------------------------------------------------------------------------------|--|
|                    | <ul> <li>Master programvaruversion: 4.22</li> <li>HMI Touch panel SW: 1.26</li> </ul>                                                                                                    |                                                                                                    |  |
|                    | Den aktue<br>menyn: <b>A</b>                                                                                                    | ella programversionen för VEX-aggregatet visas på webbgränssnittet i<br>nvändare > Om styrningen.                                                                                                    |  |
|                    | Den aktud<br>Inställnir                                                                                                    | ella programversionen för både mastern och manöverpanelen i menyn:<br>I <b>gar &gt; Om styrningen.</b>                                                                                                    |  |
| 1.2 Användning     |                                                                                                    |                                                                                                    |  |
|                    | EXcon-au<br>EXcon ka<br>• Touc<br>• Webl                                                                                                    | itomatiken styr och övervakar VEX-aggregatets funktioner.<br>n manövreras via:<br>h manöverpanel (enkel manövrering och inställning)<br>bläsare på dator (avancerad manövrering, inställning och konfiguration)                                       |  |
|                    | Det ger fö<br>En lo<br>VEX-<br>dator<br>VEX-                                                                                                    | oljande användningsmöjligheter:<br>kal dator kan anslutas till VEX-aggregatet.<br>aggregatet kan anslutas till det lokala nätverket (LAN) och kan nås från<br>i samma nätverk.<br>aggregatet kan anslutas till Internet och nås från externa datorer. |  |
| Webbläsare         | EXcon webbgränssnitt kan användas via:<br>• Explorer 10 och 11<br>• Chrome<br>• Edge<br>• Firefox                                                                                                    |                                                                                                    |  |
| 1.2.1 Webbhistorik |                                                                                                    |                                                                                                    |  |
| Padora wobbbisto-  | Mappen <b>Tillfälliga internetfiler</b> (eller cache) används av Windows Internet Explorer<br>för att spara innehåll från webbplatser på datorns hårddisk, så att de kan visas<br>snabbt.<br>Denna cache gör det möjligt för Internet Explorer att bara hämta det innehåll som ha<br>ändrats sedan man besökte sidan sist i stället för att hämta allt innehåll till en sida<br>varje gång den ska visas. |                                                                                                    |  |
| rik                | Steg                                                                                                    | Åtgärd                                                                                                    |  |
|                    | 1                                                                                                    | Starta Internet Explorer.                                                                                                    |  |
|                    | 2                                                                                                    | Klicka på fliken Funktioner och välj Internetinställningar                                                                                                    |  |
|                    | 3                                                                                                    | Klicka på <b>Ta bort</b>                                                                                                    |  |
|                    | Spara ir<br>• Om<br>inte<br>Tillfällig<br>• Ska                                                                                                    | aformation om favoritwebbplatser:<br>adressen till EXcon webbgränssnitt har lagts till som Favorit får denna<br>markeras.<br>a internetfiler och webbsidor:<br>markeras.                                                                              |  |
|                    | 4                                                                                                    | Klicka på <b>Ta bort</b> när önskade data har valts.                                                                                                    |  |
|                    |                                                                                                    |                                                                                                    |  |

| 2. Manövrering och lösenord |                                                                                                    |  |  |
|-----------------------------|----------------------------------------------------------------------------------------------------|--|--|
| Manövrering                 | Manövreringen av VEX-aggregatet sker vanligtvis genom att använda flera använ-<br>dargränssnitt, beroende av behov och situation. Ändringar som görs med HMI<br>Touch manöverpanel är direkt synliga på webbläsaren och omvänt. Manövrering<br>och inställning av VEX-aggregatet kan därmed göras flexibelt och anpassat efter<br>de givna situationerna.                      |  |  |
| Användarnivåer              | Med webbgränssnittet kan man logga in som en av tre olika användartyper. Dessa<br>är användare, installatör och service. Service är den högsta nivån med flest rättig-<br>heter och åtkomst till flest inställningar. Man använder inte olika användartyper<br>och -nivåer vid manövrering och drift via BACnet eller Modbus. Som alternativ kan<br>man även använda LonWorks. |  |  |
| 2.1 Användargrä             | nssnitt                                                                                                    |  |  |
|                             | VEX-aggregatet kan ställas in och styras via EXcon webbgränssnitt, EXcon HMI<br>Touch manöverpanel, Modbus, eller BACnet. Som alternativ kan man även använ-<br>da LonWorks, detta kräver att en LON-modul monteras.                                                                                                    |  |  |
| 2.1.1 Webbgränssnitt        |                                                                                                    |  |  |
|                             | Från webbgränssnittet är det möjligt att styra och ställa in alla VEX-aggregatets funk-<br>tioner. Beroende av behov och användartyp kan man logga in på en av tre användar-<br>nivåer med tillhörande lösenord och rättigheter.                                                                                                    |  |  |
| Inloggningsproce-<br>dur    | <ol> <li>Öppna en webbläsare</li> <li>Skriv in IP-adressen för VEX-aggregatet (se – Inställning av kommunikation)</li> <li>Skriv användarnamn och lösenord (se – Lösenord)</li> </ol>                                                                                                    |  |  |
|                             | På sidor där det finns hjälp att tillgå, öppnas och stängs hjälpfunktionen genom att<br>klicka på I-knappen i det översta högra hörnet.                                                                                                    |  |  |
|                             |                                                                                                    |  |  |
| 2.1.2 HMI Touch mand        | överpanel                                                                                                    |  |  |
|                             | Med manöverpanelen är det möjligt att ställa in de mest grundläggande funktio-<br>nerna. Manöverpanelen kan monteras tillsammans med VEX-aggregatet eller i<br>rummet som rumsstyrningsenhet.<br>För inställning och manövrering med manöverpanelen, se handboken till EXcon<br>HMI Touch.                                                                                     |  |  |
| 2.1.3 Modbus                | Konfiguration och manövrering via Modbus sker via det av användaren valda konfi-<br>gurationsprogrammet.<br>För mer information och översikt över parametrarna, se <b>Modbus-protokollet.</b>                                                                                                    |  |  |

#### 2.1.4 LonWorks Konfiguration och manövrering via LonWorks sker via det av användaren valda konfigurationsprogrammet. För mer information och översikt över parametrarna, se LON-protokollet. 2.1.5 BACnet Konfiguration och manövrering via BACnet sker via det av användaren valda konfigurationsprogrammet. För mer information och översikt över parametrarna, se BACnet-protokollet. 2.2 Lösenord 2.2.1 Webbgränssnitt Inloggning på högre nivåer ger samtidigt åtkomst till de lägre nivåernas menyer. Från fabriken har följande användarnamn och lösenord ställts in på webbgränssnittet: Nivå Användarnamn Lösenord Användare USER 111 222 Installatör INSTALLE Service SERVICE 333 Kontakta EXHAUSTO Fabrik EXcon-moduler Kontakta EXHAUSTO Man skiljer mellan stora och små bokstäver. Ändra lösenord Man kan ändra användarnamn och lösenord för användarnivå på webbgränssnittet. Mer information finns under: Användare > Internet > Inloggning. För att ändra lösenord för installatörs- och servicenivå krävs inloggning på fabriksnivå. Kontakta EXHAUSTO för mer information. Skärmbild Steg Åtgärd 1 Logga in med en webbläsare på fab-Användare Lösenord Nivå riksnivå: Fabrik > Inställning -> In-Användare USER 111 loggning. Installatör INSTALLE 222 2 Ange användarnamn och lösenord för Service SERVICE 333 de nivåer som du vill ändra, max. 8 Fabrik \*\*\*\*\*\* \*\*\*\*\*\* tecken. Moduler \*\*\*\*\*\* \*\*\*\*\*\* 3 Tryck på Spara för att spara inställ-Spara ningarna. 2.2.2 HMI Touch manöverpanel

Det finns inga behörighetsnivåer för manövrering av HMI Touch manöverpanel. Det krävs dock lösenord för att återställa till fabriksinställningarna, samt för konfiguration och inställning av vissa parametrar.

Kontakta EXHAUSTO för mer information.

### 3. Inställning av kommunikation

### 3.1 HMI Touch manöverpanel

Anslut HMI Touch manöverpanel Kontrollera att kabeln mellan manöverpanelen och mastern är korrekt ansluten som bilden nedan visar.

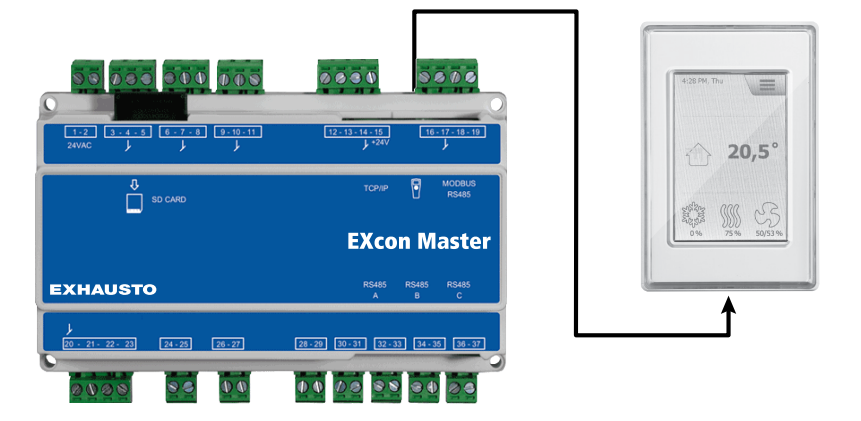

- 1. Starta mastern
- 2. Kontrollera att displayen på manöverpanel är tänd
- 3. Vänta ca 30 sekunder innan styrningen är redo

Ofta visas minst ett aktivt larm på manöverpanelens display när Master startas. Larmet tas bort genom att trycka på **ESC**.

#### 3.1.1 Ställ in språk

Observera

Språk kan ställas in utan lösenord.

| Steg | Åtgärd                                                                          |
|------|---------------------------------------------------------------------------------|
| 1    | Tryck på manöverpanelens menyikon i det övre högra hörnet på starts-<br>kärmen. |
| 2    | Välj Inställningar och därefter Språk                                           |
| 3    | Markera det önskade språket och gå tillbaka till startskärmen.                  |

#### 3.1.2 Ställa in IP-adress

För att kunna kommunicera mellan mastern och en direktansluten dator måste Internet-inställningarna göras.

Mastern kan antingen ställas in på **Statisk** eller **DHCP** IP-adress via manöverpanelen.

Se avsnittet Konfiguration av kommunikationen för mer information.

Observera

Inställningen av IP-adressen är lösenordskyddad och kan endast göras av servicetekniker som kan lösenordet.

| Steg | Åtgärd                                                                            |
|------|-----------------------------------------------------------------------------------|
| 1    | Tryck på manöverpanelens menyikon i det övre högra hörnet på starts-<br>kärmen.   |
| 2    | Välj Kommunikation                                                                |
| 3    | Markera en av de parametrar som ska ändras.                                       |
| 4    | Skriv in lösenordet och välj $\checkmark$ för att ställa in den valda parametern. |

### 3.2 Uppdatering av programvara

#### 3.2.1 Programuppdatering med HMI Touch-panel

Använda SD-kort Om programvaran i VEX-aggregatet ska uppdateras görs detta med ett SD-kort. Följ nedanstående instruktioner för att uppdatera programvaran.

OBS! Alla inställningar som har sparats i programvaran behålls.

**Observera** Uppdatering av programvaran bör endast göras av servicetekniker som kan lösenordet.

| Steg                  | Åtgärd                                                                                                    | Observera                                                                           |  |
|-----------------------|----------------------------------------------------------------------------------------------------|-------------------------------------------------------------------------------------|--|
| 1                     | Kopiera båda filerna<br>(.tar.gz och .crc-fil) till ett SD-kort.                                                                                                    | Filerna ska läggas på roten på SD-kortet och får inte läg-<br>gas i underkataloger. |  |
| 2                     | Se till att mastern är ansluten till<br>strömförsörjningen.                                                                                                    |                                                                                     |  |
| 3                     | Kontrollera att manöverpanelen är ansluten.                                                                                                    | Kontrollera att displayen är tänd                                                   |  |
| 4                     | Sätt i SD-kortet i kortläsaren på<br>mastern.                                                                                                    |                                                                                     |  |
| 5                     | Tryck på menyikonen i det övre<br>högra hörnet på startskärmen till<br>manöverpanelen och välj <b>Uppdater-</b><br>ing.                                                 | SD-kort har hittats. Var god vänta                                                  |  |
| 6                     | välj 🗸 och skriv in lösenordet om uppdateringen ska göras.                                                                                                    | Uppdateringen pågår. Var god vänta                                                  |  |
| Det är vi<br>klar går | Det är viktigt att uppdateringsprocessen blir klar innan man trycker på skärmen igen. När uppdateringen är klar går skärmbilden automatiskt tillbaka till startskärmen. |                                                                                     |  |
|                       |                                                                                                    |                                                                                     |  |

### 3.3 Konfiguration av kommunikationen

#### 3.3.1 Konfiguration MED router

Om kommunikationen konfigureras MED router på TCP/IP-nätverket tilldelas datorn automatiskt en IP-adress från nätverket eller routern. Med manöverpanelen ställs IP-adressen in som **DHCP** 

\*Gul lysdiod: Tänd när LAN-anslutningen är OK. \*\* Grön lysdiod: Blinkar när kommunikation pågår.

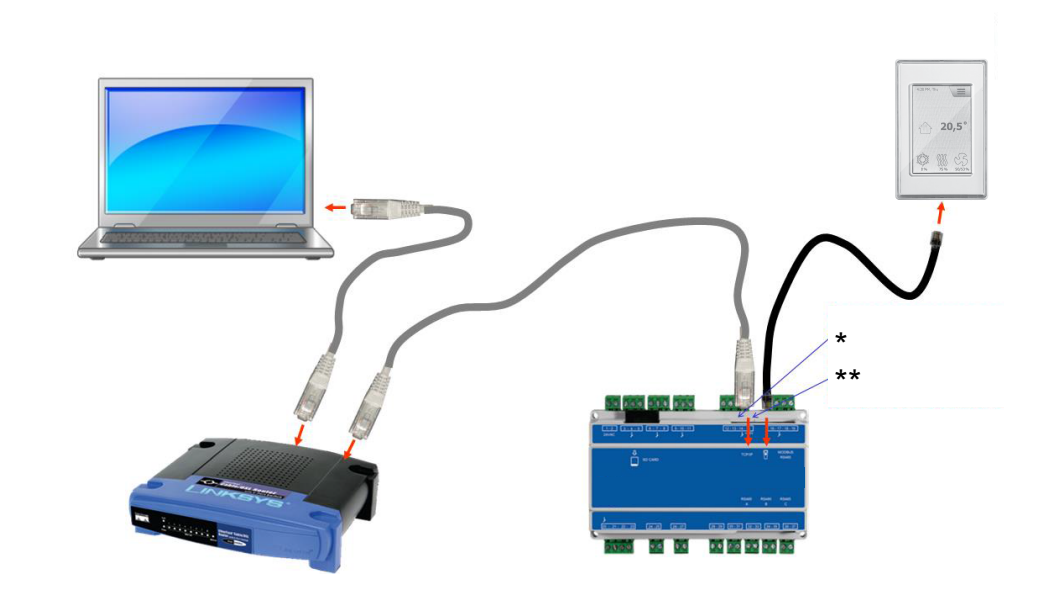

#### 3.3.2 Konfiguration UTAN router

Om kommunikationen konfigureras UTAN router ska datorn ställas in på **Statisk** IP-adress. Med manöverpanelen ställs likaså IP-adressen in som **Statisk** och önskad IP-adress ställs in (till exempel 192.168.1.100)

\*Gul lysdiod: Tänd när LAN-anslutningen är OK. \*\* Grön lysdiod: Blinkar när kommunikation pågår.

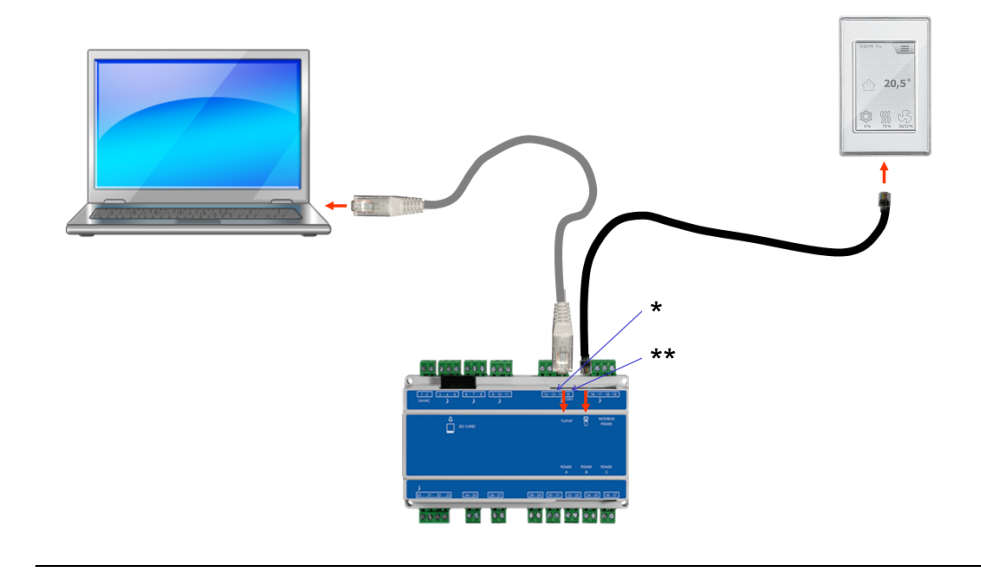

#### För Windows 7-användare

| Steg | Åtgärd                                                                                                    |
|------|----------------------------------------------------------------------------------------------------|
| 1    | Välj Nätverks- och delningscenter i kontrollpanelen.                                                                              |
| 2    | Välj <b>Ändra inställningar för nätverkskort</b> under menyn på vänster sida.                                                     |
| 3    | Högerklicka på ikonen <b>LAN-förbindelse</b> , välj egenskaper.<br>Kontakta systemansvarig om administratörslösenord efterfrågas. |
| 4    | Markera TCP/IPv4 (Internet Protocol Version 4), välj Egenskaper.                                                                  |
| 5    | Välj <b>Använd följande IP-adress</b> och skriv den IP-adress som nät-<br>verkskortet ska ha (till exempel 192.168.1.100)         |
|      | IP-adressen får inte vara samma som har ställts in i styrningen, men ska ligga i samma nätverksmask.                              |
|      | <b>Observera!</b> Var uppmärksam på att det är det kabelanslutna nätverk-<br>skortet som konfigureras.                            |
| 6    | Avsluta med att klicka på <b>OK</b> .                                                                                             |

#### För Windows 8-användare

| Steg | Åtgärd                                                                                                    |
|------|----------------------------------------------------------------------------------------------------|
| 1    | Starta Internet Explorer.                                                                                                    |
| 2    | Kontrollera om Internet Explorer har ställts in för proxyserver:<br>Välj <b>Verktyg&gt;Internetalternativ &gt;Anslutningar.</b>                       |
| 3    | Välj <b>LAN-inställningar.</b>                                                                                                    |
| 4    | Om fältet <b>Använd en proxyserver för nätverket</b> är markerat ska det-<br>ta avmarkeras. Klicka på <b>OK.</b>                                      |
| 5    | Öppna Kontrollpanelen > Nätverk och Internet > Nätverks- och delningscenter > Ändra inställningar för nätverkskort.                                   |
| 6    | Högerklicka på den LAN-anslutning som används och därefter på<br><b>Egenskaper.</b><br>Kontakta systemansvarig om administratörslösenord efterfrågas. |
| 7    | Markera Internetprotokoll TCP/IP.                                                                                                    |
| 8    | Välj Egenskaper.                                                                                                    |
| 9    | Välj <b>Använd följande IP-adress</b> och skriv den IP-adress som nät-<br>verkskortet ska ha (till exempel 192.168.1.100)                             |
|      | IP-adressen får inte vara samma som har stallts in i styrningen, men ska ligga i samma nätverksmask.                                                  |
|      | <b>Observera!</b> Var uppmärksam på att det är det kabelanslutna nätverk-<br>skortet som konfigureras.                                                |
| 10   | Avsluta med att klicka på <b>OK</b> .                                                                                                    |

#### 3.3.3 Starta webbläsaren

### Styrning av VEX-aggregatet med hjälp av webbgränssnittet stödjer:

- Internet Explorer 10 och 11 (ingen kompatibilitetsvisning)
- Edge (version 38 juni 2017)
- Chrome (version 59 juni 2017)
- Firefox (version 53 juni 2017)

| Steg                                                                                                    | Åtgärd                                                                                                    |  |  |
|----------------------------------------------------------------------------------------------------|----------------------------------------------------------------------------------------------------|--|--|
| 1                                                                                                    | Starta webbläsaren                                                                                                    |  |  |
| 2                                                                                                    | Skriv IP-adressen i adressfältet och tryck på Enter                                                                                                    |  |  |
| Anslutni                                                                                                    | ngen till EXcon Master har upprättats när inloggningsskärmen visas                                                                                                    |  |  |
| Usern<br>Pass<br>Lang                                                                                                    | hame: Login<br>word: Login<br>wage v Kanada Controller<br>EXHAUSTO                                                                                                    |  |  |
| 3                                                                                                    | Skriv det användarnamn (Username)/lösenord (Password) som ger åt-<br>komst till önskad manövernivå. Se avsnittet <b>Webbgränssnitt</b> under Lö-<br>senord för mer information. |  |  |
| 4                                                                                                    | 4 Välj språk och tryck på inloggningsknappen.                                                                                                    |  |  |
| När inloggningen är klar visas fliken <b>Användare &gt; Drift.</b> Inaktiva flikar visas med grå bakgrundsfärg/grå text. De aktiveras beroende på inställningarna som görs på aktuell eller relaterade sidor. |                                                                                                    |  |  |

### 4. Uppstart av VEX-aggregatet till drift

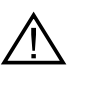

Kontakterna i Modbus-anslutningen får inte tas ur eller anslutas om enheterna är anslutna till spänning. Båda Modbus-enheterna ska stängas av innan man gör några förändringar, annars finns det risk för att enheterna förstörs.

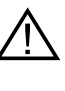

Under idrifttagning kan det vara nödvändigt att arbeta med öppna automatikboxar. Delarna i boxarna får endast beröras med verktyg som är elektriskt isolerade.

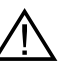

Före varje ingrepp i motorstyrningarna eller motorernas kablar och kopplingsplintar ska strömförsörjningen vara bruten i minst 5 minuter för att kondensatorerna ska laddas ur.

Innan idrifttagningen kan påbörjas

- Kontrollera att strömförsörjningen har anslutits.
- Logga in på Servicenivå, se avsnittet Lösenord.

#### 4.1 Kom igång utan problem

Idrifttagning

När inloggningen är klar ska stegen nedan utföras i tur och ordning för att idrifttagningen ska ske utan problem.

| Steg | Åtgärd                                                                                                    | Nivå        |
|------|----------------------------------------------------------------------------------------------------|-------------|
| 1    | Välj driftsform – vi rekommenderar att man använder Låg hastighet under idrifttagningen.                                           | Användare   |
| 2    | Ställ in/aktivera driftsinställningar.                                                                                             | Installatör |
| 3    | Ställ in säkerhetsfunktioner:                                                                                                    |             |
| 3A   | <ul> <li>Brand &gt; Ventilation &gt; Brandlarm (temperaturgivare/<br/>tillbehör)</li> </ul>                                        | Installatör |
| 3B   | <ul> <li>Aggregat &gt; Brandlarm (temperaturgivare/standard)</li> </ul>                                                            | Service     |
| 3C   | <ul> <li>Aggregat &gt; Inställningar &gt; Klicka på Vattenvärmebat-<br/>teri (Tillbehör) &gt; Frostskydd</li> </ul>                | Service     |
| 4    | Välj driftsform – Låg/Medel/Hög, Veckoprogram eller Ka-<br>lender. Ställ in Veckoprogram/Kalender om denna drifts-<br>form önskas. | Användare   |

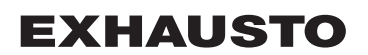

### 5. Användarinställningar

### 5.1 Användarparametrar

VEX-aggregatet kan ställas in att uppfylla de växlande behoven av temperatur, luftväxling, loggning av larm med mera. En del inställningar görs en gång för alla medan andra är beräknade för kortare perioder. EXcon webbgränssnitt utgör utgångspunkt för vilka parametrar som beskrivs.

Obs!

Det är skillnad mellan nivåerna i användargränssnitten beroende på vilka parametrar som finns tillgängliga och var de är placerade.

| Användargränss-<br>nitt | Menyer           | Parametrar/flikar |
|-------------------------|------------------|-------------------|
| Användare >             | Drift >          | Hastighet         |
|                         |                  | Ställ in program  |
|                         |                  | Grundprogram      |
|                         |                  | Dagsschema        |
|                         |                  | Undantag          |
|                         |                  | Kalender          |
|                         | Förlängd drift > | Ställ in minut-ur |
|                         | Temperatur >     | Börvärde          |
|                         | Tid & datum >    | Inställningar     |
|                         | Larm & logg >    | Larm              |
|                         |                  | Larmlogg          |
|                         |                  | Larmöversikt      |
|                         |                  | Datalogg          |
|                         |                  | Status            |
|                         | Om styrningen >  | Version           |
|                         | Internet >       | IP-adress         |
|                         |                  | E-post            |
|                         |                  | Inloggning        |

#### 5.2 Drift

Parametrarna för menyn **Drift** används för att bestämma hastigheten på luftväxlingen och vid vilka tidpunkter som det ska växlas mellan de olika hastigheterna.

VEX-aggregatet kan befinna sig i ett av fyra drifttillstånd: stoppad, låg, medel eller hög hastighet.

Detta kan programmeras till att följa ett av tre olika veckoprogram. Alternativt kan kalendern användas för en mer detaljerad driftinställning.

Den aktuella driftsformen kan tillfälligt överstyras genom att använda förlängd drift.

### 5.2.1 Hastighet

| Användare          |                                                                                                    |  |
|--------------------|----------------------------------------------------------------------------------------------------|--|
| Antonaire          |                                                                                                    |  |
| Välj fläkthastighe | et                                                                                                    |  |
| Stopp              | <ul> <li>VEX-aggregatet har stoppats.</li> <li>Säkerhetsfunktioner är fortfarande aktiva.</li> <li>Spjäll ut är stängt.</li> <li>Observera! Vid inställningen Stopp är det möjligt att överstyra/<br/>starta VEX-aggregatet igen via webbgränssnittet, HMI Touch<br/>manöverpanel/handenhet, BACnet eller Modbus. Vid service<br/>och underhåll ska VEX-aggregat stoppas genom att: <ul> <li>ställa in Service-stopp HMI Touch-panelens startskärm.</li> <li>eller</li> <li>ställa in SERVICE under: Användare &gt; Fläktdrift på han-<br/>denheten.</li> </ul> </li> </ul> |  |
| Låg hastighet      | <ul> <li>VEX-aggregatet kör konstant i enlighet med inställda paramet-<br/>rar för Låg hastighet.</li> <li>Man kan inte ställa in driftstider i veckoprogrammet eller<br/>kalendern.</li> <li>Om digital ingång för Hög hastighet aktiveras kommer VEX-<br/>aggregatet att starta och köra under den inställda tiden. Tiden<br/>ställs in under: Installatör &gt; Drift &gt; Extern hög.</li> </ul>                                                                                                    |  |
| Medelhastighet     | <ul> <li>VEX-aggregatet kör konstant i enlighet med inställda paramet-<br/>rar för Medelhastighet.</li> <li>Man kan inte ställa in driftstider i veckoprogrammet eller<br/>kalendern.</li> <li>Obs! För inställning av Medelhastighet ska funktionen ha valts<br/>till under: EXcon-moduler &gt; Konfigurera &gt; Inställningar</li> </ul>                                                                                                    |  |
| Hög hastighet      | <ul> <li>VEX-aggregatet kör konstant i enlighet med inställda paramet-<br/>rar för Hög hastighet.</li> <li>Man kan inte ställa in driftstider i veckoprogrammet eller<br/>kalendern.</li> </ul>                                                                                                    |  |
| Veckoprogram       | <ul> <li>VEX-aggregatet kör i enlighet med inställt veckoprogram.</li> <li>Man kan ställa in driftstider i veckoprogrammet.</li> <li>Även om VEX-aggregatet eventuellt har stannat enligt inställt veckoprogram kan det ändå starta automatiskt enligt nedanstående inställningar.</li> </ul>                                                                                                    |  |

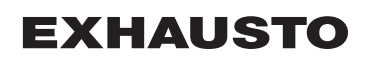

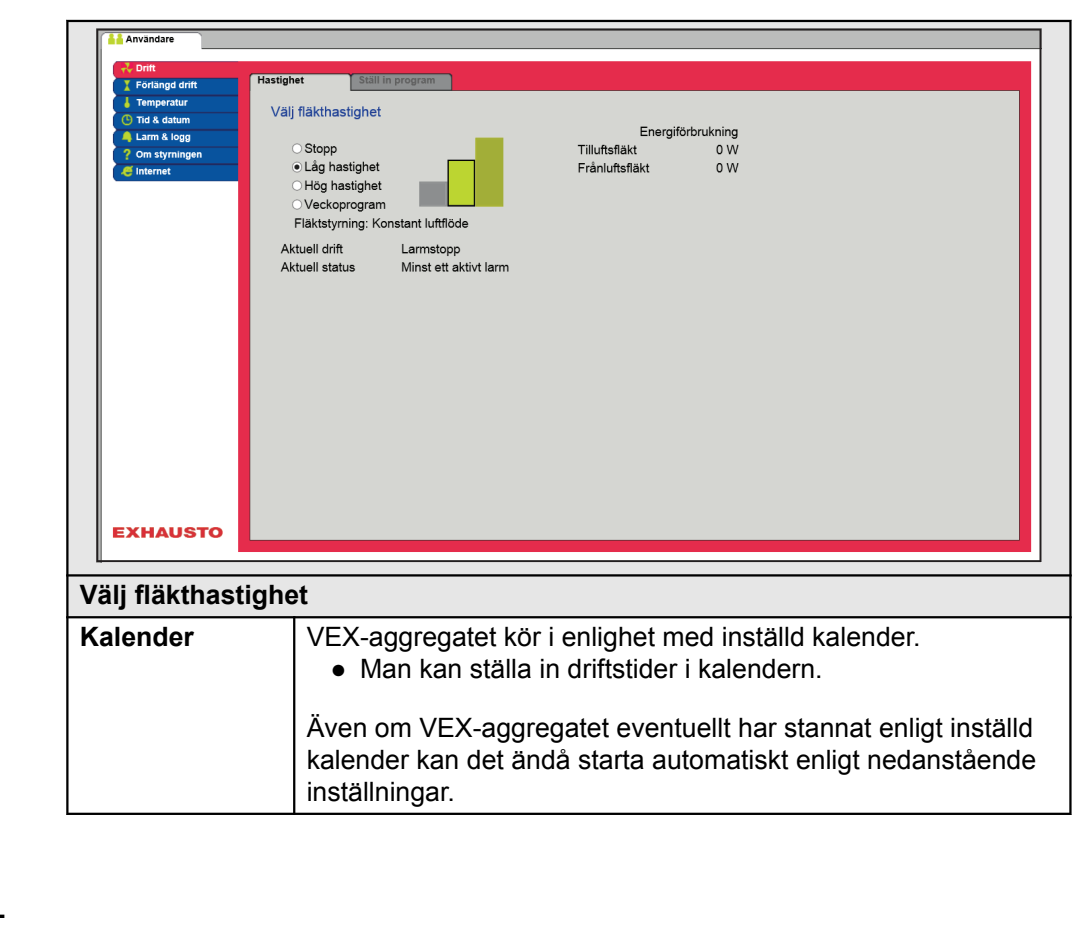

#### Installatör > Sommarnatt

| Om man under: Installatör<br>> Temperatur > Sommar-<br>natt har valt sommarnatts-<br>kylning kommer VEX-ag-<br>gregatet att starta enligt<br>med de inställda paramet-                                                                                                    | Inställningar                                                                                                    |                                                                                                    |                                                                                                    |            |  |
|----------------------------------------------------------------------------------------------------|----------------------------------------------------------------------------------------------------|----------------------------------------------------------------------------------------------------|----------------------------------------------------------------------------------------------------|------------|--|
| rarna för sommarnattskyl-<br>ning.<br>Start rumstemperatur<br>Stopp rumstemperatur<br>Stopp rubluftstemperatur<br>Stopp uteluftstemperatur<br>Stopp rubluftstemperatur<br>Stopp rubluftstemperatur<br>Stopp rumstemperatur<br>Stopp rumstempera | Om man under: Installatör<br>> Temperatur > Sommar-<br>natt har valt sommarnatts-<br>kylning kommer VEX-ag-<br>gregatet att starta enligt<br>med de inställda paramet-<br>rarna för sommarnattskyl-<br>ning. | Anvandare for an anvandare for an anvand | taliator  Styrning Averlut Kylning  Ställ in sommarnattskylning  ✓Valt  Aktuell temperatur 0.0°  Start rumstemperatur 230°  Stopp uteluftstemperatur 120°  Min. tilluftsemperatur 120°  Stopp tiduftstemperatur 100°  Starttidpunkt 233°  Stopptidpunkt 6°  Grvårde tilluftsflåkt 10000 m <sup>2</sup> / Börvårde tilluftsflåkt 10000 m <sup>2</sup> / Börvårde frånluftsflåkt 10000 m <sup>2</sup> / | Sommarnatt |  |

#### Installatör > Extern hög

| Inställningar                                                                                                    |           |  |  |  |
|----------------------------------------------------------------------------------------------------|-----------|--|--|--|
| Om digital ingång för <b>Hög</b><br>hastighet aktiveras kom-<br>mer VEX-aggregatet att<br>starta och köra under den<br>inställda tiden. Tiden ställs<br>in under: Installatör > Drift<br>> Extern hög. | Användare |  |  |  |

#### 5.2.2 Ställ in program

För åtkomst till denna parameter ska man välja **Veckoprogram** under: **Drift > Has-tighet.** 

Inställningarna överstyrs av en eventuell period med förlängd drift eller annulleras in VEX-aggregatet ställs in på att följa ett annat program än veckoprogrammet. Parametern använder tidslinjer. Man kan maximalt kan ställa in fyra driftstider per linje. Varje driftstid anger en period under vilken en önskad driftsform är aktiv.

| Circlin and doife                | Hastighet Ställ in program                                                                                                |
|----------------------------------|----------------------------------------------------------------------------------------------------|
| Temperatur<br>Tid & datum        | Ställ in veckoprogram                                                                                                    |
| A Larm & logg<br>? Om styrningen | O Hela veckan O Vardag & helg ● Dagsprogram                                                                               |
| - Internet                       | 000 200 400 600 800 1000 12:00 14:00 16:00 18:00 20:00 22:00 24:00<br>Tisdag                                              |
|                                  | 080 240 400 800 800 1000 1200 1400 1600 1800 2000 2200 2400<br>Onsdag                                                     |
|                                  | 000 200 400 600 800 1000 12.00 14.00 16.00 18.00 20.00 22.00 24.00<br>Torsdag                                             |
|                                  | 030 200 400 500 1000 1200 1400 1500 1800 2000 2200 2400<br>Fredag                                                         |
|                                  | 0.00 <sup>1</sup> 2.00 <sup>1</sup> 4.00 <sup>1</sup> 6.00 8.00 10.00 12.00 14.00 18.00 18.00 20.00 22.00 24.00<br>Lordag |
|                                  | 080 200 400 600 800 1000 1200 1400 1600 1800 2000 2200 2400<br>Söndag                                                     |
| EXHAUSTO                         | 0'00 2:00 4:00 6:00 10:00 12:00 14:00 16:00 10:00 20:00 22:00 24:00                                                       |
| Ställ in veck                    | coprogram                                                                                                    |
| Hela veckar<br>● Drift på        | ו<br>samma tidpunkter alla veckans dagar.                                                                                 |
| Vardag & he                      | )<br>)g<br>                                                                                                    |
|                                  | samma liopunkler mandag till fredag och andra tidpunkter lordag-sor                                                       |
| dag.                             |                                                                                                    |

Tryck på symbolen i längst upp till höger för mer information.

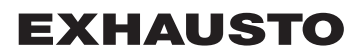

Kalender Kalenderfunktionen gör det möjligt att ställa in driftstider för ett är eller längre. Man kan ställa in ett driftsmönster för aggregatets normala drift. Samtidigt finns det möjlighet att ställa in speciella driftsformer i samband med planerade semesterperioder, högtider eller extraordinära öppningsdagar. Kalenderfunktionen består av fyra flikar: • Grundprogram Dagsschema Undantag Kalender För användning av kalender ska inställningar göras på alla fyra flikarna. Knapparnas färger För knapparna i parametrarna Dagsschema, Undantag och Kalender, gäller det att om knappen är: • Ljusgrå – är den aktiv och det finns möjlighet att göra inställningar. • Grön - har minst en aktivitet genomförts. • Mörkgrå – finns det inga inställda aktiviteter. Inställningarna överstyrs av en eventuell period med förlängd drift eller annulleras om VEX-aggregatet ställs in på att följa ett annat program än kalendern.

#### 5.2.3 Grundprogram

För åtkomst till denna parameter ska man välja Kalender under: Drift > Hastighet.

I grundprogrammet ställs det drifttillstånd in som aggregatet ska övergå till exempelvis på natten, under semesterperioder eller övriga stopp-perioder. Man ställer även in vilken period grundprogrammet ska gälla för.

| Anvandare Forting and anti-<br>Forting and anti-<br>Tota A datum Installning av grundprogram och aktiv period för schema och kalender Driffslägesinställning Ortid A datum Ortifslägesinställning Schema period Inställningar Schema period Inställningar Schema period Inställningar Startdatum: Of V_Januari V2017 V Stoppdatum: Of V_Januari V2017 V Save EXHAUSTO |                                                                                                    |  |  |
|----------------------------------------------------------------------------------------------------|----------------------------------------------------------------------------------------------------|--|--|
| Driftslägesinställnir                                                                                                    | ng – Grunddriftstillstånd                                                                                                    |  |  |
| Stopp                                                                                                    | Anläggningen har stoppats. Frostskydd samt övriga säker-<br>hetsfunktioner är aktiva.                                                                                                    |  |  |
| Låg hastighet                                                                                                    | Aggregatet är i drift enligt inställningarna för Låg hastighet<br>(Installatör > Drift > Börvärde)                                                                                                    |  |  |
| Medelhastighet                                                                                                    | Aggregatet är i drift enligt inställningarna för Medelhastighet (Installatör > Drift > Börvärde)                                                                                                    |  |  |
| Hög hastighet                                                                                                    | Aggregatet är i drift enligt inställningarna för Hög hastighet<br>(Installatör > Drift > Börvärde)                                                                                                    |  |  |
| Utökat stopp                                                                                                    | Aggregatet har stoppats. Frostskydd samt övriga säkerhets-<br>funktioner är aktiva.<br>Aggregatet kan startas – om driftsvillkoren är uppfyllda för<br>• Sommarnattskylning<br>• Minimum nattemperatur<br>– eller av andra överstyrningsfunktioner. |  |  |
| Schema för periodinställningar                                                                                                    |                                                                                                    |  |  |
| Startdatum                                                                                                    | Med start- och stoppdatum anges perioden för när inställ-                                                                                                    |  |  |
| Stoppdatum                                                                                                    | ningarna på flikarna <b>Dagsschema, Undantag</b> och <b>Kalen-<br/>der</b> är aktiva.<br>Utanför den angivna perioden används automatiskt inställ-<br>ningen i <b>Grunddriftstillstånd</b>                                                          |  |  |
| Tryck på Spara för at                                                                                                    | t spara inställningarna.                                                                                                    |  |  |
| Tryck på symbolen                                                                                                    | längst upp till höger för mer information.                                                                                                    |  |  |

#### 5.2.4 Dagsschema

För åtkomst till denna parameter ska man välja Kalender under: Drift > Hastighet.

I Dagsschema ställer man in det driftsmönster som gäller som standard, under de perioder då aggregatet ska köra på normal drift.

Därefter är det möjligt att ställa in upp till tre undantag, där driftsmönstret avviker från normal drift.

|                                                                     | Användare                                                                                                    | Hastighet       Stall in program       Dagsschema       Undantag       Kalender         Inställing av dagsschema       Välj dag       Inställing av dagsschema       Välj dag         Välj dag       Imagen       Välj dag       Imagen       Välj dag         Välj undantag       Undantag       Vindantag       Vindantag         Välj undantag       Undantag       Undantag       Ställ in schema för: Måndag         Ställ in schema för: Måndag       Undantag       Ställ in schema för: Måndag         Ställ in schema för: Måndag       Ställ in schema för: Måndag       Ställ in schema för: Måndag         Ställ in schema för: Måndag       Ställ in schema för: Måndag       Ställ in schema för: Måndag         Ställ in schema för: Måndag       Ställ in schema för: Måndag       Ställ in schema för: Måndag         Ställ in schema för: Måndag       Ställ in schema för: Måndag       Ställ in schema för: Måndag         Ställ in schema för: Måndag       Ställ in schema för: Måndag       Ställ in schema för: Måndag         Ställ in schema för: Måndag       Ställ in schema för: Måndag       Ställ in schema för: Måndag         Ställ in schema för: Måndag       Ställ in schema för: Måndag       Ställ in schema för: Måndag         Ställ in schema för: Måndag       Ställ in schema för: Måndag       Ställ in schema för: Måndg         Ställ in s |  |  |
|---------------------------------------------------------------------|----------------------------------------------------------------------------------------------------|----------------------------------------------------------------------------------------------------|--|--|
|                                                                     |                                                                                                    |                                                                                                    |  |  |
| Valj                                                                | dag                                                                                                    | - Stall in schema                                                                                                    |  |  |
| 1                                                                   | Välj dag och ställ in schema genom att ställa in driftstider och drifttill-<br>stånd.                                                                                                    |                                                                                                    |  |  |
|                                                                     | För beskrivning av möjliga drifttillstånd, se avsnittet Grundprogram                                                                                                    |                                                                                                    |  |  |
|                                                                     |                                                                                                    | Upprepa steg 1 för varje veckodag om det önskas olika inställningar för de enskilda dagarna.                                                                                                    |  |  |
| 2                                                                   | <ul> <li>Använd kopieringsfunktionen om samma inställning önskas för alla veck-<br/>ans dagar eller vardagar.</li> <li>OBS! Även om kopieringsfunktionen har använts kan man senare<br/>ändra dagarna var för sig om man inte önskar samma driftmönster</li> </ul> |                                                                                                    |  |  |
| Välj                                                                | und                                                                                                    | antag – Ställ in schema                                                                                                    |  |  |
| 1                                                                   | 1 Välj undantag och ställ in schema genom att ställa in driftstider och d tillstånd.                                                                                                    |                                                                                                    |  |  |
| För beskrivning av möjliga drifttillstånd, se avsnittet Grundprogra |                                                                                                    | För beskrivning av möjliga drifttillstånd, se avsnittet Grundprogram                                                                                                    |  |  |
|                                                                     | OBS! Som huvudregel rekommenderas att ställa in kortaste tid för<br>undantag som de första undantagen och därefter längre undantag<br>som den eller de sista undantagen.                                                                                           |                                                                                                    |  |  |
| Tryc                                                                | k på                                                                                                    | Spara för att spara inställningarna.                                                                                                    |  |  |
|                                                                     |                                                                                                    |                                                                                                    |  |  |

Tryck på symbolen ilängst upp till höger för mer information.

#### 5.2.5 Undantag

För åtkomst till denna parameter ska man välja **Kalender** under: **Drift > Hastighet.** 

I **Undantag** ställer man in när undantagen 1–3 ska vara aktiva.

- Undantag 1 har första prioritet
- Undantag 2 har andra prioritet
- Undantag 3 har tredje prioritet

| Användare                                                                                                    |                                                                                                    |  |  |  |
|----------------------------------------------------------------------------------------------------|----------------------------------------------------------------------------------------------------|--|--|--|
| Cont     Fordange dont     Temperatur     Ted datum     Larm & logg     Om styrningen     Timemet                             | stighet Still in program Orundprogram Dagsschama Undantag<br>Inställning av undantagsschema 1<br>Inställning av undantagsschema 1<br>Undantag 1 Undantag 2 Undantag 3<br>Undantagsmetod: Datum V V<br>Start/datum: [1 V Januari V V<br>Start/sckodag: Måndag V<br>Save                                                                                                    |  |  |  |
| Välj och ställ i                                                                                                    | in undantagsmetod                                                                                                    |  |  |  |
| Ej aktiv                                                                                                    | Undantag har avaktiverats och används inte                                                                                                    |  |  |  |
| Datum                                                                                                    | <ul> <li>Undantag ställs in på ett bestämt datum.</li> <li>Startdatum</li> <li>Startveckodag</li> <li>OBS! Det är viktigt att veckodagen ställs in korrekt för det valda datumet.</li> </ul>                                                                                                    |  |  |  |
| Datuminter-<br>vall         Undantag är aktivt mellan de valda start-/stoppdatume           • Startdatum         • Stoppdatum |                                                                                                    |  |  |  |
| Veckodag                                                                                                    | <ul> <li>Undantag är aktivt för den valda veckan i den valda månaden.</li> <li>Startdatum <ul> <li>1-7 = Den första veckan i den valda månaden</li> <li>8-14 = Den andra veckan i den valda månaden</li> <li>15-21 = Den tredje veckan i den valda månaden</li> <li>22-28 = Den fjärde veckan i den valda månaden</li> <li>29-31 = Den femte veckan i den valda månaden</li> <li>Senaste sju dagarna = Den sista veckan i den valda månaden</li> <li>Varje dag = Varje dag i den valda månaden</li> </ul> </li> <li>Startveckodag</li> </ul> |  |  |  |
|                                                                                                    | dantaget börjar vara aktivt.                                                                                                    |  |  |  |
| Kalender                                                                                                    | Undantag anges att följa kalendern som ställs in i parametern<br>Kalender<br>OBS! Man får ställa in max. ett undantag med undantags-<br>metoden Kalender.                                                                                                    |  |  |  |

| Förlängd drift | Hastighet Ställ in program Grundprogram Dagsschema Undantag Kalender |  |
|----------------|----------------------------------------------------------------------|--|
| Temperatur     | Inställning av undantagsschema                                       |  |
| Tid & datum    | Inställning av undertageseheme f                                     |  |
| Larm & logg    | Indantan 1 Undanta 2 Undanta 3                                       |  |
| Internet       |                                                                      |  |
|                | Undantagsmetod: Datum                                                |  |
|                | Startdatum: 01 V Januari V V                                         |  |
|                | Startveckodag: Mandag                                                |  |
|                | Save                                                                 |  |
|                |                                                                      |  |
|                |                                                                      |  |
|                |                                                                      |  |
|                |                                                                      |  |
|                |                                                                      |  |
|                |                                                                      |  |
|                |                                                                      |  |
|                |                                                                      |  |
|                |                                                                      |  |
|                |                                                                      |  |
|                |                                                                      |  |
|                |                                                                      |  |
|                |                                                                      |  |
|                |                                                                      |  |
|                |                                                                      |  |
|                |                                                                      |  |
|                |                                                                      |  |
|                |                                                                      |  |
| i och stäl     | Lin undantagemeted                                                   |  |
|                | i in unuantaysmetou                                                  |  |
| j och stal     |                                                                      |  |

Tryck på symbolen ilängst upp till höger för mer information.

#### 5.2.6 Kalender

För åtkomst till denna parameter ska man välja Kalender under: Drift > Hastighet.

I **Kalender** ställer man in när ett undantag ska vara aktivt om man har valt kalender som undantagsmetod.

Man kan ställa in upp till 10 perioder eller datum (kalendernummer) för när undantaget ska vara aktivt.

| Commerciaur     Ti à datum     Ti à datum | Hatsiphet     Still in program     Grundprogram     Dagsschema     Undantag     Kalender       Inställning av kalender 1       1     2     3     4     5       0     7     8     9     10       Function:     Datum     V     V       Startdatum:     01     Vanual     V       Startveckodag:     Måndag     Save                                                                                                    |
|----------------------------------------------------------------------------------------------------|----------------------------------------------------------------------------------------------------|
| Välj och ställ i                                                                                                    | n kalendernummer                                                                                                    |
| Ej aktiv                                                                                                    | Kalendernummer har avaktiverats och används inte                                                                                                    |
| Dutum                                                                                                    | <ul> <li>Startdatum</li> <li>Startveckodag</li> <li>OBS! Det är viktigt att veckodagen ställs in korrekt för det v<br/>da datumet.</li> </ul>                                                                                                    |
| Datuminter-<br>vall                                                                                                    | <ul> <li>Kalendernummer är aktivt mellan de valda start-/stoppdatumen.</li> <li>Startdatum</li> <li>Stoppdatum</li> </ul>                                                                                                    |
| Veckodag                                                                                                    | <ul> <li>Kalendernummer är aktivt för den valda veckan i den valda mån<br/>den.</li> <li>Startdatum <ul> <li>1-7 = Den första veckan i den valda månaden</li> <li>8-14 = Den andra veckan i den valda månaden</li> <li>15-21 = Den tredje veckan i den valda månaden</li> <li>22-28 = Den fjärde veckan i den valda månaden</li> <li>29-31 = Den femte veckan i den valda månaden</li> <li>Senaste sju dagarna = Den sista veckan i den valda månaden</li> <li>Varje dag = Varje dag i den valda månaden</li> <li>Startveckodag</li> </ul> </li> <li>Startveckodagen anger den dag i den angivna veckan då kalendernumret börjar vara aktivt</li> </ul> |
|                                                                                                    |                                                                                                    |

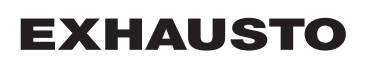

# 5.3 Förlängd drift Parametern för menyn Förlängd drift används för at överstyra den aktuella driftsformen för VEX-aggregatet under en tidsperiod på upp till en vecka från den aktuella tidpunkten. När tidsperioden är slut fortsätter driften automatiskt enligt veckoprogrammet eller kalendern. 5.3.1 Ställ in minut-ur i Ställ in tidsperiod med förlängd drift dag Onsdag Torsdag Fredag V 0: Stopp Tid 0 dagar 0:0 EXHAUSTO Ställ in förlängd drift Skriv in värdena i de vita fälten eller använd musen för att välja tidsperioden på "stapeln". Tryck på symbolen [] längst upp till höger för mer information. 5.4 Temperatur Parametern för menyn Temperatur används för att ange önskad temperatur som VEX-aggregatet ska upprätthålla i rummen. Temperaturen som VEX-aggregatet försöker upprätthålla regleras av den valda regleringsformen. Det sker primärt med hjälp av värme-/kylbatterier eller återvinning och genom reglering av luftflödet.

| 5.4.1 Börvärde |                                                                                                    |                                                                                                    |
|----------------|----------------------------------------------------------------------------------------------------|----------------------------------------------------------------------------------------------------|
|                | Ställ in börvärdeste<br>värdestemperatur<br>• Konstant tilluft<br>• Konstant frånl<br>• Konstant rum<br>• Till-/från-differ          | emperaturer för den valda regleringsformen. Man kan ställa in bör-<br>för var och en av de fyra regleringsformerna:<br>t<br>uft<br>ens                                                                                                    |
| Observera      | Den önskade regle<br>ratur. Regleringsfo                                                                                             | eringsformen ska vara vald när man ställer in börvärdestempe-<br>rmen väljs under: <b>Installatör &gt; Temperatur &gt; Regkerbg.</b>                                                                                                    |
|                | Användare  Användare  Användare  Fortangd drift Fortangd drift Trepperdur  Tat & datum  Larm & logg  Tat & datum  Internet  EXHAUSTO | rde<br>all in temperatur<br>Temperaturinställning<br>Konstant frånluft<br>Aktuell temperatur<br>Borvårde 200°C<br>Spara<br>Spara<br>20°C 20°C<br>20°C 20°C<br>20°C 20°C<br>20°C 20°C 20°C<br>20°C 20°C 20°C 20°C 20°C 20°C 20°C 20°C                                                                                             |
|                | Ställ in temperat                                                                                                    | tur                                                                                                    |
|                | Börvärde                                                                                                    | Ställ in börvärde för tilluftstemperatur.         Allmänt för temperaturregleringar:         • Konstant tilluft         • Konstant frånluft         • Konstant rum         Ställ in börvärde för skillnaden mellan tillufts- och frånluftstemperaturen.         Gäller för temperaturregleringar:         • Till-/från-differens |
|                | Nattsänkning                                                                                                    | Ställ in temperatur för nattsänkning.<br>Allmänt för temperaturregleringar:<br>• Konstant tilluft<br>• Konstant frånluft<br>• Konstant rum                                                                                                    |
|                | Nattsänkning är d<br>ökas/sänks med i<br>raturen.<br>Observera! Natts<br>differens.                                                  | det antal grader som styrningen tillåter att temperaturbörvärdet<br>innan den börjar värma/kyla för att upprätthålla börvärdestempe-<br>sänkning har ingen effekt vid temperaturreglering Till-/från-                                                                                                    |
|                | Tryck på <b>Spara</b> fö                                                                                                    | ör att spara inställningarna.                                                                                                    |
|                |                                                                                                    |                                                                                                    |

### 5.5 Tid och datum

Parametrarna för menyn **Tid och datum** ställer in styrningens klocka. Klockan används för styrning av det valda driftsprogrammet samt vid loggning av larm.

#### 5.5.1 Inställningar

| Användare     Ställ in klocka     Tengeratur     Tak datum     Lam k log     On symnigen     Internet     Internet | h datum<br>2015<br>Juli<br>Tisdag<br>Immartid<br>10 g dd § 5<br>Spara                                                                                                    |
|----------------------------------------------------------------------------------------------------|----------------------------------------------------------------------------------------------------|
| Ställ in tid och datum                                                                                                    |                                                                                                    |
| Manuell inställning                                                                                                    | <ul> <li>aktuellt år</li> <li>aktuell månad</li> <li>aktuellt datum</li> <li>välj/välj bort automatisk växling mellan sommar-/<br/>vintertid</li> <li>aktuell tid</li> </ul> |
| Automatisk inställ-<br>ning                                                                                                    | <ul> <li>Datortid: Hämta aktuell tid och datum från ansluten<br/>dator</li> </ul>                                                                                            |
| Tryck på <b>Spara</b> för att s                                                                                                    | bara inställningarna.                                                                                                    |

#### 5.6 Larm och logg

Med parametrarna i menyn **Larm och logg** loggas larm och driftsdata som har förekommit sedan den senaste uppstarten av VEX-aggregatet. Loggning av vilka larm som har utlösts, vilka som närmar sig gränsvärdena samt historiken av driftsdata loggas. Man kommer åt de loggade larmen via webbgränssnittet eller manöverpanelen. Om man använder BACnet eller Modbus kommer även de loggade larmen att vara tillgängliga. I webbgränssnittet visas utöver de aktuella larmen även de kommande larmen och loggade driftsdata.

#### 5.6.1 Larm

Huruvida ett larm ska medföra driftsstopp är beroende av typen av larm. Man skiljer mellan A- och B-larm, där A-larm medför driftstopp.

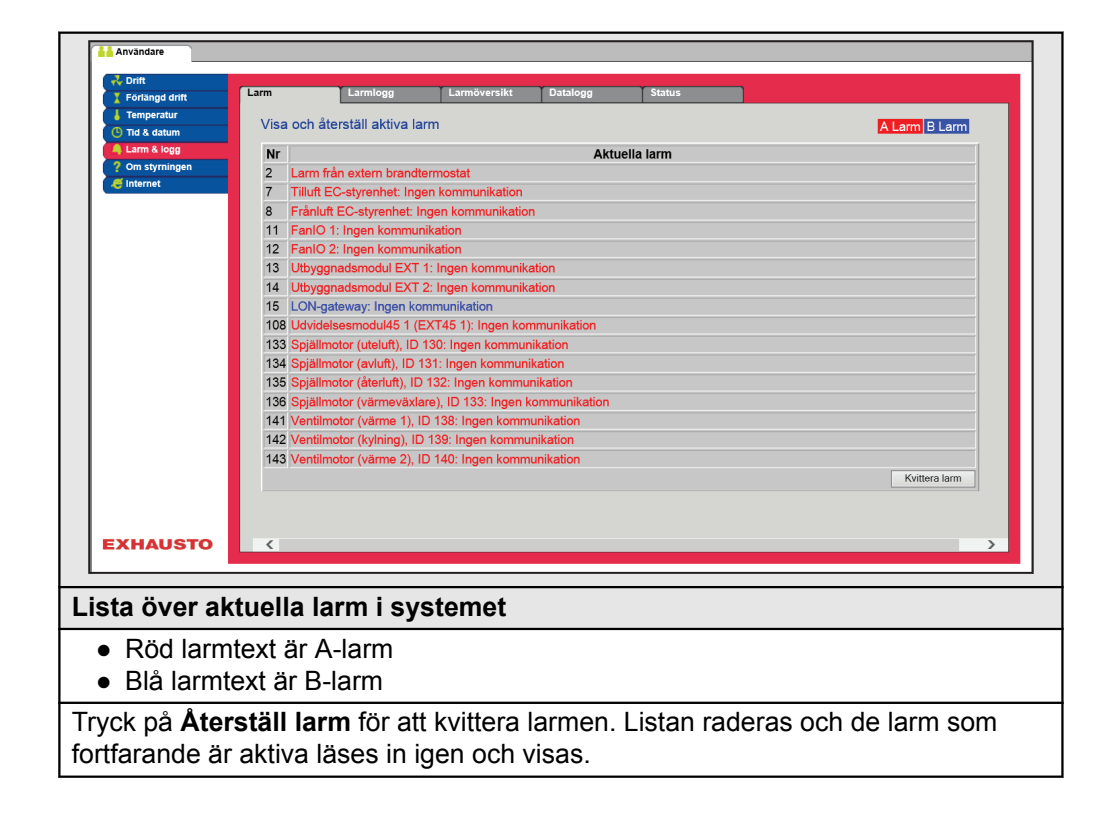

### 5.6.2 Larmlogg

| V Förlängd drift | Larm    | Larr        | nlogg  | Larmöversikt              | Datalogg           | Status             |               |
|------------------|---------|-------------|--------|---------------------------|--------------------|--------------------|---------------|
| Temperatur       |         |             |        |                           |                    |                    |               |
| 🕒 Tid & datum    | Visa a  | ktiva och a | tersta | ilida larm                |                    |                    | A Larm B Larm |
| 🖣 Larm & logg    | Tid     | Datum       | Nr     |                           |                    | Larmlogg           | [             |
| ? Om styrningen  | 16:09   | 13:07:2015  | 113    | VOC/CO2-givare defekt:    | Givare frånkopp    | lad/kortsluten     |               |
| 🥰 Internet       | 16:00   | 13:07:2015  | 136    | Spjällmotor (värmeväxla   | e), ID 133: Inger  | n kommunikation    |               |
|                  | 15:44   | 13:07:2015  | 139    | Spjällmotor (rök-evakuer  | ingsspjäll), ID 13 | 6: Ingen kommunika | ition         |
|                  | 10:50   | 13:07:2015  | 113    | VOC/CO2-givare defekt:    | Givare frånkopp    | lad/kortsluten     |               |
|                  | 13:41   | 10:07:2015  | 113    | VOC/CO2-givare defekt:    | Givare frånkopp    | lad/kortsluten     |               |
|                  | 13:41   | 10:07:2015  | 22     | Temperaturgivarfel: Rum   |                    |                    |               |
|                  | 13:31   | 10:07:2015  | 113    | VOC/CO2-givare defekt:    | Givare frånkopp    | lad/kortsluten     |               |
|                  | 13:31   | 10:07:2015  | 22     | Temperaturgivarfel: Rum   |                    |                    |               |
|                  | 13:21   | 10:07:2015  | 113    | VOC/CO2-givare defekt:    | Givare frånkopp    | lad/kortsluten     |               |
|                  | 13:21   | 10:07:2015  | 22     | Temperaturgivarfel: Rum   |                    |                    |               |
|                  | 13:31   | 7:07:2015   | 113    | VOC/CO2-givare defekt:    | Givare frånkopp    | lad/kortsluten     |               |
|                  | 13:31   | 7:07:2015   | 22     | Temperaturgivarfel: Rum   |                    |                    |               |
|                  | 0:01    | 7:07:2015   | 166    | Brandspjäll inte stängt   |                    |                    |               |
|                  | 10:48   | 3:07:2015   | 113    | VOC/CO2-givare defekt:    | Givare frånkopp    | lad/kortsluten     |               |
|                  | 10:48   | 3:07:2015   | 22     | Temperaturgivarfel: Rum   |                    |                    |               |
|                  | 10:36   | 3:07:2015   | 143    | Ventilmotor (värme 2), ID | ) 140: Ingen kom   | munikation         |               |
| XHAUSTO          | <       |             |        |                           |                    |                    |               |
|                  |         |             |        |                           |                    |                    |               |
| ta över de       | e 16 se | enast       | e la   | armen i sys               | stemet             |                    |               |

#### 5.6.3 Larmöversikt

Larm som närmar sig de angivna gränsvärdena visas på fliken **Larmöversikt**. Om gränsvärdena överskrids flyttas de ifrågavarande larmen till listan över aktuella larm och larmloggen uppdateras.

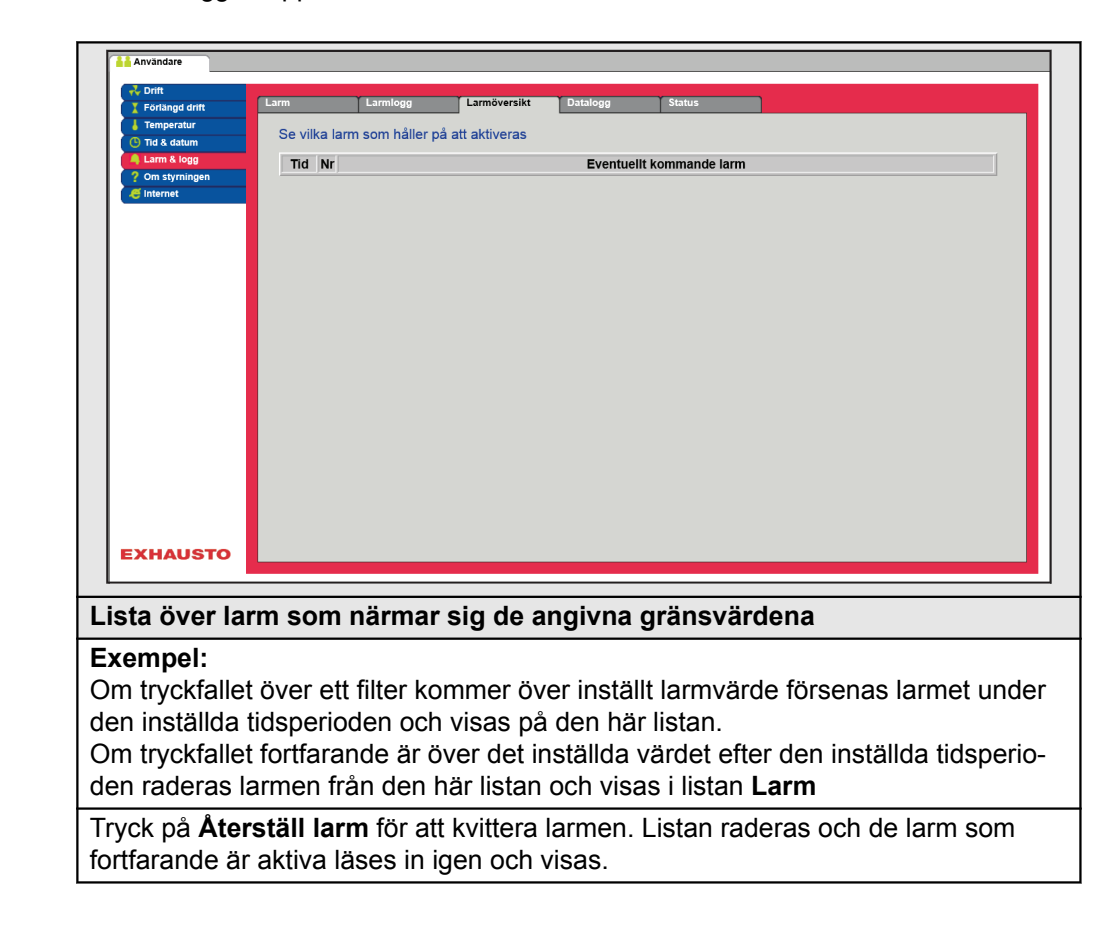

#### 5.6.4 Datalogg

| Fonangu unit                                                                                                    | Larm                                                                                                    | Lar                                                                                  | mlogg                                                  | Lar                                                    | rmöversikt                      | Datale                                            | 99                                   | Status                   |        |        |       |        |       |
|----------------------------------------------------------------------------------------------------|----------------------------------------------------------------------------------------------------|--------------------------------------------------------------------------------------|--------------------------------------------------------|--------------------------------------------------------|---------------------------------|---------------------------------------------------|--------------------------------------|--------------------------|--------|--------|-------|--------|-------|
| Temperatur                                                                                                    | Logg öve                                                                                                    | er senas                                                                             | te data                                                |                                                        |                                 |                                                   |                                      |                          |        |        |       |        |       |
| Larm & logg 2 Om styrningen                                                                                                    | Uppdatera                                                                                                    |                                                                                      | Tilluft 🗹                                              | Frånluft 🗹                                             | Temperatur                      | Luftflöde                                         | Larm                                 | /ärme/kyla               |        |        |       |        |       |
| C Internet                                                                                                    | ⊡ Tilluft                                                                                                    | 1                                                                                    | Tilluft (m                                             | 1³/h)                                                  |                                 |                                                   |                                      |                          |        |        |       |        |       |
|                                                                                                    |                                                                                                    |                                                                                      |                                                        |                                                        |                                 |                                                   |                                      |                          |        |        |       |        |       |
|                                                                                                    |                                                                                                    | 10000                                                                                |                                                        |                                                        |                                 |                                                   |                                      |                          |        |        |       |        |       |
|                                                                                                    | Vecka                                                                                                    |                                                                                      |                                                        |                                                        |                                 |                                                   |                                      |                          |        |        |       |        |       |
|                                                                                                    | O Dag                                                                                                    | _ا                                                                                   | Tisdag                                                 | Onsdag                                                 | Torsdag                         | Fredag                                            | Lördag                               | Söndag                   | Måndag | Tisdag |       |        |       |
|                                                                                                    | Frånluft                                                                                                    | F                                                                                    | Frånluft                                               | (m³/h)                                                 |                                 |                                                   |                                      |                          |        |        |       |        |       |
|                                                                                                    |                                                                                                    |                                                                                      |                                                        |                                                        |                                 |                                                   |                                      |                          |        |        |       |        |       |
|                                                                                                    |                                                                                                    | 10000                                                                                |                                                        |                                                        |                                 |                                                   |                                      |                          |        |        |       |        |       |
|                                                                                                    | Verka                                                                                                    |                                                                                      |                                                        |                                                        |                                 |                                                   |                                      |                          |        |        |       |        |       |
|                                                                                                    | O Dag                                                                                                    | 0                                                                                    | Tisdag                                                 | Onsdag                                                 | Torsdag                         | Fredag                                            | Lördag                               | Söndag                   | Måndag | Tisdag |       |        |       |
| EXHAUSTO                                                                                                    | Tilluft                                                                                                    | 40.0                                                                                 | Temper:                                                | atur (°C)                                              |                                 |                                                   |                                      |                          |        |        |       |        |       |
| l'                                                                                                    |                                                                                                    |                                                                                      |                                                        |                                                        |                                 |                                                   |                                      |                          |        |        |       |        |       |
| EX-aggrega                                                                                                    | atets vä                                                                                                    | irde                                                                                 | n sp                                                   | baras                                                  | s i er                          | ı log                                             | gdat                                 | abas                     | i en   | vec    | a     |        |       |
|                                                                                                    |                                                                                                    |                                                                                      |                                                        |                                                        |                                 |                                                   |                                      |                          |        |        |       |        |       |
| enom att ma                                                                                                    | arkera v                                                                                                    | /älje                                                                                | r ma                                                   | an gr                                                  | uppe                            | er sor                                            | n ma                                 | n vill                   | visa:  |        |       |        |       |
| enom att ma                                                                                                    | arkera v<br><sup>3</sup> /h) elle                                                                                                    | /älje<br>er (Pa                                                                      | r ma<br>a) vi                                          | an gr<br>id try                                        | uppe<br>cksty                   | er sor<br>/rning                                  | n ma<br>J                            | n vill                   | visa:  |        |       |        |       |
| enom att ma<br>• Tilluft (m <sup>2</sup><br>• Frånluft (                                                                                                  | arkera v<br><sup>3</sup> /h) elle<br>m <sup>3</sup> /h) e                                                                                                   | /älje<br>er (Pa<br>eller                                                             | r ma<br>a) vi<br>(Pa)                                  | an gr<br>id try<br>) vid                               | uppe<br>cksty<br>tryck          | er sor<br>/rning<br>styrn                         | n ma<br>)<br>ing                     | n vill                   | visa:  |        |       |        |       |
| enom att ma<br>• Tilluft (m <sup>2</sup><br>• Frånluft (<br>• Tempera                                                                                     | arkera v<br><sup>3</sup> /h) elle<br>[m <sup>3</sup> /h) e<br>turer (°(                                                                                     | /älje<br>er (Pa<br>eller<br>C)                                                       | r ma<br>a) vi<br>(Pa)                                  | an gr<br>id try<br>) vid                               | ruppe<br>rcksty<br>tryck        | er sor<br>vrning<br>styrn                         | n ma<br>)<br>ing                     | n vill                   | visa   |        |       |        |       |
| enom att ma<br>Tilluft (m <sup>2</sup><br>Frånluft (<br>Tempera<br>Luftflöde                                                                              | arkera v<br><sup>3</sup> /h) elle<br>(m <sup>3</sup> /h) e<br>turer (°(<br>(m <sup>3</sup> /h)                                                              | /älje<br>er (Pa<br>eller<br>C)                                                       | r ma<br>a) vi<br>(Pa)                                  | an gr<br>id try<br>) vid                               | uppe<br>cksty<br>tryck          | er sor<br>vrning<br>styrn                         | n ma<br>)<br>ing                     | n vill                   | visa   |        |       |        |       |
| <ul> <li>Filluft (m<sup>2</sup>)</li> <li>Frånluft (m<sup>2</sup>)</li> <li>Frånluft (</li> <li>Tempera</li> <li>Luftflöde</li> <li>Aktiva lat</li> </ul> | arkera v<br><sup>3</sup> /h) elle<br>(m <sup>3</sup> /h) e<br>turer (°(<br>(m <sup>3</sup> /h)<br>rm (anta                                                  | /älje<br>er (Pa<br>eller<br>C)<br>al)                                                | r ma<br>a) vi<br>(Pa)                                  | an gr<br>id try<br>) vid                               | uppe<br>cksty<br>tryck          | er sor<br>vrning<br>styrn                         | n ma<br>)<br>ing                     | n vill                   | visa:  |        |       |        |       |
| enom att ma<br>Tilluft (m <sup>2</sup><br>Frånluft (<br>Tempera<br>Luftflöde<br>Aktiva lan<br>Värme/åt                                                    | arkera v<br><sup>3</sup> /h) elle<br>(m <sup>3</sup> /h) e<br>turer (°(<br>(m <sup>3</sup> /h)<br>rm (anta<br>tervinnir                                     | /älje<br>er (Pa<br>eller<br>C)<br>al)<br>ng/k                                        | r ma<br>a) vi<br>(Pa)<br>yla (                         | an gr<br>id try<br>) vid<br>(%)                        | uppe<br>cksty<br>tryck          | er sor<br>vrning<br>styrn                         | n ma<br>)<br>ing                     | n vill                   | visa:  |        |       |        |       |
| enom att ma<br>Tilluft (m <sup>2</sup><br>Frånluft (<br>Tempera<br>Luftflöde<br>Aktiva lar<br>Värme/åt                                                    | arkera v<br><sup>3</sup> /h) elle<br>turer (°C<br>(m <sup>3</sup> /h)<br>rm (anta<br>tervinnir<br>upp välj                                                  | /älje<br>er (Pa<br>eller<br>C)<br>al)<br>ng/kj<br>js de                              | r ma<br>a) vi<br>(Pa)<br>yla (<br>e väi                | an gr<br>id try<br>) vid<br>(%)<br>rden                | ruppe<br>rcksty<br>tryck<br>som | er sor<br>vrning<br>styrn<br>man                  | n ma<br>j<br>ing<br>vill v           | n vill<br>risa.          | visa:  |        |       |        |       |
| enom att ma<br>Tilluft (m <sup>2</sup><br>Frånluft (<br>Tempera<br>Luftflöde<br>Aktiva lar<br>Värme/åt<br>nom varje gru<br>lan väljer <b>Ve</b>           | arkera v<br><sup>3</sup> /h) elle<br>turer (°C<br>(m <sup>3</sup> /h) e<br>(m <sup>3</sup> /h)<br>rm (anta<br>tervinnir<br>upp välj<br>c <b>ka</b> elle     | /älje<br>er (Pa<br>eller<br>C)<br>al)<br>ng/k<br>js de<br>er <b>D</b>                | r ma<br>a) vi<br>(Pa)<br>yla (<br>e väi<br><b>ag</b> f | an gr<br>id try<br>) vid<br>(%)<br>rden<br>ör vis      | cksty<br>rcksty<br>tryck<br>som | er sor<br>vrning<br>styrn<br>man                  | n ma<br>3<br>ing<br>vill v<br>örra v | n vill<br>'isa.<br>vecka | visa:  | ller c | ygnef | s logg | gvärd |
| enom att ma<br>Tilluft (m <sup>2</sup><br>Frånluft (<br>Tempera<br>Luftflöde<br>Aktiva lar<br>Värme/åt<br>nom varje gru<br>lan väljer Ve                  | arkera v<br><sup>3</sup> /h) elle<br>(m <sup>3</sup> /h) e<br>turer (°C<br>(m <sup>3</sup> /h)<br>rm (anta<br>tervinnir<br>upp välj<br>cka elle<br>ställ la | /älje<br>er (Pa<br>eller<br>C)<br>al)<br>ng/k<br>js de<br>er <b>D</b><br><b>rm</b> f | r ma<br>a) vi<br>(Pa)<br>yla (<br>e vär<br><b>ag</b> f | an gr<br>id try<br>) vid<br>)<br>(%)<br>rden<br>ör vis | som<br>sning                    | er sor<br>vrning<br>styrn<br>man<br>av fo<br>larm | n ma<br>3<br>ing<br>vill v<br>örra v | n vill<br>isa.<br>vecka  | visa:  | ller c | ygnet | s logg | gvärd |

```
EXHAUSTO
```

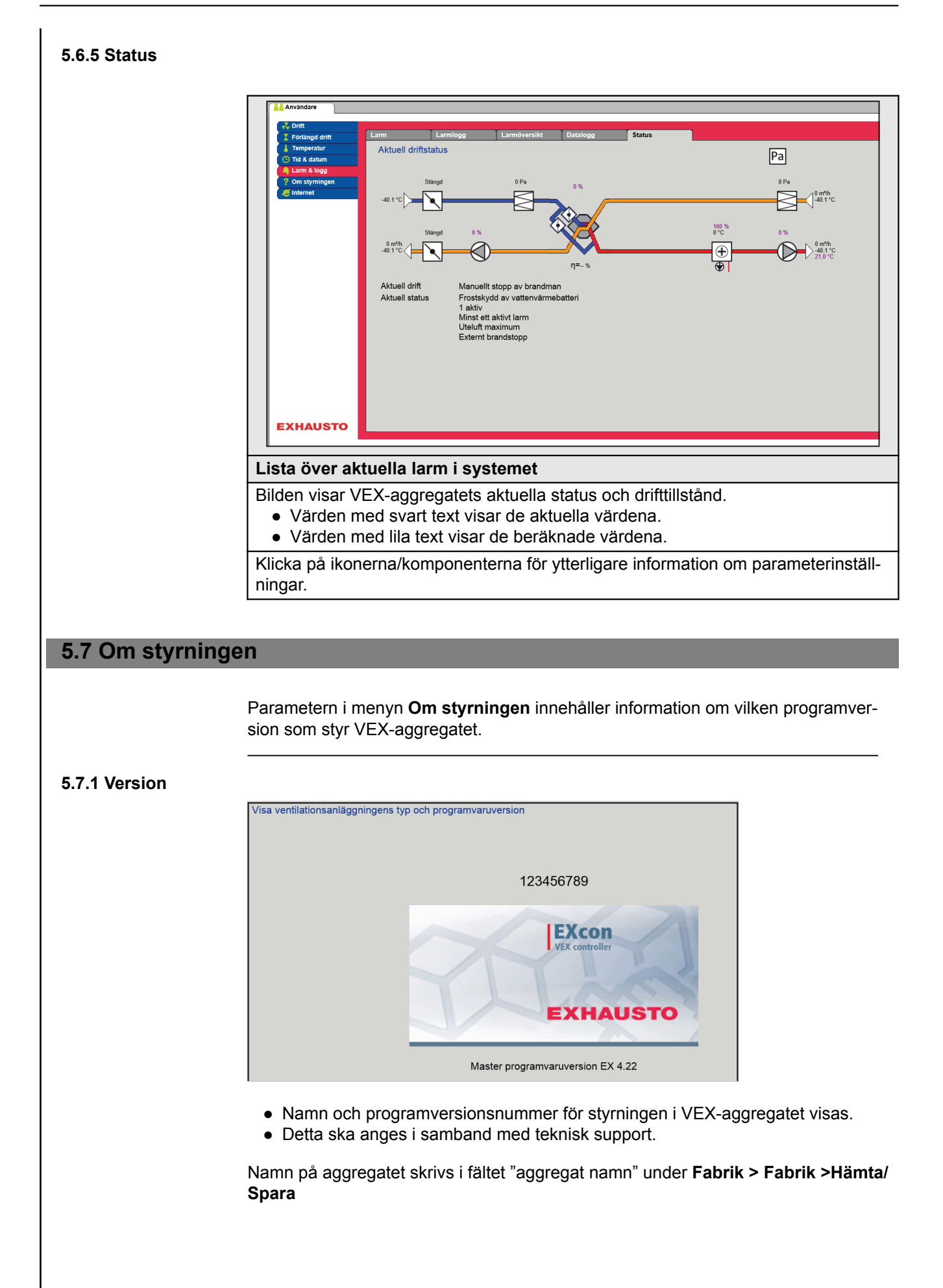

| 5.8 Internet    | Parametrarna i menyn <b>In</b>                                                                                                    | <b>ternet</b> ger möilighet att visa inställningen av IP-adress                                                  |
|-----------------|----------------------------------------------------------------------------------------------------|----------------------------------------------------------------------------------------------------|
|                 | ställa in e-postkommunik                                                                                                    | ation och anpassa inloggningen.                                                                                  |
| 5.8.1 IP-adress | Denna parameter visar d                                                                                                    | en aktuella IP-adressen och inställningar som används                                                            |
|                 |                                                                                                    | /EX-aggregatet via ett nätverk.                                                                                  |
|                 | <ul> <li>Det krävs åtkomst til</li> <li>Med HMI Touch mar</li> </ul>                                                                                                    | l installatörsnivå på webbgränssnittet för att ändra.<br>löverpanel kan man ändra parametrarna med ett lösenord. |
|                 | Arvandare  Tenfangd drift Forlangd drift Temperatur Tamperatur Tort & datum Lam & logg Tort & datum Tenställning Tenställning Statisk/dynan IP-adress Nätmask Gateway Önskad DNS Alternativ DN MAC-adress | post         Inloggning           dresser                                                                        |
|                 | Visa nätverksadresser                                                                                                    | – IP-inställning                                                                                                 |
|                 | Statisk/dynamisk IP                                                                                                    | Visar om statisk IP-adress används eller om en dyna-<br>misk IP-adress tilldelas.                                |
|                 | IP-adress                                                                                                    | Visar IP-adressen som tilldelats VEX-aggregatet.                                                                 |
|                 | Nätmask                                                                                                    | Visar delnätsmasken som VEX-aggregatet är anslutet till.                                                         |
|                 | Gateway                                                                                                    | Visar gateway-adressen som VEX-aggregatet använder.                                                              |
|                 | Onskad DNS                                                                                                    | Visar den primära namnservern som VEX-aggregatet an-<br>vänder.                                                  |
|                 | Alternativ DNS                                                                                                    | Visar den sekundära namnservern som VEX-aggregatet använder.                                                     |
|                 | MAC-adress                                                                                                    | Visar maskinvaruadressen för elektroniken i VEX-aggre-<br>gatet.                                                 |
| 5.8.2 E-post    | Denna parameter använd<br>gregatet.                                                                                                    | ds för inställning av e-postkommunikationen från VEX-ag-                                                         |

- E-post skickas automatiskt till kontaktperson om ett fel inträffar på VEX-aggregatet.
- Parametern ställs uteslutande in via webbgränssnittet.

| Användare     Fortlangd drift     Fortlangd drift     Temperatur     Temperatur     Temperatur     Tid & datum     Tid & datum     Spr     Användar     Tid & datum     Spr     Använd     Spr     Använd     Spr     Använd     Tid & datum     Tid & datum     Tid & datum     Tid & datum     Tid & datum     Tid & datum     Tid & datum     Tid & datum     Tid & datum     Tid & datum     Tid & datum     Använd     Tid & datum     Tid & datum     Tid & datum     Tid & datum     Tid & datum     Använd     Tid & datum     Tid & datum     Ti | E-post Inleagning post sing av e-post ere e-post vid larm ereverns IP Localhost ergodkännande arnamn e-postmeddelande postmeddelande Norsk Spa | ra Test                                                                                                    |
|----------------------------------------------------------------------------------------------------|----------------------------------------------------------------------------------------------------|----------------------------------------------------------------------------------------------------|
| Inställningar                                                                                                    | Värden                                                                                                    | Beskrivning                                                                                                    |
| SMTP-serverns IP                                                                                                    | XXX.XXX.XXX.XXX                                                                                                    | Ange adressen på SMTP-servern för<br>att skicka e-post. Adressen erhålls av<br>nätverksadministratören eller -leve-<br>rantören. Om åtkomsten kräver att<br>adressen har upprättats på SMTP-<br>servern markeras fältet <b>Servergod-</b><br><b>kännande</b> . |
| Port                                                                                                    | Port 25 är standard                                                                                                    | Ange portnummer för SMTP-servern.                                                                                                    |
| Domän                                                                                                    | Valfri                                                                                                    | Ange domännamn för EXcon-styr-<br>ningen.                                                                                                    |
| Server<br>godkännande                                                                                                    | Till/från                                                                                                    | Ange om inloggning på SMTP-ser-<br>vern kräver godkännande.                                                                                                    |
| Användarnamn                                                                                                    | abc<br>[79 tecken]                                                                                                    | Ange användarnamnet för VEX-ag-<br>gregatet på SMTP-servern.                                                                                                    |
| Användarens lö-<br>senord                                                                                                    | abc<br>[79 tecken]                                                                                                    | Ange lösenord till SMTP-servern.                                                                                                    |
| Anläggningens<br>identitet                                                                                                    | abc<br>[79 tecken]                                                                                                    | Ange en beskrivning av anläggning-<br>en/VEX-aggregatet. T.ex. var den är<br>placerad.                                                                                                    |
| Från e-postadress                                                                                                    | abc@abc.abc<br>[79 tecken]                                                                                                    | Ange avsändarens adress.                                                                                                    |
| Till e-postadress                                                                                                    | abc@abc.abc;<br>abc1@abc1.abc1;<br>[80 tecken]                                                                                                 | Ange mottagares adresser. Om flera<br>mottagare anges separeras de med<br>semikolon (;).                                                                                                    |
| Ämne i e-post-<br>meddelande                                                                                                    | abc<br>[79 tecken]                                                                                                    | Skriv ett ämne för e-post. T.ex. Fel på ventilationsanläggning i byggnad 2                                                                                                    |
| Info i e-postmed-<br>delande                                                                                                    | abc<br>[364 tecken]                                                                                                    | Skriv in längre textmeddelande som<br>t.ex. beskriver hur VEX-aggregatet är<br>uppställt, lösenord, placering av åt-<br>komstnycklar, kontaktpersoner, tele-<br>fonnummer, särskilda förhållanden<br>med mera.                                                 |

| Temperatur Temperatur Tamperatur Larm & logg Tom styrningen Temperatur Internet | Ställ in e-<br>Inställin<br>SMTP-4<br>Port<br>Domän<br>♡Serv<br>Använd<br>Löseno<br>Anlägg<br>Från e-<br>Till e-po<br>Åmne i<br>Info i e- | spost | ost     |                   |      |
|---------------------------------------------------------------------------------|----------------------------------------------------------------------------------------------------|-------|---------|-------------------|------|
| EXHAUSTO                                                                        | Språk                                                                                                    | Norsk | v<br>Sf | a Test            |      |
| EXHAUSTO                                                                        | Språk<br>gar                                                                                                    | Norsk | den     | a Test<br>Beskriv | ning |

### 5.8.3 Inloggning

Med denna parameter kan man ändra lösenordet som används för att logga in på VEX-aggregatet.

| Användare                    |                                                                 |
|------------------------------|-----------------------------------------------------------------|
| 💤 Drift                      |                                                                 |
| Förlängd drift               | IP-adress E-post Inloggning                                     |
| Temperatur                   | Ställ in inloggning och lösenord                                |
| A Larm & logg                |                                                                 |
| ? Om styrningen              | Användare Lösenord Upprepa                                      |
| . C Internet                 |                                                                 |
|                              | Spara                                                           |
|                              |                                                                 |
|                              |                                                                 |
|                              |                                                                 |
|                              |                                                                 |
|                              |                                                                 |
|                              |                                                                 |
|                              |                                                                 |
|                              |                                                                 |
|                              |                                                                 |
|                              |                                                                 |
|                              |                                                                 |
|                              |                                                                 |
|                              |                                                                 |
| EXHAUSTO                     |                                                                 |
|                              |                                                                 |
| äll in inlog                 | aning och lösenord                                              |
| un in integ                  |                                                                 |
| <ul> <li>Ange ett</li> </ul> | lösenord som innehåller minst åtta tecken och som har stora och |
| 5                            | stäver, samt siffror och specialtecken                          |
| emå hok                      |                                                                 |
| små bok                      |                                                                 |
# 6. Installatörsinställningar

# 6.1 Installatörsparametrar

Vid installation är det en serie parametrar som ska ställas in för att erhålla önskad funktion av VEX-aggregatet. Det är parametrar som den vanliga användaren använder sällan eller inte alls behöver känna till. Installatören bör gå igenom och ställa in dessa parametrar i samband med installationen.

Webbgränssnittet utgör utgångspunkt för vilka parametrar som finns beskrivna.

Obs!

Det är skillnad mellan användargränssnitten beroende på vilka parametrar som finns tillgängliga och var de är placerade.

| Användargränss-<br>nitt | Menyer          | Parametrar/flikar                |  |  |
|-------------------------|-----------------|----------------------------------|--|--|
| Installatör >           | Drift >         | Börvärde                         |  |  |
|                         |                 | Kompensering                     |  |  |
|                         |                 | Larmrelä                         |  |  |
|                         |                 | Externt hög                      |  |  |
|                         | Temperatur >    | Reglering                        |  |  |
|                         |                 | Kylning                          |  |  |
|                         |                 | Sommarnatt                       |  |  |
|                         | Sommar/vinter > | Kompensering                     |  |  |
|                         |                 | Växling mellan sommar/<br>vinter |  |  |
|                         | Injustering >   | Börvärde                         |  |  |
|                         | Brand >         | Ventilation                      |  |  |
|                         |                 | Brandspjäll                      |  |  |
|                         | Kommunikation > | Internet                         |  |  |
|                         |                 | Modbus                           |  |  |
|                         |                 | Lon                              |  |  |
|                         |                 | BACnet                           |  |  |
|                         | Språk >         | Ställ in                         |  |  |
|                         | Inställning >   | Hämta                            |  |  |
|                         |                 | Anläggning                       |  |  |
|                         | Externt vred >  | Inställning                      |  |  |

# 6.2 Regleringsmetoder

EXcon kan styra VEX-aggregatet på flera olika sätt. De två primära regleringsmetoderna är luftflödesreglering och temperaturreglering, som i sin tur kan delas in i fyra alternativa former för luftflödesreglering och fyra alternativa former för temperaturreglering.

Se följande avsnitt för närmare beskrivning av regleringsmetoderna.

# 6.2.1 Luftflödesreglering

| Metod                        | Beskrivning                                                                                                    |  |  |
|------------------------------|----------------------------------------------------------------------------------------------------|--|--|
| Konstant tryck<br>(VAV)      | Trycket hålls konstant i till- och frånluftskanalen.<br>Observera! Kräver externa tryckgivare                                                                                                    |  |  |
| Konstant luftflöde           | Till- och frånluftsflödet hålls konstant på inställt värde.                                                                                                    |  |  |
| Konstant VOC/CO <sub>2</sub> | CO <sub>2</sub> -innehållet i luften hålls konstant på inställd CO <sub>2</sub> -an-<br>del (ppm). Ett min. och ett max. luftflöde definieras. Man<br>kan lägga in en differens mellan till- och frånluftsflödet.<br><b>Observera!</b> Kräver extern CO <sub>2</sub> -givare. |  |  |
| Konstant<br>motorhastighet % | Fläktens hastighet styrs individuellt i enlighet med inställ-<br>da värden.                                                                                                    |  |  |

### 6.2.2 Temperaturreglering

| Metod                               | Beskrivning                                                                                                    |
|-------------------------------------|----------------------------------------------------------------------------------------------------|
| Konstant<br>tilluftstemperatur      | Tilluftstemperaturen hålls konstant på inställt värde.                                                                                                    |
| Konstant<br>frånluftstemperatur     | Frånluftstemperaturen hålls konstant på inställt värde.<br>Lägsta och högsta tilluftstemperatur kan ställas in.                                                      |
| Konstant<br>rumstemperatur          | Rumstemperaturen hålls konstant på inställt värde. Lägs-<br>ta och högsta tilluftstemperatur kan ställas in.<br><b>Observera!</b> Kräver externa rumsgivare          |
| Konstant<br>från-/tilluftsdifferens | Tilluftstemperaturen hålls konstant lägre än frånluftstem-<br>peraturen med den inställda temperaturdifferensen. Min.<br>och max. tilluftstemperatur kan ställas in. |

# 6.3 Drift

#### 6.3.1 Börvärde – fläktreglering

Med denna parameter i menyn **Drift** anges börvärdena för reglering av fläktarna. I webbgränssnittet visas aktuell drift och larmstatus tillsammans med inställningarna. De aktuella värdena för luftflödena som levereras av VEX-aggregatet visas också. 6.3.2 Konstant tryck
 Tillufts- och avluftsfläktarna regleras i förhållande till det tryck som mäts i tilluftsrespektive frånluftskanalen.
 VEX-aggregatet ska var försett med två separata trycktransmittrar av typen PTH, en i tilluftskanalen och en i frånluftskanalen.
 För fläktreglering "Konstant tryck" gäller det att:

 Luftflöde har högre prioritet än inställt börvärde för tryck/hastighet, dvs. om börvärdet för tryck/hastighet inte nås innan det maximalt inställda luftflödet har nåtts, är det luftflödet som begränsar ytterligare ökning av fläkthastigheten.
 Observera! Max. luftflöde kan inte ställas in på högre värde än max. luftflöde som har ställts in under: Fabrik > Inställning -> Tilluft/frånluft.

Lägsta luftflöde Min. luftflöde är fast inställt i EXcon-styrningen till 15 % av max. luftflöde, min. luftflöde har högre prioritet än inställt börvärde för tryck/hastighet.

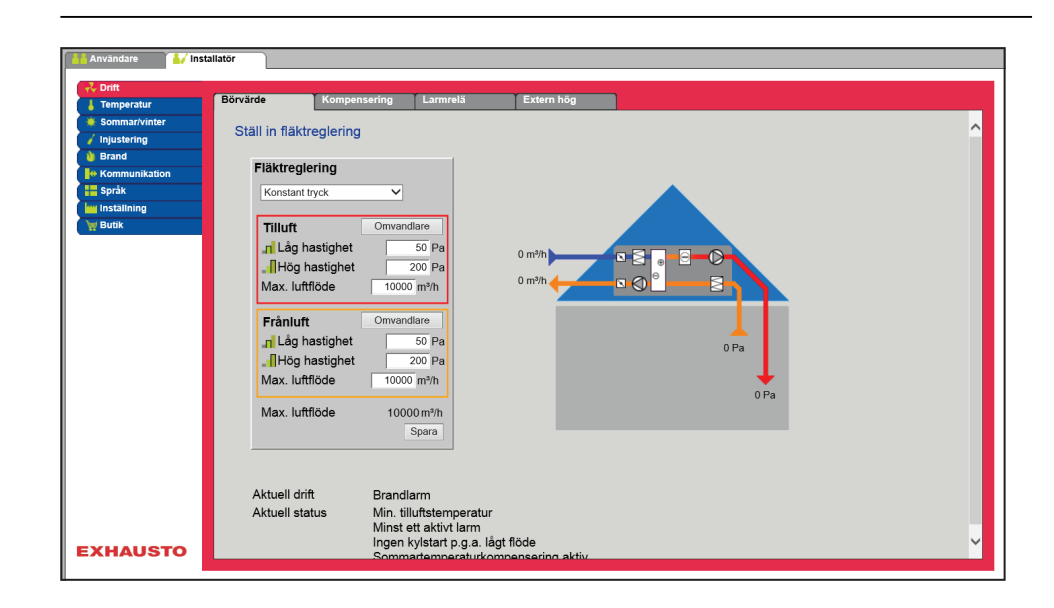

# Förutsättning för inställning

| Fläktreglering                                                                     |                                                           |  |  |  |
|------------------------------------------------------------------------------------|-----------------------------------------------------------|--|--|--|
| Konstant tryck                                                                     | ~                                                         |  |  |  |
|                                                                                    |                                                           |  |  |  |
| Tilluft                                                                            | Omvandlare                                                |  |  |  |
| <mark>. n</mark> Låg hastighet                                                     | 50 Pa                                                     |  |  |  |
| Hög hastighet                                                                      | 200 Pa                                                    |  |  |  |
| Max. luftflöde                                                                     | 10000 m³/h                                                |  |  |  |
|                                                                                    |                                                           |  |  |  |
|                                                                                    |                                                           |  |  |  |
| Frånluft                                                                           | Omvandlare                                                |  |  |  |
| Frånluft<br>_n Låg hastighet                                                       | Omvandlare<br>50 Pa                                       |  |  |  |
| Frånluft<br>Låg hastighet                                                          | Omvandlare<br>50 Pa<br>200 Pa                             |  |  |  |
| Frånluft<br>Låg hastighet<br>Hög hastighet<br>Max. luftflöde                       | Omvandlare<br>50 Pa<br>200 Pa<br>10000 m³/h               |  |  |  |
| Frånluft<br>Låg hastighet<br>Hög hastighet<br>Max. luftflöde                       | Omvandlare<br>50 Pa<br>200 Pa<br>10000 m³/h               |  |  |  |
| Frånluft<br>, Låg hastighet<br>, Hög hastighet<br>Max. luftflöde<br>Max. luftflöde | Omvandlare<br>50 Pa<br>200 Pa<br>10000 m³/h<br>10000 m³/h |  |  |  |

Fläktreglering (tilluft/frånluft):

• Låg hastighet: Ställ in börvärde för kanaltryck vid låg hastighet

• EXcon-moduler > Konfigurera > Inställningar: Normal ska vara vald.

- Hög hastighet: Ställ in börvärde för kanaltryck vid hög hastighet
- Max. luftflöde: Ställ in maximalt luftflöde

6.3.3 Konstant luftflöde Tillufts- och avluftsfläktarna regleras i förhållande till det luftflöde som mäts i tillufts- respektive frånluftskanalen. Luftflöden mäts/beräknas genom att mäta skillnaden mellan det statiska och dynamiska trycket över fläktarna. Skillnaden mellan det statiska och dynamiska trycket mäts med trycktransmitter antingen via i EXcon FanIO eller PTH. För fläktreglering "Konstant luftflöde" gäller det att: Max. luftflöde Maximalt luftflöde för VEX-aggregatet är inställt under: Fabrik > Inställning -> Tilluft/frånluft. Lägsta luftflöde Minsta luftflöde är fast inställt i EXcon-styrningen till 15 % av maximalt luftflöde. Börvärden för Låg och Hög kan därför inte ställas in på lägre värde än detta. re 🚺 İnstallatör Ställ in fläktreglering Fläktreglering Konstant flöde Tilluft Låg hastighet 3000 m³/l ⊜⊕Ѻ 7000 m³/ Hög hastighet Frånluft n Låg hastighet 3000 m³/ , 7000 m³/h Hög hastighet Max. luftflöde 10000 m³/h

Förutsättning för inställning

| Fläktreglering           |                     |
|--------------------------|---------------------|
| Konstant flöde           | ~                   |
| Tilluft<br>Låg hastighet | 3000 m³/h           |
| Frånluft                 |                     |
| .⊓ Lag hastighet<br>     | 3000 m³/h           |
| Max. luftflöde           | 10000 m³/h<br>Spara |

• EXcon-moduler > Konfigurera > Inställningar: **Normal** ska vara vald.

Min. tilluftstemperatur Minst ett aktivt larm Ingen kylstart p.g.a. lågt flöde

randlarm

Fläktreglering (tilluft/frånluft):

EXHAUSTO

Aktuell drift

Aktuell status

- Låg hastighet: Ställ in börvärde för luftflöde vid låg hastighet
- Hög hastighet: Ställ in börvärde för luftflöde vid hög hastighet

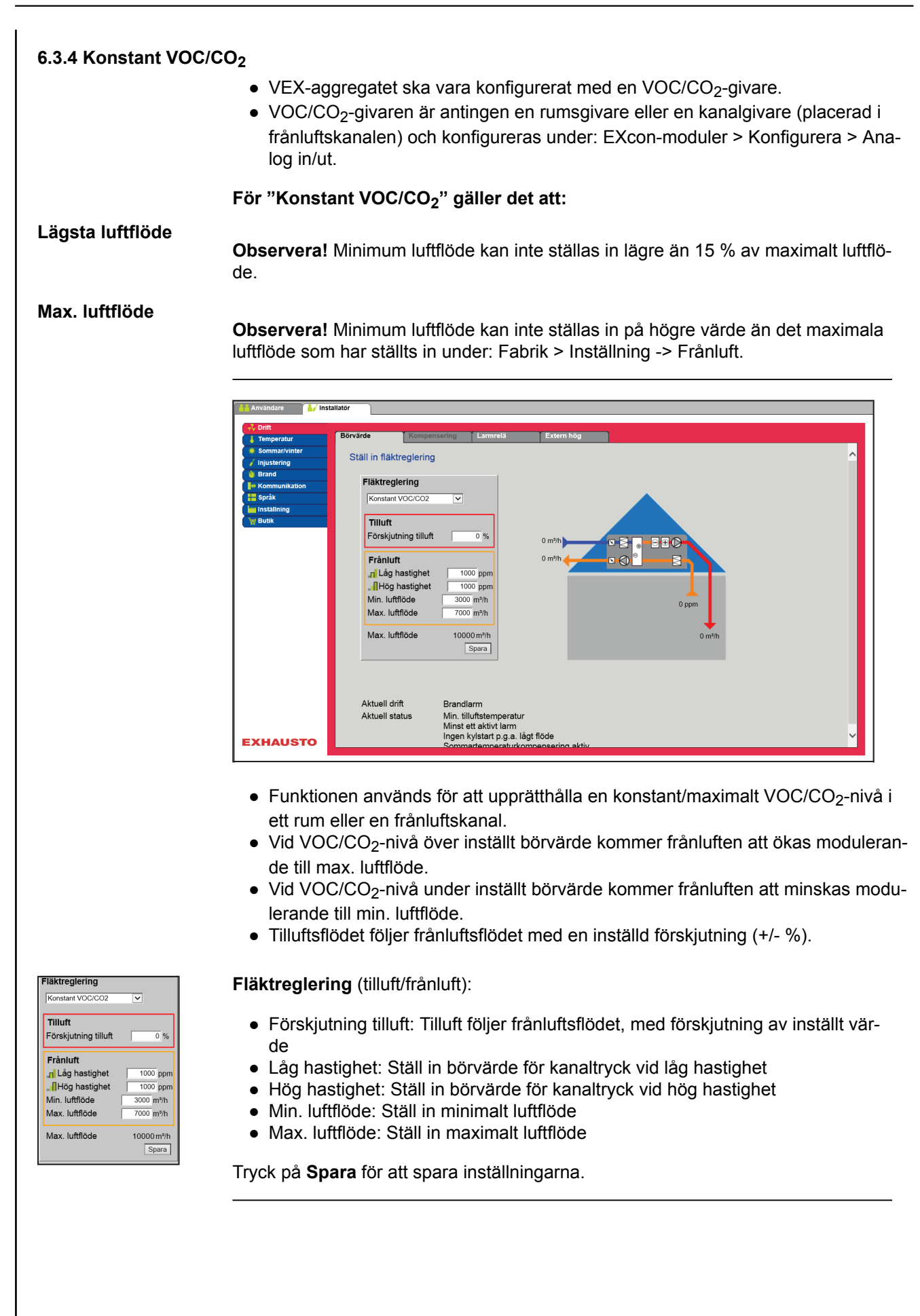

#### 6.3.5 Konstant motorvarvtal %

• Fläktarnas hastighet regleras individuellt i enlighet med inställda börvärden för varvtal.

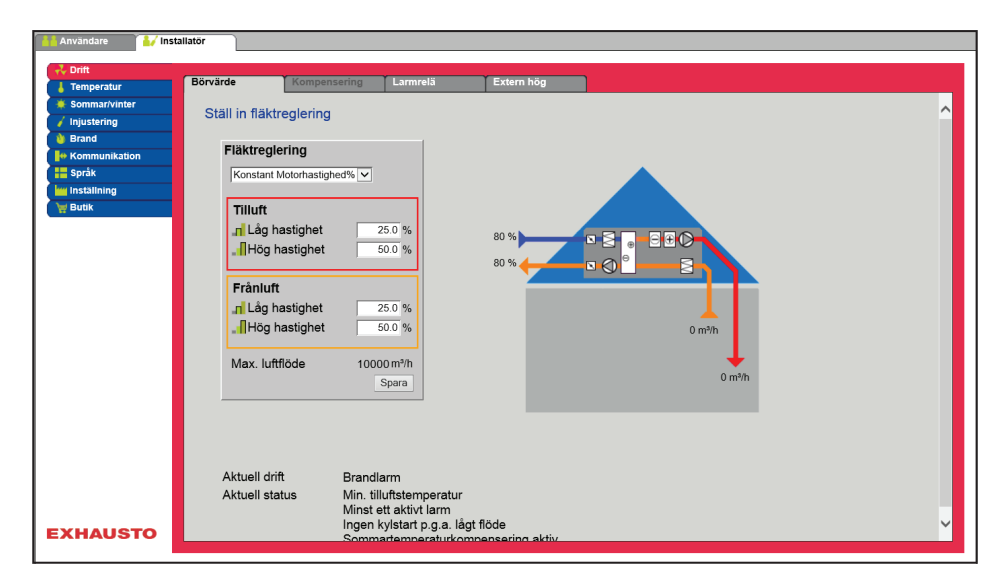

### Förutsättning för inställning

• EXcon-moduler > Konfigurera > Inställningar: Normal ska vara vald.

| Fläktreglering<br>Konstant Motorhastigher                      | 1% 🔽                |
|----------------------------------------------------------------|---------------------|
| Tilluft<br>, <mark>,                                   </mark> | 25.0 %              |
| Frånluft<br>.n Låg hastighet<br>.Hög hastighet                 | 25.0 %              |
| Max. luftflöde                                                 | 10000 m³/h<br>Spara |

Fläktreglering (tilluft/frånluft):

- Låg hastighet: Ställ in börvärde för fläkthastighet i % vid låg hastighet
- Hög hastighet: Ställ in börvärde för fläkthastighet i % vid hög hastighet

# 6.3.6 Kompensering

Med denna parameter i menyn **Drift** kan kompenseras för fläktvarvtal beroende av utetemperaturen.

| Regleringsformer – kan Kompensering väljas? |     |  |  |
|---------------------------------------------|-----|--|--|
| Konstant tryck                              | Ja  |  |  |
| Konstant luftflöde                          | Ja  |  |  |
| Konstant VOC/CO <sub>2</sub>                | Nej |  |  |
| Konstant motorvarvtal %                     | Nej |  |  |

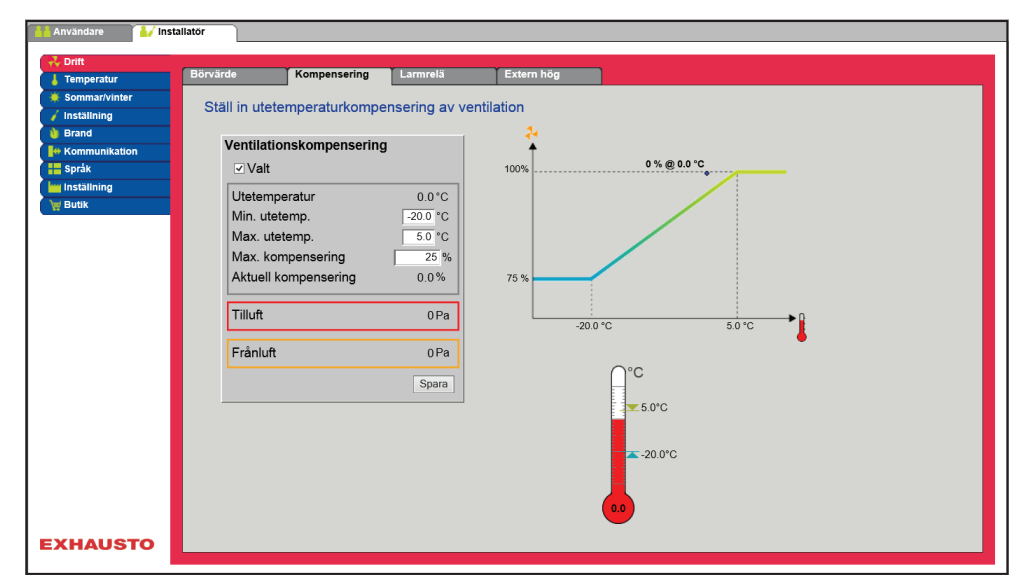

- Vid fallande utetemperatur kan fläkthastigheten sänkas i enlighet med inställd kurva.
- Inställt börvärde förskjuts enligt inställt kompenserat börvärde när utetemperaturen håller sig inom en inställd kompensationskurva.
- Utetemperaturen mäts med utetemperaturgivaren eller givare i uteluftsintaget.

| Ventilationskompensering |          |  |  |  |  |
|--------------------------|----------|--|--|--|--|
| ✓ Valt                   |          |  |  |  |  |
| Utetemperatur            | 0.0°C    |  |  |  |  |
| Min. utetemp.            | -20.0 °C |  |  |  |  |
| Max. utetemp.            | 5.0 °C   |  |  |  |  |
| Max. kompensering        | 25 %     |  |  |  |  |
| Aktuell kompensering     | 0.0%     |  |  |  |  |
|                          |          |  |  |  |  |
| Tilluft                  | 0 Pa     |  |  |  |  |
| Frånluft                 | 0 Pa     |  |  |  |  |
|                          | Spara    |  |  |  |  |

#### Ventilationskompensering:

- Min. utetemperatur: Ställ in utetemperatur för full kompensering
- Max. utetemperatur: Ställ in utetemperatur för start av kompenseringsbörvärde för kanaltryck vid hög hastighet
- Max. kompensering: Max. minskning av börvärdet i % vid minimum utetemperatur

### 6.3.7 Larmrelä

Med denna parameter i menyn **Drift** kan man välja vilken funktion larmreläet **Användarlarm** ska ställas in på. EXcon-systemet har två digitala utgångar varav den ena alltid är konfigurerad att följa A-larm.

#### Funktion för larmreläer

• Larmreläets funktion kan utöver larm även användas till att följa drift av t.ex. en extra fläkt.

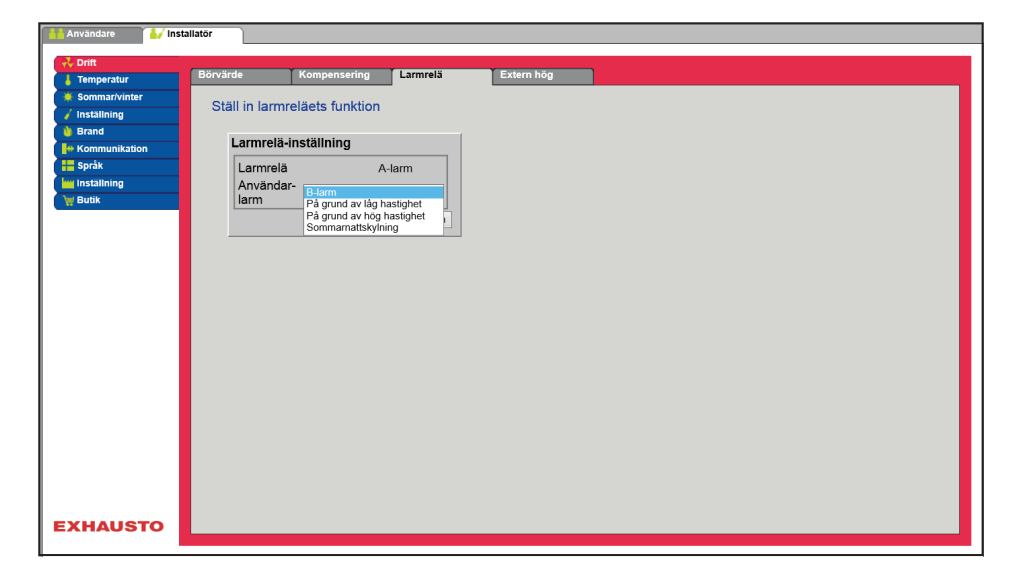

### Larmrelä-inställning

• De två digitala utgångarna konfigureras under EXcon-moduler > Konfigurera > Digital in/ut.

| B-larm                  | Den digitala utgången som är konfigurerad till B-larm-re-<br>läet följer B-larm.                                                                  |
|-------------------------|----------------------------------------------------------------------------------------------------|
| Följ låg hastighet      | Den digitala utgången som är konfigurerad till B-larm-re-<br>läet följer låg hastighet.<br>A-larmreläet aktiveras av både A-larm och B-larm.      |
| Följ hög hastighet      | Den digitala utgången som är konfigurerad till B-larm-re-<br>läet följer hög hastighet.<br>A-larmreläet aktiveras av både A-larm och B-larm.      |
| Sommarnattskyl-<br>ning | Den digitala utgången som är konfigurerad till B-larm-re-<br>läet följer sommarnattskylning.<br>A-larmreläet aktiveras av både A-larm och B-larm. |

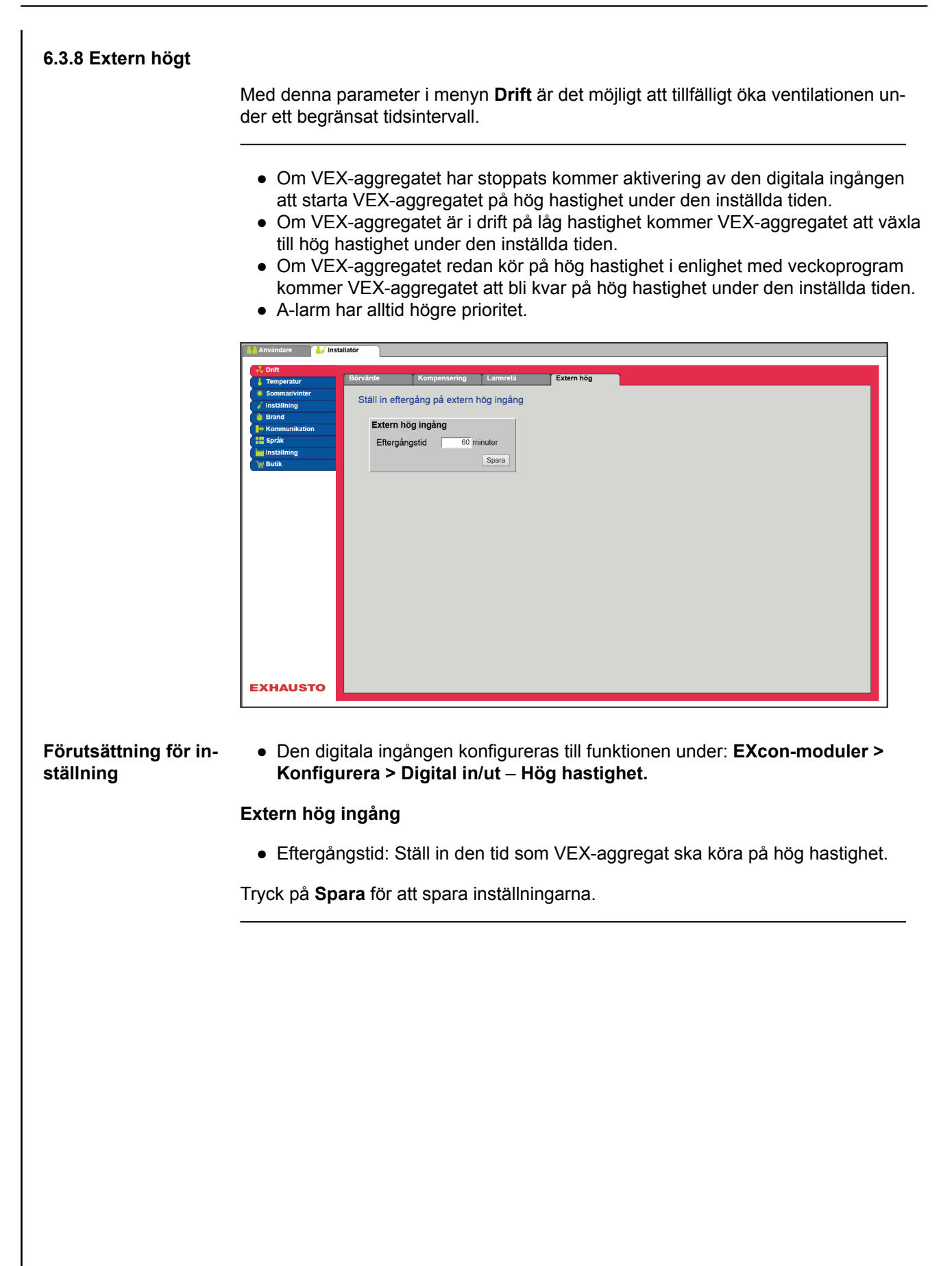

| 6.4 Temperatur                                                                                                    |                                                                                                    |  |  |
|----------------------------------------------------------------------------------------------------|----------------------------------------------------------------------------------------------------|--|--|
| 6.4.1 Reglering                                                                                                    |                                                                                                    |  |  |
|                                                                                                    | Med denna parameter i menyn <b>Temperatur</b> kan man styra och reglera temperatu-<br>ren. Temperaturen kan ställas in att reglera enligt följande driftsformer:                                                                               |  |  |
|                                                                                                    | <ul> <li>Konstant tilluft</li> <li>Konstant frånluft</li> <li>Konstant rum</li> <li>Konstant till-/från-differens</li> </ul>                                                                                                    |  |  |
| Externt börvärde                                                                                                    | Externt börvärde ger möjlighet att förskjuta det inställda börvärdet för tilluftstempe-<br>raturen +/-5 °C, med en börvärdesställare som är externt placerad, t.ex. i rummet.                                                                  |  |  |
|                                                                                                    | <ul> <li>Markera för att visa:</li> <li>Visas endast när ingången Temp. börvärde förskjutn. har konfigurerats under: EXcon-moduler &gt; Konfigurera &gt; Analog in/ut.</li> </ul>                                                              |  |  |
|                                                                                                    | Observera! Kan inte väljas vid regleringsformen Konstant till-/från-differens.                                                                                                    |  |  |
| Konstant tilluft                                                                                                    |                                                                                                    |  |  |
|                                                                                                    | <complex-block></complex-block>                                                                                                    |  |  |
|                                                                                                    | <ul> <li>Periperaturen regieras reinignet med konstant tilditstemperatur uppmatt av grvaren som är placerad i tilluftskanalen.</li> <li>Börvärde för tilluftstemperaturen ställs in under: Användare &gt; Temperatur &gt; Börvärde.</li> </ul> |  |  |
| Temperaturreglering<br>Konstant bliult  Aktuell temperatur 25.4 °C<br>Börvärde 21.0 °C<br>Rum sensor korrigering 0.0 °C<br>Extern börvärde | <ul> <li>Temperaturreglering:</li> <li>Rumstemperaturgivare korrigering: Ställ in korrigeringsvärdet för rumstemperaturgivaren. Inställningsområde +/-3 °C</li> </ul>                                                                          |  |  |
| Extern förskjutning -5.8 °C<br>Justerat börvärde 0.0 °C                                                                                    | Tryck på <b>Spara</b> för att spara inställningarna.                                                                                                    |  |  |
|                                                                                                    |                                                                                                    |  |  |

# Konstant frånluft

| 👬 Användare 🛛 🕌 Inst | tallatör                  |              |                  |               |            |       |   |
|----------------------|---------------------------|--------------|------------------|---------------|------------|-------|---|
| 💤 Drift              |                           |              |                  |               |            |       |   |
| 👃 Temperatur         | Regiering Ateriuit        | Kylning      | Sommarnatt       | Befuktning    | Avfuktning | Varme |   |
| 🔶 Sommar/vinter      | Ställ in temperaturregler | ina          |                  |               |            |       | ~ |
| 🧹 Injustering        | Stair in temperaturregier | ing          |                  |               |            |       |   |
| 🐞 Brand              | Temperaturreglering       |              |                  |               |            |       |   |
| He Kommunikation     | Konstant frånluft V       |              |                  |               |            |       |   |
| Språk                |                           |              |                  |               |            |       |   |
| inställning          | Aktuell temperatur        | 25.4°C       |                  |               |            |       |   |
| 👹 Butik              | Börvärde                  | 21.0 °C 100  | 0°C              | <b>─</b> ──── |            |       |   |
|                      | Rum sensor korrigerin     | g 0.0 °C 100 | 0°C              |               |            |       |   |
|                      | Max. tilluft              | 35.0 °C      |                  |               |            |       |   |
|                      | Min. tilluft              | 10.0 °C      |                  |               |            |       |   |
|                      | Futern hänsände           |              |                  |               |            |       |   |
|                      | Extern borvarde           |              | 🔴 0.0 °C         | 100.0         | °C         |       |   |
|                      | Extern förskjutning       | 5.8°C        | •                |               |            |       |   |
|                      | Lusterat bönyärde         | -5.0 0       | <b>€</b> -5.8 °C |               |            |       |   |
|                      | Susteral borvarde         | 0.0 C        |                  |               | 25.4 10    |       |   |
|                      |                           | Spara        |                  |               |            |       |   |
|                      |                           |              |                  |               |            |       |   |
|                      |                           |              |                  |               |            |       |   |
|                      | ြူင                       |              |                  |               |            |       |   |
|                      | Ĭ                         |              |                  |               |            |       |   |
|                      | ▼ 35                      | i.0°C        |                  |               |            |       |   |
|                      |                           |              |                  |               |            |       |   |
|                      | 21.0°C ►                  |              |                  |               |            |       |   |
|                      | ▲10                       | 0.0°C        |                  |               |            |       | ~ |
| EXHAUSTO             |                           |              |                  |               |            |       |   |
|                      |                           |              |                  |               |            |       |   |

- Temperaturen regleras i enlighet med konstant frånluftstemperatur uppmätt av givaren som är placerad i frånluftskanalen.
- Börvärde för tilluftstemperaturen ställs in under: Användare > Temperatur > Börvärde.

# Temperaturreglering:

- Rumstemperaturgivare korrigering: Ställ in korrigeringsvärdet för rumstemperaturgivaren. Inställningsområde +/-3 °C
- Max. tilluft: Ställ in max. tillåten temperatur för tilluft
- Min. tilluft: Ställ in min. tillåten temperatur för tilluft

| Temperaturreglering     |         |
|-------------------------|---------|
| Konstant frånluft 🗸     |         |
| Aktuell temperatur      | 25.4°C  |
| Börvärde                | 21.0°C  |
| Rum sensor korrigering  | 0.0 °C  |
| Max. tilluft            | 35.0 °C |
| Min. tilluft            | 10.0 °C |
| Extern börvärde<br>Valt |         |
| Extern förskjutning     | -5.8 °C |
| Justerat börvärde       | 0.0°C   |
|                         | Spara   |

#### Konstant rum

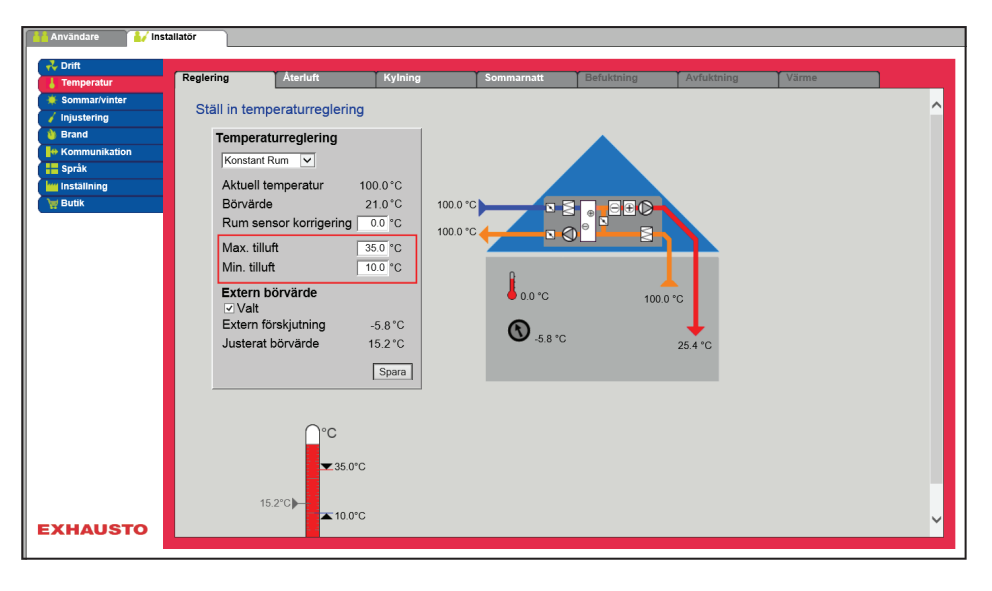

- Temperaturen regleras i enlighet med konstant rumstemperatur uppmätt av givaren som är placerad i rummet.
- Börvärde för tilluftstemperaturen ställs in under: Användare > Temperatur > Börvärde.

#### Temperaturreglering:

- Rumstemperaturgivare korrigering: Ställ in korrigeringsvärdet för rumstemperaturgivaren. Inställningsområde +/-3 °C
- Max. tilluft: Ställ in max. tillåten temperatur för tilluft
- Min. tilluft: Ställ in min. tillåten temperatur för tilluft

| Temperaturreglering   |          |
|-----------------------|----------|
| Konstant Rum          |          |
| Aktual temperatur     | 100.0*C  |
| Rönvärde              | 21.0°C   |
| Rum sensor korrigerin | g 0.0 °C |
| Max. tilluft          | 35.0 °C  |
| Min. tilluft          | 10.0 °C  |
| Extern börvärde       |          |
| ✓ Valt                |          |
| Extern forskjutning   | -5.8 °C  |
| Justerat börvärde     | 15.2 °C  |
|                       | Spara    |

# Till-/från-differens

• Temperaturen regleras i enlighet med differensen mellan tillufts- och frånluftstemperaturen.

# Temperaturreglering:

- Rumstemperaturgivare korrigering: Ställ in korrigeringsvärdet för rumstemperaturgivaren. Inställningsområde +/-3 °C
- Max. tilluft: Ställ in max. tillåten temperatur för tilluft
- Min. tilluft: Ställ in min. tillåten temperatur för tilluft

| Temperaturreglering     |         |
|-------------------------|---------|
| FRT regulering 🔽        |         |
| Aktuell temperatur      | 25.4°C  |
| Börvärde differens      | 3.0 °C  |
| Rum sensor korrigering  | 0.0 °C  |
| Max. tilluft            | 35.0 °C |
| Min. tilluft            | 10.0 °C |
| Extern börvärde<br>Valt |         |
|                         | Spara   |

#### Extern utetemperaturgivare

Den externa utetemperaturgivaren används i alla funktioner där utetemperaturen ingår i styrningen och kan ersätta den kanalmonterade utetemperaturgivaren. Den externa utetemperaturgivaren ska konfigureras under: **EXcon-moduler > Konfigurera > Temperatur/tryck > Uteluftstemperatur** (extern givare). För att erhålla bästa mätresultat bör givaren monteras på en norrvägg.

# 6.4.2 Kylning

Med denna parameter i menyn **Temperatur** säkerställer man att den aktiva kylningen endast används under vissa inställda förutsättningar.

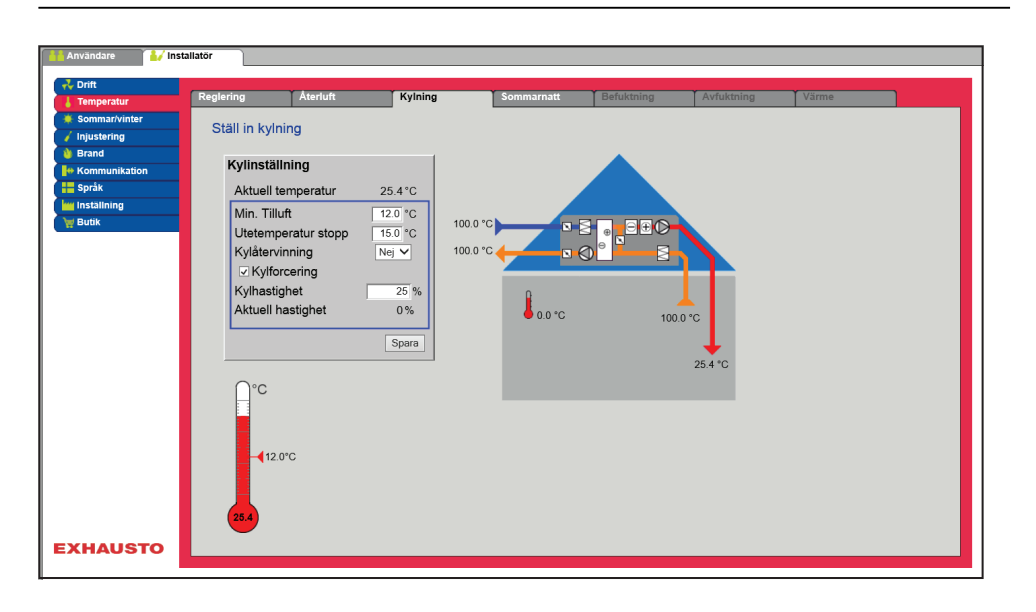

Förutsättning för inställning

En av följande kylmetoder ska vara installerad och konfigurerad:

- DX-kylning
- Vattenkylning
- Kombibatteri (change-over)

# Kylinställning:

- Minimum tilluft: Börvärde för minimum tilluftstemperatur när kylning är aktiv.
- Utetemperatur stopp: Vid utetemperatur under inställt börvärde stoppas kylningen.
- Kylåtervinning: Välj Ja/Nej
- Kylforcering: Vid tillval kommer luftflödet att öka när kylningen är aktiv.
- Hastighetsökning: Hastigheten på fläktar ökas med inställd procent när kylning är aktiv.. Max. luftflöde har högre prioritet.

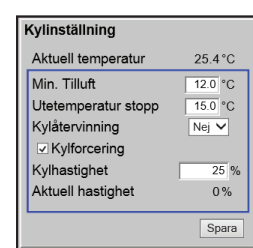

#### 6.4.3 Sommarnatt (frikylning) Med denna parameter i menyn Temperatur kan ett rum kylas ner med uteluften utan att använda aktiv kylning. Funktionen Sommarnatt kan endast väljas till om en utetemperaturgivare har monterats och konfigurerats och vid följande temperaturregleringsformer: Konstant tilluft • Konstant frånluft Konstant rum e 🛛 🚺 İnstallatör Kyln Ställ in sommarnattskylning Sommarnattskylning ✓ Valt Aktuell temperatur 0.0°C Start rumstemperatur 23.0 °C ⊜⊕⊘ 0.0 20.0 °C Stopp rumstemperatur 6 M Stopp uteluftstemperatur 12.0 °C Min. tilluftstemperatur 10.0 °C Starttidpunkt 28.2 °C Stopptidpunkt 6:0 Börvärde tilluftsfläkt 1000 Pa Börvärde frånluftsfläkt Spara °C °C °C **√**12.0°C ▼ 23.0°C ▲ 20.0°C ▲ 10.0°C EXHAUSTO

Förutsättningar

Sommarnattskylning aktiveras endast om samtliga nedanstående inställningar är uppfyllda:

- Värmebatteriet har inte varit aktivt i mer än totalt 60 minuter under den senaste tidsperioden mellan 12.00 och 23.59
- Utetemperatur är över inställt värde Utestopptemperatur
- Rumstemperaturen är över inställt värde Start rumstemperatur. •
- Utetemperaturen ska vara minst två 2 °C lägre än rumstemperaturen. •

#### Sommarnattskylning Valt Aktuell temperatur 0.0°C Start rumstemperatur 23.0 °C 20.0 °C Stopp rumstemperatur Stopp uteluftstemperatur 12.0 °C Min. tilluftstemperatur 10.0 °C Starttidpunkt 23:0 Stopptidpunkt 6.0 Börvärde tilluftsfläkt 1000 Pa Börvärde frånluftsfläkt 1000 Pa Spara °C °С C **√**12.0°C ▼ 23.0°C ▲ 20.0°C **A** 10.0

# Sommarnattskylning:

|                                                        | <ul> <li>Start rumstemperatur: Sommarnattskylning startar vid högre rumstemperatur<br/>än inställd Start rumstemperatur</li> <li>Stopp rumstemperatur: Sommarnattskylning stoppar vid lägre rumstempera-<br/>tur än inställd Stopp rumstemperatur</li> <li>Stopp uteluftstemperatur: Sommarnattskylning stoppar vid lägre utetempera-<br/>tur än Utestopptemperatur</li> <li>Min. tilluft: Ställ in minimum temperatur på tilluft når sommarnattskylning er<br/>aktiverad.</li> </ul>                                                                                      |
|--------------------------------------------------------|----------------------------------------------------------------------------------------------------|
|                                                        | <ul> <li>Värmeväxlaren används för att säkerställa att minimum tilluft kan upprätthållas.</li> <li>Starttidpunkt: Ställ in tidpunkt för när sommarnattskylning tidigast får starta.<br/>Inställningsområde: Tid 20.00 – 02.00</li> <li>Stopptidpunkt: Ställ in tidpunkt för när sommarnattskylning senast måste stoppa. Inställningsområde: Tid 03.00 – 08.00</li> <li>Börvärde för tilluftsfläkt: Ställ in börvärde för tilluftsfläkt vid sommarnattskylning</li> <li>Börvärde för frånluftsfläkt: Ställ in börvärde för frånluftsfläkt vid sommarnattskylning</li> </ul> |
|                                                        | Tryck på <b>Spara</b> för att spara inställningarna.                                                                                                    |
| Sommarnattskyl-<br>ning med rumstem-<br>peraturgivare  | När aggregatet är konfigurerat med en rumstemperaturgivare kontrollerar den rumstemperaturen löpande och startar VEX-aggregat vid behov under den inställ-<br>da <b>Start-/stopptidpunkten</b> .                                                                                                    |
| Sommarnattskyl-<br>ning utan rumstem-<br>peraturgivare | Om aggregatet inte är konfigurerat med en rumsgivare utan bara en temperaturgi-<br>vare för frånluft kommer VEX-aggregatet att starta vid den inställda <b>Starttidpunk-<br/>ten.</b> Aggregat kommer att vara i drift i 10 minuter då den aktuella rums-/frånluft-<br>stemperaturen mäts.                                                                                                    |
|                                                        | Om villkoren för sommarnattskylning är uppfyllda förblir VEX-aggregatet i drift tills att stoppvillkoren är uppfyllda.                                                                                                    |
|                                                        | Om villkoren för sommarnattskylning inte är uppfyllda stoppar VEX-aggregatet ef-<br>ter tio minuters drift. Denna uppstart görs bara en gång och sker på inställd <b>Start-<br/>tidpunkt</b> .                                                                                                    |
|                                                        |                                                                                                    |

#### 6.5 Sommar/vinter

#### 6.5.1 Kompensering

Med denna parameter i menyn **Sommar/vinter** kan man vid tillval förskjuta det valda temperaturbörvärdet i förhållande till utetemperaturen om sommaren och/ eller vintern.

Funktionen Kompensering kan endast väljas till vid följande regleringsformer:

- Konstant tilluft
- Konstant frånluft
- Konstant rum

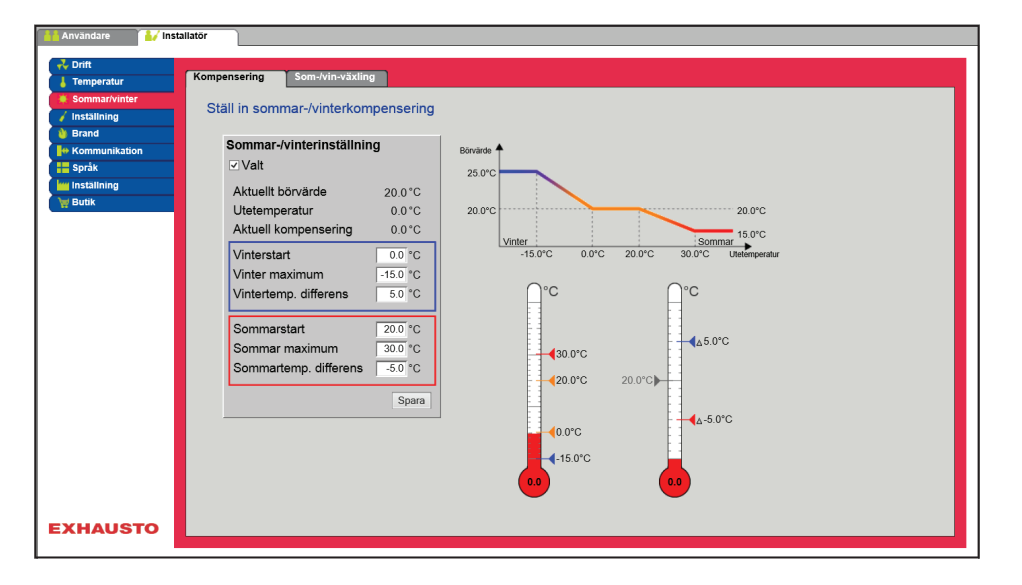

| Sommar-/vinterinställnin | Sommar-/vinterinställning |  |
|--------------------------|---------------------------|--|
| ✓ Valt                   |                           |  |
| Aktuellt börvärde        | 20.0°C                    |  |
| Utetemperatur            | 0.0°C                     |  |
| Aktuell kompensering     | 0.0°C                     |  |
| Vinterstart              | 0.0 °C                    |  |
| Vinter maximum           | -15.0 °C                  |  |
| Vintertemp. differens    | 5.0 °C                    |  |
| Sommarstart              | 20.0 °C                   |  |
| Sommar maximum           | 30.0 °C                   |  |
| Sommartemp. differens    | -5.0 °C                   |  |
|                          | Spara                     |  |

#### Sommar-/vinterinställning:

- **Sommar-/vinterinställning**: Välj genom att markera om kompensering ska vara aktiv.
- Vinterstart: Ställ in den utetemperatur som vinterkompensering ska starta vid.
- Vinter maximum: Ställ in den utetemperatur som vinterkompensering ska vara maximal.
- Vintertemp. differens: Ställ in det antal grader som börvärdestemperaturen för tilluft ökas med vid maximal vinterkompensering.
- **Sommarstart**: Ställ in den utetemperatur som sommarkompensering ska starta vid.
- **Sommar maximum**: Ställ in den utetemperatur som sommarkompensering ska vara maximal.

6.5.2 Växling mellan sommar/vinter

Med denna parameter i menyn **Sommar/vinter** är det bland annat möjligt att välja automatiskt byte mellan olika driftsformer beroende av utetemperaturen eller efter kalendern.

Funktionen Växling mellan sommar/vinter kan endast väljas vid följande regleringsformer:

- Konstant frånluft
- Konstant rum

| Användare             | allator                                                                                                    |
|-----------------------|----------------------------------------------------------------------------------------------------|
| Anvandare institution | station<br>Stall in vaxing melan sommar-/vinterdrift<br>Stall in vaxing melan sommar-/vinterdrift<br>Vinter<br>Vinter<br>Vaxingstemp. vinter<br>0 °C<br>20 °C<br>0 °C<br>0 °C<br>0 °C<br>0 °C<br>0 °C<br>0 °C<br>0 °C<br>0 °C |
| EXHAUSTO              |                                                                                                    |

• Regleringsformen kan växla mellan konstant rumstemperatur vid vinterdrift och konstant tilluftstemperatur vid sommardrift.

#### Växling sommar/vinter:

- Från: Det sker inte någon växling mellan driftsformer
- Utetemperatur: hastighet: Ställ in börvärde för kanaltryck vid hög hastighet
  - Sommar: Regleringsform
  - Vinter: Regleringsform
- Kalender: Regleringsform växlar mellan sommar- och vinter drift enligt inställda datum i kalendern
- Sommer: Konstant sommardrift (rumstemperatur)
- Vinter: Konstant vinterdrift (tilluftstemperatur)

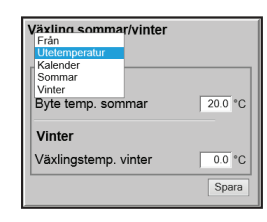

# 6.6 Inställning

# 6.6.1 Börvärde

Med denna parameter i menyn **Injustering** är det möjligt att låsa fläktar/luftflöden under injusteringsarbetet till följd av VAV-installationer.

| Användare                    | slistor                                                      |
|------------------------------|--------------------------------------------------------------|
| Temperatur     Sommar/vinter | Börvärde<br>Lås fläktar för injustering (VAV-spjäll)         |
| Brand  Kommunikation         | Inställning                                                  |
| Språk<br>Inställning         |                                                              |
| W Butik                      | Frånluft 0%<br>22958 0m%h 0m%h 0m%h 0m%h 0m%h 0m%h 0m%h 0m%h |
| XHAUSTO                      |                                                              |

• Hastigheten låses till de värden som är inställda på fliken Brand.

| Inställning | I              |    |
|-------------|----------------|----|
| • Lås       | ⊖ Normal drift |    |
| Tilluft     |                | 0% |
| Frånluft    |                | 0% |
|             | 2:29:58        |    |

### Inställning:

- Genom att välja Lås kan tidsbegränsning väljas genom att klicka på klockan.
- Tiden kan ställas in på mellan  $2\frac{1}{2}$  och 8 timmar.
- Funktionen upphävs automatiskt efter utlöpt tid och VEX-aggregatet växlar tillbaka till normal drift

Säkerhet: Frostkyddet på värmebatteriet är aktivt – den vanliga temperaturregleringen är inte aktiv.

| 6.7 Brand                                            |                                                                                                    |
|------------------------------------------------------|----------------------------------------------------------------------------------------------------|
| 6.7.1 Ventilation                                    |                                                                                                    |
|                                                      | Denna parameter i menyn <b>Brand</b> är en funktion som används vid brandlarm från<br>t.ex. centrala brandlarmsystem (ABA) eller rökdetektorer.<br>Funktionen kan även användas för rökevakuering och brandmansstopp, om en<br>väljare med tre positioner har installerats och konfigurerats.                                                                                          |
|                                                      | Avandar       Installator       Bende         Visitiation       Stall in fläktdriff vid brandlam         Segara       Tillufsfläkt       100%         Frånlufsfläkt       100%         Frånlufsfläkt       100%         Segara       Visitation                                                                                                    |
|                                                      | <ul> <li>Funktionen aktiveras när den digitala ingången Brandlarm (brand börvärde)<br/>öppnas.</li> </ul>                                                                                                    |
| Förutsättning för in-<br>ställning                   | <ul> <li>EXcon-moduler &gt; Konfigurera &gt; Digital in/ut: Brandlarm (brand börvärde)<br/>ska vara konfigurerat.</li> </ul>                                                                                                    |
| Brandlarm                                            | Ställ in fläktdrift vid brandlarm                                                                                                    |
| Tilluftefläkt 100 %<br>Frånluftefläkt 100 %<br>Spara | <ul> <li>Om inställningen är 0 % för båda fläktarna är spjällen ut stängda.</li> <li>Om bara ett av värdena är &gt;0 % kommer båda spjällen att vara öppna.</li> <li>Fläktarna tvingas till inställd hastighet när brandlarm aktiveras.</li> </ul>                                                                                                    |
|                                                      | Tryck på <b>Spara</b> för att spara inställningarna.                                                                                                    |
| Observera                                            | Ovanstående inställningar av fläktarna bör följa myndigheternas bestämmelser.                                                                                                    |
| Dueu deterrir (hueu due                              |                                                                                                    |
| Brandstopp (brandina                                 | Funktionen används vid brand, till exempel som nödstopp eller rökdetektorer i ute-<br>luftkanalen.                                                                                                    |
| Förutsättning för in-<br>ställning                   | <ul> <li>EXcon-moduler &gt; Konfigurera &gt; Digital in/ut: Brandstopp ska vara konfigure-<br/>rat.</li> </ul>                                                                                                    |
|                                                      | <ul> <li>När ingången aktiveras/öppnas:</li> <li>VEX-aggregatet stannar.</li> <li>Eventuella överstyrningar och driftsformer annulleras.</li> <li>Värmeåtervinning stoppar.</li> <li>Larm löser inte ut.</li> <li>Om VEX-aggregatet genomgår brandspjällstest stoppas detta test.</li> <li>Manöverpanelen och webbgränssnittet meddelar Aktuell status: Externt brandstopp.</li> </ul> |

| 6.7.2 Brandspjäll – te | est                                                                                                    |  |
|------------------------|----------------------------------------------------------------------------------------------------|--|
|                        | Denna parameter i menyn <b>Brand</b> kan användas för automatisk funktionstest av<br>byggnadens brandspjäll.<br>Funktionen kan även användas för rökevakuering. |  |
| Observera              | Enligt DS428 ska spjäll funktionstestas/motioneras automatiskt minst var sjunde<br>dag. Dock ska testen göras manuellt en gång per år.                          |  |
|                        |                                                                                                    |  |
|                        |                                                                                                    |  |
|                        |                                                                                                    |  |
|                        |                                                                                                    |  |
|                        |                                                                                                    |  |
|                        |                                                                                                    |  |
|                        |                                                                                                    |  |
|                        |                                                                                                    |  |
|                        |                                                                                                    |  |
|                        |                                                                                                    |  |
|                        |                                                                                                    |  |
|                        |                                                                                                    |  |

#### 6.8 Kommunikation Internet – Modbus Parametrarna i menyn Kommunikation används för att ställa in Internetanslutning och extern anslutning av Modbus eller BACnet. 6.8.1 Internet re 🚺 Installatör Ställ in Internetanslutning Statisk/dynamisk IP Statisk IP V IP-adress Nätmask 10.1.1.1 Gateway 10.1.2.1 Önskad DNS Alternativ DNS MAC-adress 10.1.2.2 002338002F06 Spara EXHAUSTO Statisk/dynamisk IP DHCP Internetanslutning DHCP IP-adress 10.1.19.37 Nätmask 255.255.0.0 • Välj DHCP. IP-adressen tilldelas från DHCP-server på det lokala nätverket el-Gateway 10.1.1.1 ler från internet. Önskad DNS 10.1.2.1 Alternativ DNS 10.1.2.2 002338002F06 Tryck på Spara för att spara inställningarna. MAC-adress Spara Internetanslutning Statisk Statisk/dynamisk IP Statisk IP 🗸 10.1.19.37 IP-adress 255.255.0.0 Nätmask

Installatören anger följande kommunikationsparametrar:

IP-adress

10.1.1.1

10.1.2.1

Spa

002338002F06

10.1.2.2

Gateway

Önskad DNS

MAC-adress

Alternativ DNS

- Nätmask
- Gateway
- Önskad DNS
- Alternativ DNS •

| 6.8.2 Modbus                                                                                                    |                                                                                                    |
|----------------------------------------------------------------------------------------------------|----------------------------------------------------------------------------------------------------|
|                                                                                                    | Arvandarie Perspararie<br>Sommarivunder<br>Stati in Modbus-RTU-inställninger<br>Modbus-RTU-inställninger<br>Baudr rate 9600 V<br>Startbit 1 V<br>Paritet genar<br>Spara                                                                                                    |
|                                                                                                    | EXHAUSTO                                                                                                    |
|                                                                                                    | <ul> <li>Inställningar för extern Modbus RTU.</li> <li>Modbus RTU för extern anslutning av Modbus till exempelvis BMS-/CTS-an-</li> </ul>                                                                                                    |
|                                                                                                    | läggning.                                                                                                    |
| Modbus-/RTU-inställningar<br>Modbus-adress 1<br>Baud rate 9900 V<br>Startbit 1 V<br>Stoppbit 1 V<br>Paritet Ingen V<br>Spara | <ul> <li>Modbus-adress</li> <li>Baudrate (9600, 19200, 38400 baud)</li> <li>Startbit – inställningsområde: 1</li> <li>Stoppbit – inställningsområde: 1 eller 2</li> <li>Paritet – inställningsområde: Ingen - jämn - udda</li> </ul> Tryck på Spara för att spara inställningarna. |
|                                                                                                    |                                                                                                    |
| 6.8.3 LON                                                                                                    | Om LON har valts är det möjligt att se information om LON-gateway.<br>För ytterligare information, se LON-protokollet.                                                                                                    |
|                                                                                                    |                                                                                                    |
|                                                                                                    |                                                                                                    |
|                                                                                                    |                                                                                                    |
|                                                                                                    |                                                                                                    |
|                                                                                                    |                                                                                                    |

| <text><text><section-header><section-header><list-item><list-item></list-item></list-item></section-header></section-header></text></text> |
|----------------------------------------------------------------------------------------------------|
|                                                                                                    |
|                                                                                                    |
| l menyn <b>Språk</b> väljs det aktuella språket som önskas på webbgränssnittet.                                                            |
| Välj önskat språk                                                                                                    |
|                                                                                                    |

| 6.10 Inställning |                                                                                                    |
|------------------|----------------------------------------------------------------------------------------------------|
| 6.10.1 Hämta     |                                                                                                    |
|                  | Avvidit Installari     Furies Furies     Furies Furies     Furies Furies     Furies Furies     Furies Furies                                                                                                    |
| Hämta            | Med knappen Hämta är det möjligt att hämta/återinläsa styrningens senast spara-<br>de inställningar.                                                                                                    |
| Spara            | Med knappen <b>Spara</b> kan man spara de användar- och installatörsinställningar<br>som har gjorts utöver de ursprungliga EXHAUSTO fabriksinställningarna.<br>Inställningarna sparas som en .txt-fil och kan sparas på en hårddisk, en server, ett<br>nätverk, ett USB-minne eller ett standard SD-kort. Inställningarna sparas samtidigt<br>på mastern.<br>Om inställningarna sparas på ett standard SD-kort är det möjligt att kopiera den<br>sparade inställningen till en annan Master genom att sätta i SD-kortet i denna.<br>För att kopiera en inställning till en master med ett SD-kort är det viktigt att endast<br>denna inställningsfil (user_factory_settings.txt – namnet får ändras men den ska<br>ha filändelsen .txt) finns på SD-kortet. |
|                  | Det får endast finnas en .txt-fil på SD-kortet. Om det även ligger<br>ett uppdateringsprogram (xxx.tar.gz och xxx.crc), är det dessa fi-<br>lerna som kopieras till EXcon Master.                                                                                                    |
|                  |                                                                                                    |

# 6.10.2 Anläggning

Med denna parametern i menyn **Inställning** är det möjligt att namnge anläggningen/VEX-aggregatet.

| Användare ivit        | allatör                 |           |  |
|-----------------------|-------------------------|-----------|--|
| - Drift               |                         |           |  |
| Temperatur            | Hämta Anläggning        | <u> </u>  |  |
| Sommar/vinter         | Apläggpingsinställpinga |           |  |
| / Inställning         | Anaggningsinstaininga   |           |  |
| Brand                 |                         |           |  |
|                       | Texter                  |           |  |
| Språk                 | Anläggningenomn         | 400450700 |  |
| Inställning           | Anaggningshamin         | 123456789 |  |
| 💓 Butik               |                         |           |  |
| 🔯 Ext. vridomkopplare |                         | Spara     |  |
|                       |                         |           |  |
|                       |                         |           |  |
|                       |                         |           |  |
|                       |                         |           |  |
|                       |                         |           |  |
|                       |                         |           |  |
|                       |                         |           |  |
|                       |                         |           |  |
|                       |                         |           |  |
|                       |                         |           |  |
|                       |                         |           |  |
|                       |                         |           |  |
|                       |                         |           |  |
| <b>K</b>              |                         |           |  |
|                       |                         |           |  |
| 123456789             |                         |           |  |
| EXHAUSTO              |                         |           |  |
|                       |                         |           |  |
|                       |                         |           |  |

- Skriv anläggningsnamnet i det vita fältet och tryck på Spara.
- Det valda namnet kommer att visas i det nedersta vänstra hörnet och på inloggningsskärmbilden.

# 7. Serviceinställningar

# 7.1 Serviceparametrar

Vid service på VEX-aggregat är det möjligt att överstyra, justera och ställa in komponenter och se anslutningar/stickförbindelser på mastern, Fan IO och utbyggnadsmoduler. Webbgränssnittet utgör utgångspunkt för vilka parametrar som finns beskrivna.

#### Observera

Det är skillnad mellan användargränssnitten beroende på vilka parametrar som finns tillgängliga och var de är placerade.

| Användargränss-<br>nitt | Menyer      | Parametrar/flikar |
|-------------------------|-------------|-------------------|
| Service >               | Aggregat >  | Status            |
|                         |             | Inställningar     |
|                         |             | Brandlarm         |
|                         | Master >    | Master            |
|                         | Utbyggnad > | EXT. 1            |
|                         |             | EXT. 2            |
|                         |             | EXT. 3            |
|                         |             | EXT. 4            |
|                         |             | EXT. 5            |
|                         |             | EXT. 45 1         |
|                         |             | EXT. 45 2         |
|                         | PTH6202-2   | PTH6202-2#1       |
|                         |             | PTH6202-2#2       |
|                         |             | PTH6202-2#3       |
|                         |             | PTH6202-2#4       |
|                         |             | PTH6202-2#5       |
|                         | Larmlogg    | Larm              |
|                         |             | Larmlogg          |
|                         |             | Larmöversikt      |
|                         |             | Datalogg          |
|                         | Zoner       | Zon 1             |
|                         | Zoner       | Zon 2             |
|                         | Zoner       | Zon 3             |
|                         | Zoner       | Zon 4             |
|                         | Zoner       | Inställningar     |

### 7.1.1 VIKTIGT vid servicearbete

| $\wedge$ |
|----------|
|----------|

Öppna inte luckorna innan strömmen har brutits med huvudströmbrytaren (OFF-läget) och fläktarna har stoppats. Huvudströmbrytaren är placerad på framsidan av automatikboxen överst på VEX-aggregatet.

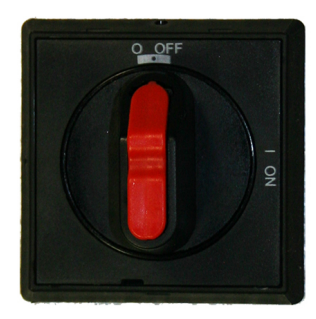

Observera

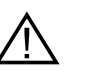

VEX-aggregatet ska stoppas minst fem minuter innan luckorna öppnas på grund av fläktarnas eftergång.

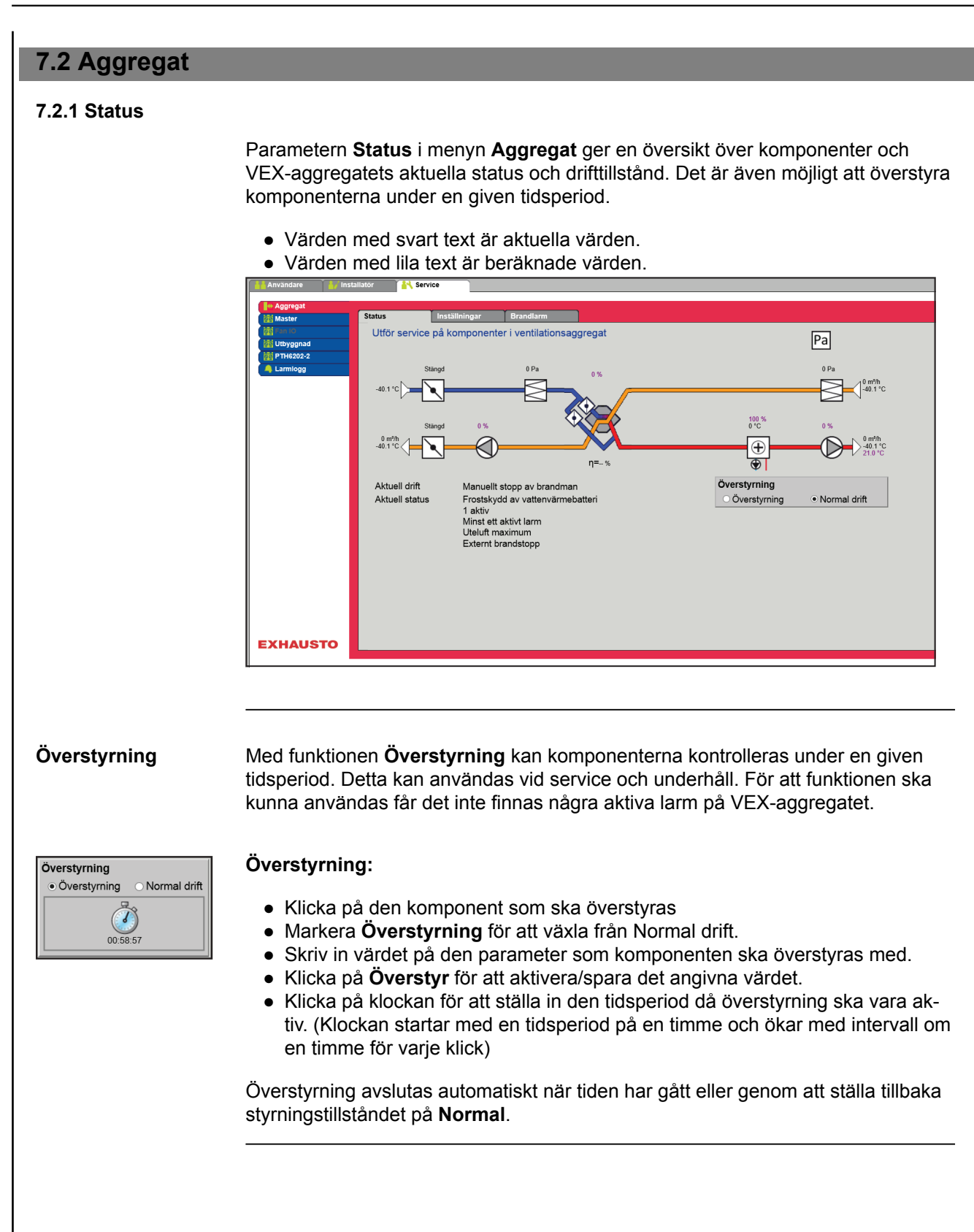

# 7.2.2 Inställningar

Med parametern **Inställningar** i menyn **Aggregat** ställer man in de enskilda komponenterna. Klicka på komponenten för att visa och ändra inställningar.

|                                                           | Användare                                                                                                    | Service                                                                                                    |                                                                                                    | -          |
|-----------------------------------------------------------|----------------------------------------------------------------------------------------------------|----------------------------------------------------------------------------------------------------|----------------------------------------------------------------------------------------------------|------------|
|                                                           | Aggregat<br>Aggregat<br>Aggregat<br>Autophad<br>Uppnad<br>PTH5202-2<br>Lamlogg                                                                                               | ▲ Service       us     Installiningar     Erandlarm       ttäll in komponenter i ventilationsaggregat         US   Klicka på komponent för att visa och ändra inställningar                              | Pa         Image: Constraint of the second of the second |            |
| Förutsättning för in-<br>ställning<br>Namngivning av temp | <ul> <li>Fabrik &gt; Magenta Strandson</li> <li>EXcon-modultgångar strandson</li> <li>Extragivare</li> <li>Extragivarna kan namn som visastringångarna kon tryck.</li> </ul> | ekanisk: Komponenten ska den<br>duler > Konfigurera: De nödvänd<br>ka ha gjorts.<br>In namnges fritt med text/siffror.<br>s på statussidan under <b>Service</b><br>nfigureras under: <b>EXcon-modu</b> l | n vara vald.<br>diga konfigurationerna av in- och<br>. Namnet som anges här är även<br>e > Aggregat > Status och där gi<br>i <b>ler &gt; Konfigurera &gt; Temperatu</b>                                                                                                    | det<br>va- |
|                                                           | Beteckning pa<br>Givare 1<br>Givare 2<br>Givare 3<br>Givare 4<br>• Ge de konf<br>Tryck på Spara                                                                              | å tilläggstemperaturgivare          1         2         3         4         figurerade extra temperaturgivar         för att spara inställningarna.                                                      | Spara<br>rna namn.                                                                                                    |            |
|                                                           |                                                                                                    |                                                                                                    |                                                                                                    |            |

Temperaturgivare korrigering

Förutsättning för kalibrering • EXcon-moduler > Konfigurera > Temperatur/tryck: Givarna ska vara konfigurerade för att man ska kunna korrigera dem.

| Kalibrera temperaturgivare |             |
|----------------------------|-------------|
| Parameter                  | Värde Enhet |
| Givare korrigering: 1      | 0.0 °C      |
| Givare korrigering: 2      | 0.0 °C      |
| Givare korrigering: 3      | 0.0 °C      |
| Givare korrigering: 4      | 0.0 °C      |
|                            | Spara       |

Tryck på Spara för att spara inställningarna.

#### Uteluft – temperaturgivare

| D Uteluft                    |       |       |
|------------------------------|-------|-------|
| Parameter                    | Värde | Enhet |
| Aktuell temperatur           | 0.0   | °C    |
| Temperaturgivare kalibrering | 0.0   | °C    |
|                              |       | Spara |

 Ställ in kalibreringsvärde för temperaturgivaren. Inställningsområde: -3,5 till +3,5 °C

Tryck på **Spara** för att spara inställningarna.

#### Avluft - temperaturgivare

| ⊴ Avluft                     |            |       |
|------------------------------|------------|-------|
| Parameter                    | Värde Enhe | t     |
| Aktuell temperatur           | -0.1 °C    |       |
| Temperaturgivare kalibrering | -0.1 °C    |       |
|                              |            | Spara |

 Ställ in kalibreringsvärde för temperaturgivaren. Inställningsområde: -3,5 till +3,5 °C

Tilluft Nedanstående inställningar gäller vid följande temperaturregleringsformer: Konstant tilluft Konstant till-/från-differens 🗅 Tilluft Parameter Värde Enhet I-tid luftflöde 50 s. 1 P-band värme 3.0 °C P-band kyla 5.0 °C I-tid värme 1200 **s**. I-tid kyla 700 s. I-tid värmeåtervinning 120 s. I-tid kombi 300 **s**. Aktuell temperatur 0.0 °C Temperaturgivare kalibrering 0.0 °C I-tid värme 2 600 **s**. I-tid värmepump 300 s. Spara • I-tid luftflöde: Ställ in I-tid för reglering av värmepump/regulator. P-band värme: Ställ in P-band för reglering av värmebatteri/regulator. • P-band kyla: Ställ in P-band för reglering av kylbatteri/regulator. • I-tid värme: Ställ in I-tid för reglering av värmebatteri/regulator. • I-tid kyla: Ställ in I-tid för reglering av kylbatteri/regulator. I-tid värmeåtervinning: Ställ in I-tid för reglering av värmeväxlare/regulator. • I-tid kombi: Ställ in I-tid för reglering av kombibatteri/regulator. • Aktuell temperatur: Visar aktuell tilluftstemperatur. • Temperaturgivare kalibrering: Ställ in kalibreringsvärde för temperaturgivare. • I-tid värme 2: Ställ in I-tid för reglering av värmebatteri 2/regulator. I-tid värmepump: Ställ in I-tid för värmepump/regulator. Tryck på Spara för att spara inställningarna. I-tid Vid reducering av I-tid [s.] reagerar regulatorn kraftigare. P-band Vid reducering av P-band [°C] reagerar regulatorn aggressivare.

### Frånluft

Nedanstående inställningar gäller vid följande temperaturregleringsformer:

- Konstant frånluft
- Konstant rum

| ☑ Frånluft                   |       |       |
|------------------------------|-------|-------|
| Parameter                    | Värde | Enhet |
| I-tid luftflöde              | 50    | s.    |
| P-band värme                 | 4.0   | °C    |
| P-band kyla                  | 5.0   | °C    |
| I-tid värme                  | 300   | S.    |
| I-tid kyla                   | 500   | s.    |
| I-tid värmeåtervinning       | 120   | S.    |
| I-tid kombi                  | 600   | S.    |
| Aktuell temperatur           | 0.0   | °C    |
| Temperaturgivare kalibrering | 0.0   | °C    |
| I-tid värme 2                | 300   | S.    |
| I-tid värmepump              | 600   | s.    |
|                              |       | Spara |

- I-tid luftflöde: Ställ in I-tid för reglering av värmepump/regulator.
- P-band värme: Ställ in P-band för reglering av värmebatteri/regulator.
- P-band kyla: Ställ in P-band för reglering av kylbatteri/regulator.
- I-tid värme: Ställ in I-tid för reglering av värmebatteri/regulator.
- I-tid kyla: Ställ in I-tid för reglering av kylbatteri/regulator.
- I-tid värmeåtervinning: Ställ in I-tid för reglering av värmeväxlare/regulator.
- I-tid kombi: Ställ in I-tid för reglering av kombibatteri/regulator.
- Aktuell temperatur: Visar aktuell tilluftstemperatur.
- **Temperaturgivare kalibrering:** Ställ in kalibreringsvärde för temperaturgivare.
- I-tid värme 2: Ställ in I-tid för reglering av värmebatteri 2/regulator.
- I-tid värmepump: Ställ in I-tid för värmepump/regulator.

Tryck på **Spara** för att spara inställningarna.

Vid reducering av I-tid [s.] reagerar regulatorn kraftigare.

P-band

I-tid

Vid reducering av P-band [°C] reagerar regulatorn aggressivare.

| edanstående inställningar gäller för<br>• 0–10 V                                                                                       | följande motorstyrning:                                                                                                    |
|----------------------------------------------------------------------------------------------------|----------------------------------------------------------------------------------------------------|
| D Tilluftsfläkt<br>arameter<br>ördröjd start<br>⊱faktor                                                                                | Värde Enhet<br>60 s.<br>391<br>Spara                                                                                                    |
| <ul> <li>Fördröjd start: Ställ in tidsfördrö<br/>start av avluftsfläkt.</li> <li>K-faktor: Ställ in K-faktor som ko<br/>de.</li> </ul> | öjning för start av tilluftsfläkt mätt från upp-<br>onstant för omräkning från fläkttryck till luftflö-                                                                                                    |
| ör mer information, se avsnittet <b>Bes</b><br>allationshandboken.<br>ryck på <b>Spara</b> för att spara inställnir                    | stämning av luftflöde i Monterings- och in-<br>ngarna.                                                                                                    |
| edanstående inställningar gäller för<br>• 0–10 V                                                                                       | följande motorstyrning:                                                                                                    |
| OAvluftsfläkt<br>′arameter<br><sup>Fördröjd</sup> start<br>K-faktor                                                                    | Värde Enhet<br>60 s.<br>100 Spara                                                                                                    |
| <ul> <li>Fördröjd start: Ställ in tidsfördrö<br/>start av värmeväxlare.</li> <li>K-faktor: Ställ in K-faktor som ko<br/>de.</li> </ul> | öjning för start av avluftsfläkt mätt från upp-<br>onstant för omräkning från fläkttryck till luftflö-                                                                                                    |
| ör mer information, se avsnittet <b>Bes</b><br>allationshandboken.<br>ryck på <b>Spara</b> för att spara inställnir                    | stämning av luftflöde i Monterings- och in-<br>ngarna.                                                                                                    |
|                                                                                                    |                                                                                                    |
|                                                                                                    |                                                                                                    |
|                                                                                                    |                                                                                                    |
|                                                                                                    | edanstående inställningar gäller för<br>• 0–10 V<br>Filluftsfläkt<br>arameter<br>ordröjd start: Ställ in tidsfördrö<br>start av avluftsfläkt.<br>• K-faktor: Ställ in K-faktor som k<br>de.<br>ör mer information, se avsnittet Bes<br>allationshandboken.<br>yck på Spara för att spara inställnin<br>edanstående inställningar gäller för<br>• 0–10 V<br>Avluftsfläkt<br>arameter<br>ördröjd start<br>-faktor<br>• Fördröjd start: Ställ in tidsfördrö<br>start av värmeväxlare.<br>• K-faktor: Ställ in K-faktor som k<br>de.<br>ör mer information, se avsnittet Bes<br>allationshandboken.<br>yck på Spara för att spara inställnin<br>värmeväxlare.<br>• K-faktor: Ställ in K-faktor som k<br>de.<br>ör mer information, se avsnittet Bes<br>allationshandboken.<br>yck på Spara för att spara inställnin |

# 7.2.4 Filter

#### Utelufts-/frånluftsfilter

Nedanstående inställningar för filterövervakning med trycktransmitter gäller både vid utelufts- och frånluftsfilter som kan ställas in individuellt.

#### 7.2.5 Kalibrera trycktransmitter

| Pa Kalibrera tryckgivare |           |           |
|--------------------------|-----------|-----------|
| Parameter                | Värde     | Enhet     |
| 0-kalibering             | Manuell 🗸 | Kalibrera |
| Försök kalibrera         | 0         | Min.      |
| Sonacto kalibroring      | 4/12-     |           |
|                          | 2029      |           |
|                          |           | Spara     |

#### • 0-kalibering:

- Manuell: Ställ in på Manuell och aktivera Kalibrera-knappen. Aggregatet stannar tillfälligt och 0-kalibreringen utförs.
- Auto: 0-kalibrering utförs automatiskt varje gång aggregatet har stannat.

Tryck på Spara för att spara inställningarna.

7.2.6 Spjäll

Inställningsmöjlighet **Normal** för spjäll/spjällmotorer har valts under: **EXcon-moduler > Konfigurera > Inställningar** Följande inställningar gäller för:

• Uteluftsspjäll

• Avluftsspjäll

Normal

• Spjällmotorn är On/Off-styrd.

Det finns inte möjlighet att göra inställningar av spjällmotorn.

# 7.2.7 Värme

### Vattenvärmebatteri 1

Vattenvärmebatteriet används för att öka temperaturen på tilluften om värmeåtervinning inte ger tillräcklig effekt.

| Parameter                   | Värde           | Enhet |  |
|-----------------------------|-----------------|-------|--|
| Pumpdrift                   | Utetemperatur 🗸 | ·     |  |
| Pumpstart                   | 15.0            | °C    |  |
| Pumpstart                   | 16              | %     |  |
| Frostskydd                  | 5.0             | °C    |  |
| Frostlarm                   | 2.0             | °C    |  |
| Frost P-band                | 3.0             | °C    |  |
| Uppstart värme              | 25              | %     |  |
| Standby-värme               | 15.0            | °C    |  |
| Vattenvärmebatteri temp.    | 29.7            | °C    |  |
| Efterkylningstid            | 180             | s.    |  |
| Efterkylning.               | Nej 🗸           |       |  |
| Förstärkningsfaktor värme 1 | 100             |       |  |
| Ventilbörvärde              | 0.0             | %     |  |
| Testförlopp                 | Ej aktiv        | Start |  |
| Motorventil                 | 0–10 V 🗸        |       |  |

- Pumpdrift:
  - Konstant: Pumpen kör konstant när det ligger spänning över EXcon Master.
  - Auto: Pumpen kör vid värmebehov.
  - Utetemperatur: Pumpen kör när utetemperaturen sjunker under inställt värde i Pumpstart eller vid värmebehov.
  - Värmebehov: Pumpen startar när motorventilen har öppnats mer än inställt värde.

**Pumpmotionering**: Om pumpen inte har varit startad de senaste 24 timmarna kommer den att motioneras i en minut oavsett värmebehovet. Detta är för att motverka att pumpen sätter sig.
|                          | <ul> <li>Pumpstart: Ställ in temperatur för pumpstart. Pumpen startar vid utetemperaturer under inställt värde. Vid pumpdrift ska Utetemperatur vara vald.</li> <li>Pumpstart: Ställ in värde för pumpstart. Pumpen startar när motorventilen öppnas mer än den inställda procentsatsen. Vid pumpdrift ska Värmebehov vara valt.</li> <li>Frostskydd: Ställ in temperaturen på returvattnet från värmebatteriet där motorventilen ska vara 100 % öppen. Öppning av motorventilen startar när temperaturen kommer under inställt värde + Frost P-band.</li> <li>Frostlarm: Ställ in vid vilken temperatur som frostlarmet ska utlösas. Lägre temperatur på returvattnet från värmebatteriet än inställt värde utlöser frostlarm.</li> <li>Frost P-band: Ställ in temperatur på P-band. Frostskydd av värmebatteriet startar när temperaturen kommer under inställt värde + inställt värde för parametern Frostskydd.</li> <li>Uppstart värme: Ställ in värde för öppning av motorventilen under uppstartssekvens. Denna överstyrning av motorventilen upphör när uppstartssekvensen har slutförts och tilluftsfläkten har nått sitt börvärde för luftflöde.</li> <li>Standby-värme: Ställ in minimum temperatur på returvattnet från värmebatteriet sörja för att temperaturen inte kommer under inställt värde.</li> <li>Efterkylningstid: Ställ in efterkylningstid för värmebatteriet.</li> </ul> |
|--------------------------|----------------------------------------------------------------------------------------------------|
|                          | För att avlägsna överskottsvärme och därmed undvika överhettning av värmebat-<br>teriet kör fläktarna vidare under inställd tid (efterkylningstid) efter att värmebatteri-<br>et har kopplats från.                                                                                                    |
|                          | <ul> <li>Efterkylning: Välj om efterkylning och därmed möjlighet till inställning av efterkylningstid ska vara aktiverad. Ja/Nej.</li> <li>Förstärkningsfaktor värme 1: Ställ in värmebatteriets förstärkningsfaktor. Denna faktor förstärker effekten av regulatorn när den antingen ökar eller minskar värmen. När värdet är 100 är faktorn neutral.</li> <li>Ventilbörvärde: Visar den aktuella ventilställningen från 0 till 100 %.</li> <li>Testförlopp: Tryck på Start för att starta testsekvens av ventilmotorn (endast aktuellt för Belimo modbus-ventilmotor).</li> <li>Motorventil: Ställ in motorventill reglerområde. Välj alltid 2-10 V (VEX4000 standard)</li> </ul>                                                                                                    |
|                          | l ryck på <b>Spara</b> för att spara inställningarna.                                                                                                    |
| Säkerhetsfunktio-<br>ner | Vid ett vattenvärmebatteri är alltid en returgivare ansluten till värmebatteriets ut-<br>loppsrör för att frostskydda värmebatteriet. När temperaturen närmar sig inställt<br>börvärde/minimum temperatur för frostskydd kommer motorventilen att öppna så<br>att värmen ökar. Om maximal värmetillförsel inte är tillräcklig för att upprätthålla<br>minimumtemperaturen för frostskydd utlöses frostlarm på värmebatteriet och fläk-<br>tarna stoppas.                                                                                                    |
|                          |                                                                                                    |

#### Elvärmebatteri 1

Elvärmebatteriet används för att öka temperaturen på tilluften om värmeåtervinning inte ger tillräcklig effekt.

| Parameter                   | Värde    | Enhet |
|-----------------------------|----------|-------|
| Styrningstyp                | 0–10 V 🗸 | ]     |
| Efterkylningstid            | 180      | s.    |
| Min. luftflöde, 100 % värme | 5400     | m³/h  |
| Min. luftflöde, 0 % värme   | 2700     | m³/h  |
| Max. effekt                 | 0        | W     |
| Förstärkningsfaktor värme 1 | 100      | 1     |

#### • Regleringsform:

- 0–10 V: Analog värmereglering ansluts till en analog 0–10 V utgång.
- 1-steg: Elvärmebatteriet styrs med 1-stegs On/Off (digital reläutgång)
- 2-steg: Elvärmebatteriet styrs med 2-stegs On/Off (digital reläutgång)
- Efterkylningstid: Ställ in värmebatteriets efterkylningstid

Når luftflöde reduceras eller stoppas helt finns det risk för överhettning av värmebatteriet. Under efterkylningstiden kopplas värmebatteriet bort helt och fläktarna kör vidare enligt inställd luftflödesbörvärde. Inställt värde anger den tid som är nödvändig för att ta bort överskottsvärme från värmebatteriet.

- Min. luftflöde, 100 % värme: Ställ in minimum luftflöde vid 100 % värme på värmebatteriet.
- Min. luftflöde, 0 % värme: Ställ in minimum luftflöde vid 0 % värme på värmebatteriet.
- Max. effekt: Ställ in värmebatteriets maximala effekt.
- Förstärkningsfaktor värme 1: Ställ in värmebatteriets förstärkningsfaktor. Denna faktor förstärker effekten av regulatorn när den antingen ökar eller minskar värmen. När värdet är 100 är faktorn neutral.

Tryck på Spara för att spara inställningarna.

Övervakning av el-<br/>värmebatteriElvärmebatteriet skyddas mot överhettning med hjälp av två överhettningssäkring-<br/>ar som är placerade i luftströmmen mellan värmeelementen.

Extern brandtermostat

Funktionen används vid brand/rök utanför byggnaden.

 Förutsättning för inställning
 EXcon-moduler > Konfigurera > Digital in/ut: Extern brandtermostat ska vara konfigurerad.

#### När ingången aktiveras/öppnas:

- VEX-aggregatet stannar
- Spjäll ut stänger
- Brandlarm löser ut

När ingången stänger igen startar VEX-aggregat på normal drift.

## 7.2.8 Kylning

#### Vattenkylning

Vattenkylning konfigureras till att styra en analog ventil i vattenkretsen via en 2–10 V utgång som konfigureras. Start/stopp av cirkulationspump i kylkretsen via digital utgång. Larm från pump kan anslutas till digital ingång **Kylfel**, så att pumplarm utlöses när ingången öppnas.

| Vattenkylning  |            |       |
|----------------|------------|-------|
| Parameter      | Värde      | Enhet |
| Pumpdrift      | Konstant 🗸 |       |
| Pumpstart      | 21.0       | °C    |
| Pumpstart      | 25         | %     |
| Ventilbörvärde | 0.0        | %     |
| Testförlopp    | Ej aktiv   | Start |
| Motorventil    | 0-10 V 🗸   |       |
|                |            | Spara |

- Pumpdrift: Välj parameter for pumpdrift
  - Konstant: Pumpen kör konstant när det ligger spänning över EXcon Master.
  - Auto: Pumpen kör vid kylbehov.
  - Utetemperatur: Pumpen kör när utetemperaturen stiger över det värde som har ställts in i Pumpstart eller vid kylbehov.
  - Kylbehov: Pumpen startar när motorventilen har öppnats mer än inställt värde.

Pumpmotionering: Om pumpen inte har startats de senaste 24 timmarna kommer den att motioneras i en minut oavsett kylbehovet. Detta är för att motverka att pumpen sätter sig.

- **Pumpstart:** Ställ in temperatur för pumpstart. Pumpen startar vid utetemperaturer över inställt värde. Vid pumpdrift ska **Utetemperatur** vara vald.
- **Pumpstart:** Ställ in värde för pumpstart. Pumpen startar när motorventilen öppnas mer än den inställda procentsatsen. Vid pumpdrift ska **Kylbehov** vara valt.
- Ventilbörvärde: Visar aktuell ventilställning
- **Testförlopp:** Tryck på Start för att starta testsekvens av ventilmotorn (endast aktuellt för Belimo modbus-ventilmotor)
- Motorventil: Ställ in motorventill reglerområde. Välj alltid 2-10 V

Tryck på **Spara** för att spara inställningarna.

#### Kombibatteri

Kombibatteri används vid CW och DX, när batteriet både kan kyla och värma. Vid värme- eller kylbehov styrs den analoga utgången modulerande från 0–100 % och cirkulationspumpen startas via en digital utgång.

| Parameter                             | Värde           | Enhet    |
|---------------------------------------|-----------------|----------|
| Analog kylutgång sekventiell          | Nej 🗸           |          |
| Pumpdrift                             | Utetemperatur 🗸 | 1        |
| Pumpstart värme                       | 10.0            | o<br>₽°C |
| Pumpstart kylning                     | 22.0            | o<br>₽°C |
| Frostskydd värme                      | 5.0             | °C       |
| Frostlarm värme                       | 2.0             | °C       |
| Frostlarm kyla                        | 2.0             | °C       |
| Frost P-band                          | 5.0             | o<br>℃   |
| Uppstart värme                        | 50              | 0%       |
| Standby-värme                         | 25.0            | °C       |
| Vattenvärmebatteri temp.              | 0.0             | 0°C      |
| Förstärkningsfaktor kombibatteri      | 100             | 5        |
| Motorventil                           | 0-10 V 🗸        | ·        |
| Värme-/kylaktivering via extern modus | Nej 🗸           | 1        |

- Analog kylutgång sekventiell: Välj NEJ eftersom det bara finns en analog utgång.
- Pumpdrift:
  - Konstant: Pumpen kör konstant när det ligger spänning över EXcon Master.
  - Auto: Pumpen kör vid kylbehov.
  - Utetemperatur: Pumpen kör när utetemperaturen stiger över det värde som har ställts in i **Pumpstart** eller vid kyl-/värmebehov.
- **Pumpstart värme:** Ställ in temperatur för pumpstart. Pumpen startar vid utetemperaturer över inställt värde. Vid pumpdrift ska **Utetemperatur** vara vald.
- **Pumpstart kylning:** Ställ in temperatur för pumpstart. Pumpen startar vid utetemperaturer över inställt värde. Vid pumpdrift ska **Utetemperatur** vara vald.
- Frostskydd värme: Ställ in temperaturen på returvattnet från kombibatteriet där motorventilen ska vara 100 % öppen. Funktionen är endast aktiv vid värmebehov.
- **Frostlarm värme:** Ställ in vid vilken temperatur som frostlarmet ska utlösas. Funktionen är endast aktiv vid värmebehov.
- **Frostlarm kyla:** Ställ in vid vilken temperatur som frostlarmet ska utlösas. Funktionen är endast aktiv vid kylbehov.
- Frost P-band: Ställ in temperatur på P-band. Frostskydd av värmebatteriet startar när temperaturen kommer under inställt värde + inställt värde för parametern Frostskydd värme.
- Uppstart värme: Ställ in värde för öppning av motorventilen under uppstartssekvens. Denna överstyrning av motorventilen upphör när uppstartssekvensen har slutförts och tilluftsfläkten har nått sitt börvärde för luftflöde.
- **Standby-värme:** Ställ in minimum temperatur på returvattnet från värmebatteriet vid standby. Vid standby/stopp av aggregat kommer motorventilen att sörja för att temperaturen inte kommer under inställt värde.
- Vattenvärmebatteri temp.: Läs av aktuell returvattentemperatur
- Förstärkningsfaktor kombibatteri: Ställ in kombibatteriets förstärkningsfaktor. Denna faktor förstärker effekten av regulatorn när den antingen ökar eller minskar värmen/kylningen. När värdet är 100 är faktorn neutral.
- Motorventil: Ställ in motorventill reglerområde. Välj alltid 2-10 V
- Värme-/kylaktivering via extern modus:Aktivering av värme/kylning via digitala ingångar.

Tryck på Spara för att spara inställningarna.

## Extern DX-kylning

Extern DX-kylning har ett kylsteg. EXcon-styrningen startar och stoppar kylningen vid behov. Start/stopp av kylsteg sker med 1 digital utgång.

| Extern DX-kylning       |        |   |       |
|-------------------------|--------|---|-------|
| Parameter               | Värd   | е | Enhet |
| Styrning                | 2-steg | ~ |       |
| 1:a steget modulerande  | Nej 🗸  |   |       |
| Min. luftflöde          | 270    | ) | m³/h  |
| Min. kyltid             | 30     | ) | s.    |
| Max omstarter per timme |        | 5 | /h    |
| Min. stopptid           | 600    | ) | s.    |
|                         |        |   | Spara |

- Reglering: Välj regleringsform
  - Välj alltid 1-steg: Kylbatteriet styrs med 1-stegs On/Off.
- 1:a steget modulerande: Välj alltid NEJ. 1:a steget är alltid ett fast steg On/ Off.
- Min. luftflöde: Ställ in lägsta luftflöde. Vid luftflöden under inställt värde blockeras kylning.

För mer information om lägsta luftflöde för VEX-storlek, se nedanstående tabell.

- Min. kyltid: Ställ in minimum driftstid för den enskilda kompressorn.
- Max omstarter/timme: Ställ in max. antal omstarter av den enskilda kompressorn per timme.
- Min. stopptid: Ställ in minimum stopptid. Minsta tidsperiod mellan två uppstarter av kompressor

Tryck på Spara för att spara inställningarna.

#### 7.2.9 Värmeåtervinning

#### Motströmsväxlare (tryck)

Motströmsvärmeväxlarens bypass-spjäll styrs av en modulerande spjällmotor. Motströmsväxlaren skyddas mot igenisning genom att mäta tryckförlusten över växlaren.

| 🖫 Motströmsväxlare                                              |             |       |
|-----------------------------------------------------------------|-------------|-------|
| Parameter                                                       | Värde       | Enhet |
| Avfrostningstyp                                                 | Statisk 🗸   |       |
| Avfrostningstryck, statiskt                                     | 30          | Pa    |
| Avfrostningstryck, dynamiskt                                    | 45          | %     |
| Status, avfrostning                                             | Inte mät ut | Mät   |
| Aktuellt avfrostningstryck                                      | 30          | Pa    |
| Avfrostningstid                                                 | 300         | S.    |
| Förstärkningsfaktor, värmeväxlare                               | 100         |       |
| Spjäll börvärde                                                 | 0.0         | %     |
| Testförlopp                                                     | Ej aktiv    | Start |
| Larm vid låg verkningsgrad                                      | Nej 🗸       |       |
| Verkningsgrad: korrigeringsfaktor, värmeväxlare<br>effektivitet | 0.0         | %     |
| Larmnivå, verkningsgrad                                         | 70          | %     |
|                                                                 |             | Spara |

- Avfrostningstyp: Välj avfrostningstyp.
  - Statisk: Avfrostning startas om den aktuella tryckförlusten över korsväxlaren överskrider börvärdet som har ställts in under Avfrostningstryck, statiskt.
  - Dynamisk: Avfrostning startas om den aktuella tryckförlusten över motströmsväxlaren överskrider det beräknade börvärdet. Det beräknade börvärdet är en procentuell ökning av tryckförlusten över växlaren. För att funktionen ska kunna användas ska tryckförlusten mätas över en isfri och ren motströmsväxlare. Vid avfrostning öppnas bypass-spjället 100 % under den inställda Avfrostningstiden.
- Avfrostningstryck, statiskt: Ställ in statiskt börvärde för tryckförlust över växlaren. Avfrostningstyp ska vara inställd på Statiskt.
- Avfrostningstryck, dynamiskt: Ställ in dynamiskt börvärde för hur hög tryckförlusten får vara i förhållande till tryckförlusten över en ren och isfri motströmsväxlare. Avfrostningstyp ska vara inställd på Dynamiskt. Se Mätning av dynamisk avfrostning för närmare information.
- Status, avfrostning: Om Dynamisk avfrostning har valts ska tryckförlusten över motströmsväxlaren mätas när anläggningen tas i drift.
   Se Mätning av dynamisk avfrostning för men information.
  - Se Mätning av dynamisk avfrostning för mer information.
- Aktuellt avfrostningstryck: Vid avfrostningstyp Statisk visas det inställda statiska trycket.
  - Vid avfrostningstyp Dynamisk visas det beräknade dynamiska trycket.
- Avfrostningstid: Ställ in avfrostningstid. Den inställda avfrostningstiden är den period då bypass-spjället är 100 % öppet.
- Förstärkningsfaktor, värmeväxlare Ställ in motströmsväxlarens förstärkningsfaktor.
   Denna faktor förstärker effekten av regulatorn när den antingen ökar eller
  - minskar värmen. När värdet är 100 är faktorn neutral.
- Spjäll börvärde Visar det aktuella börvärdet för bypass-spjället.

|                                      | <ul> <li>Testförlopp: Tryck på Start för att starta testsekvens av bypass-spjället (endast aktuellt för Belimo spjällmotor)</li> <li>Larm vid låg verkningsgrad: Välj om ett larm ska utlösas vid för låg verkningsgrad för värmeåtervinning. Ja/Nej</li> <li>Verkningsgrad: korrigeringsfaktor, värmeväxlare effektivitet: Ställ in korrigeringsfaktor för beräkning av verkningsgrad. (0–5 %)<br/>Korrigeringsfaktorn läggs till den beräknade verkningsgraden och kompenserar därmed för den värme som mäts i avluften/fläkten avger.</li> </ul> |
|--------------------------------------|----------------------------------------------------------------------------------------------------|
|                                      | <ul> <li>Larmnivå, verkningsgrad: Ställ in larmgräns för larm vid låg verknings-<br/>grad. För att larmet ska utlösas ska:</li> <li>Larm vid låg verkningsgrad vara inställd på Ja</li> <li>Om aggregatet ska vara i drift.</li> <li>Verkningsgraden vara under inställt värde.</li> </ul>                                                                                                    |
|                                      | För mer information angående beräkning av verkningsgrad, se avsnittet <b>Verk-</b><br>ningsgrad                                                                                                    |
|                                      | Tryck på <b>Spara</b> för att spara inställningarna.                                                                                                    |
| Avfrostning                          | När den aktuella tryckförlusten över växlaren överstiger börvärdet (statiskt eller dynamiskt) öppnas bypass-spjället 100 %. Uteluften kommer att passera <b>förbi</b> motströmsväxlaren och frånluften <b>genom</b> motströmsväxlaren och därmed tinar is-<br>bildning ovanpå växlaren. Bypass-spjället kommer att vara öppet under den in-<br>ställda tiden. Under avfrostningsperioden då bypass-spjället är 100 % öppet kom-<br>mer tilluftstemperaturen i stället att upprätthållas av ett eventuellt eftervärmebatte-<br>ri.                   |
| Mätning av dyna-<br>misk avfrostning | Tryckförlusten mäts över en ren och isfri växlare och därmed vet styrningen värdet<br>på växlarens tryckförlust.                                                                                                    |
|                                      | <ul> <li>Status, avfrostning: Tryck på Mät</li> <li>När man trycker på Mät stannar alla fläktar. När alla fläktar har stannat startas de<br/>långsamt upp igen från 0 till 100 %. Samtidigt med denna uppstart registreras<br/>tryckförlusten över växlaren.</li> </ul>                                                                                                    |
|                                      | Avfrostningstryck dynamisk ställs härefter in som ett procentuellt högre värde i<br>förhållande till tryckförlusten över en ren och isfri.                                                                                                    |
|                                      |                                                                                                    |

#### 7.2.10 Verkningsgrad

EXcon-styrningen beräknar automatiskt verkningsgraden för den värmeväxlare som är monterad och konfigurerad i VEX-aggregatet. Verkningsgraden (η) visas i samband med värmeväxlaren på statusskärmen under: **Användare > Larm & logg > Status** eller **Service > Aggregat > Status**.

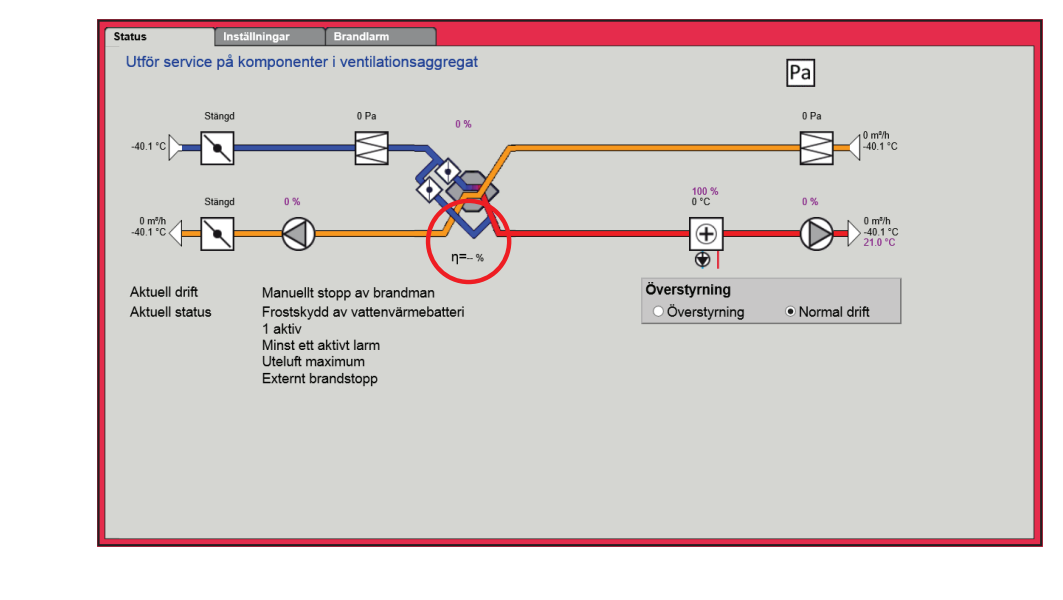

Under vissa omständigheter kommer beräkningen att utvisa stora avvikelser:

- När styrsignalen till återvinningen är lägre än 5 % eller utetemperaturen är högre än 10 °C visar verkningsgraden 0 %.
- När verkningsgraden antar värden under den inställda nivån och styrsignalen till värmeåtervinningen är 100 % utlöses ett larm för: **För låg återvinning**.

Beräkning

Verkningsgraden beräknas med hjälp av aktuellt uppmätta temperaturer. För att beräkningen av verkningsgraden ska ge en korrekt bild av den aktuella verkningsgraden är det viktigt att givarna är korrekt placerade i luftströmmen. Vid beräkning av värmeväxlarens verkningsgrad används givare som mäter:

- Frånluftstemperatur
- Avluftstemperatur
- Utetemperatur
- Verkningsgraden beräknas med formeln:
  - Verkningsgrad [%] = ((frånluft avluft) / (frånluft uteluft)) \* 100 + Y.

**Y** är en korrigeringsfaktor som anger den värme som avluftsfläkten avger till luften. **Y** kan ställas in på värden mellan 0 och 5 %.

## 7.3 Master, PTH6202-2 och utbyggnad

#### 7.3.1 EXcon-moduler kopplingsöversikt

I menyerna Master, PTH-6202-2 och Utbyggnad är det möjligt att se in- och utgångarna på de olika modulerna. Håll musen/markören över texterna för att visa hjälptexter.

## 7.4 Larmlogg

Med parametrarna i menyn **Larmlogg** loggas larm och driftsdata som har förekommit sedan den senaste uppstarten av VEX-aggregatet. Loggning av vilka larm som har utlösts, vilka som närmar sig gränsvärdena samt historiken av driftsdata loggas. Man kommer åt de loggade larmen via webbgränssnittet eller HMI Touch manöverpanel/handenhet. I webbgränssnittet visas utöver de aktuella larmen även de kommande larmen och loggade driftsdata.

För närmare beskrivning av parametrarna se: Användare > Larm & logg

## 8. Larmöversikt

# 8.1 Larmlista webbserver – från programversion 4.21

## 8.1.1 Larm nr 1–99

| Larm-nr | Larmtyp | Larm<br>fördröjning s. | Larm<br>gräns | Autoåterställning | Anläggning stopp | Larmtext – WEB<br>Larmtext – POPUP                                                                                                    |
|---------|---------|------------------------|---------------|-------------------|------------------|----------------------------------------------------------------------------------------------------|
| 1       | Α       | 3                      | N/A           |                   |                  | Brandlarm                                                                                                    |
|         |         |                        |               |                   |                  | Brandlarm via digital ingång                                                                                                    |
| 2       | A       | 3                      | N/A           |                   | X                | Larm från extern brandtermostat                                                                                                    |
|         |         |                        |               |                   |                  | Larm från extern brandtermostat via digital ingång                                                                                                 |
| 3       | A       | 3                      | N/A           |                   | X                | Internt brandlarm                                                                                                    |
|         |         |                        |               |                   |                  | Hög tillufts-/frånluftstemperatur i ventilationsaggregatet                                                                                         |
| 4       | В       | 3                      | N/A           | Х                 | X                | Externt stopp aktiverat                                                                                                    |
|         |         |                        |               |                   |                  | Externt stopp aktiverat via digital ingång                                                                                                    |
| 7       | Α       | 3                      | N/A           | Х                 | X                | Tilluft EC-styrenhet: Ingen kommunikation                                                                                                    |
|         |         |                        |               |                   |                  | EC-styrenheten är inte ansluten till bus i FanIO kontakt B, fel i<br>bus-kabel, bus-kabel i EC är ansluten till FanIO kontakt A i stället<br>för B |
| 8       | А       | 3                      | N/A           | Х                 | Х                | Frånluft EC-styrenhet: Ingen kommunikation                                                                                                    |
|         |         |                        |               |                   |                  | EC-styrenheten är inte ansluten till bus i FanIO kontakt B, fel i<br>bus-kabel, bus-kabel i EC är ansluten till FanIO kontakt A i stället<br>för B |
| 9       | В       | 1 20                   | N/A           | X                 |                  | Luftflödeskompensering av filtervakt inte utmätt                                                                                                   |
|         |         | 0                      |               |                   |                  | Utmätning av filtertryckreferens har inte utförts. Utlöses efter 20 minuter.                                                                       |
| 10      | В       | 3                      | N/A           | X                 |                  | Handenhet: Ingen kommunikation                                                                                                    |
|         |         |                        |               |                   |                  | Handenhet inte ansluten till bus, fel i bus-kabel                                                                                                  |
| 11      | A       | 3                      | N/A           | X                 | X                | FanIO 1: Ingen kommunikation                                                                                                    |
|         |         |                        |               |                   |                  | FanIO inte ansluten till bus i FanIO stick A, fel i buskabel, FanIO<br>DIP-switch står fel                                                         |
| 12      | A       | 3                      | N/A           | X                 | X                | FanIO 2: Ingen kommunikation                                                                                                    |
|         |         |                        |               |                   |                  | FanIO inte ansluten till bus i FanIO stick A, fel i buskabel, FanIO<br>DIP-switch står fel                                                         |
| 13      | Α       | 3                      | N/A           | X                 | X                | Utbyggnadsmodul EXT 1: Ingen kommunikation                                                                                                    |
|         |         |                        |               |                   |                  | EXT 1 utbyggnadsmodul ej ansluten till bus, fel i bus-kabel, adressknapp står i fel läge                                                           |
| 14      | Α       | 3                      | N/A           | Х                 | Х                | Utbyggnadsmodul EXT 2: Ingen kommunikation                                                                                                    |
|         |         |                        |               |                   |                  | EXT 1 utbyggnadsmodul ej ansluten till bus, fel i bus-kabel, adressknapp står i fel läge                                                           |
| 15      | В       | 3                      | N/A           | Х                 |                  | LON-gateway: Ingen kommunikation                                                                                                    |
|         |         |                        |               |                   |                  | LON inte ansluten till bus, fel i bus-kabel.                                                                                                    |
| 16      | Α       | 3                      | N/A           | Х                 | X                | Tilluft frekv.omv.: Ingen kommunikation                                                                                                    |

| Larm-nr | Larmtyp | Larm<br>fördröjning s. | Larm<br>gräns | Autoåterställning | Anläggning stopp | Larmtext – WEB<br>Larmtext – POPUP                                                                                                    |
|---------|---------|------------------------|---------------|-------------------|------------------|----------------------------------------------------------------------------------------------------|
|         |         |                        |               |                   |                  | Frekvensomvandlare är inte ansluten till bus kontakt B i FanIO, fel i bus-kabel, bus-kabel i FC monterad i kontakt A i stället för B. |
| 17      | A       | 3                      | N/A           | Х                 | X                | Frånluft frekv.omv.: Ingen kommunikation                                                                                              |
|         |         |                        |               |                   |                  | Frekvensomvandlare är inte ansluten till bus kontakt B i FanIO, fel i bus-kabel, bus-kabel i FC monterad i kontakt A i stället för B. |
| 18      | Α       | 3                      | N/A           | Х                 | Х                | Roterande värmeväxlare (RHX2M): Ingen kommunikation                                                                                   |
|         |         |                        |               |                   |                  | RHX2M inte ansluten till bus, fel i bus-kabel                                                                                         |
| 19      | A       | 3                      | N/A           | Х                 | X                | Trycktransmitter (PTH): Ingen kommunikation                                                                                           |
|         |         |                        |               |                   |                  | PTH inte ansluten till bus, fel i bus-kabel, adressknapp står fel.                                                                    |
| 20      | A       | 10                     | N/A           | Х                 | Х                | Temperaturgivarfel: Tilluft                                                                                                    |
|         |         |                        |               |                   |                  | Tilluftstemp.givare avbruten/kortsluten, givaren inte konfigurerad till en temperaturingång.                                          |
| 21      | Α       | 10                     | N/A           | Х                 | Х                | Temperaturgivarfel: Frånluft                                                                                                    |
|         |         |                        |               |                   |                  | Frånluftstemp.givare avbruten/kortsluten, givaren inte konfigure-<br>rad till en temperaturingång                                     |
| 22      | Α       | 10                     | N/A           | Х                 | Х                | Temperaturgivarfel: Rum                                                                                                    |
|         |         |                        |               |                   |                  | Rumstemp.givare avbruten/kortsluten, givaren inte konfigurerad för en temperaturingång                                                |
| 23      | Α       | 10                     | N/A           | Х                 | Х                | Temperaturgivarfel: Avluft                                                                                                    |
|         |         |                        |               |                   |                  | Avluftstemp.givare avbruten/kortsluten, givaren inte konfigurerad för en temperaturingång                                             |
| 24      | A       | 10                     | N/A           | Х                 | X                | Temperaturgivarfel: Utetemperatur                                                                                                    |
|         |         |                        |               |                   |                  | Utetemp.givare avbruten/kortsluten, givaren inte konfigurerad för en temperaturingång                                                 |
| 25      | Α       | 10                     | N/A           | Х                 | Х                | Temperaturgivarfel: Vattenvärmebatteri 1                                                                                              |
|         |         |                        |               |                   |                  | Temperaturgivare vattenvärmebatteri avbruten/kortsluten, givaren inte konfigurerad till en temperaturingång                           |
| 26      | Α       | 10                     | N/A           | Х                 | Х                | Temperaturgivarfel: Värmeåtervinning                                                                                                  |
|         |         |                        |               |                   |                  | Återvinningstemp.givare avbruten/kortsluten, givaren inte konfigu-<br>rerad för en temperaturingång.                                  |
| 27      | Α       | 10                     | N/A           |                   | Х                | Pumplarm: Vattenvärmebatteri 1                                                                                                    |
|         |         |                        |               |                   |                  | Värmebatteri 1. Fel på pump.                                                                                                    |
| 28      | A       | 3                      | N/A           |                   | X                | Frostlarm: Vattenvärmebatteri 1                                                                                                    |
|         |         |                        |               |                   |                  | Låg tilloppstemperatur, cirkulationspump defekt, låg utetemperatur                                                                    |
| 30      | A       | 3                      | N/A           |                   | X                | Tilluft frekv.omv.: Låg matningsspänning (Vlo)                                                                                        |
|         |         |                        |               |                   |                  | Nätspänningen till tilluftsfrekvensomvandlare är låg. Kontrollera matningsspänningen.                                                 |
| 31      | Α       | 3                      | N/A           |                   | X                | Tilluft frekv.omv.: Hög matningsspänning (Vhi)                                                                                        |
|         |         |                        |               |                   |                  | Hög nätspänning, stopp-minskningstid för kort                                                                                         |
| 32      | A       | 3                      | N/A           |                   | X                | Tilluft frekv.omv.: Hög utgångsström (Ihi)                                                                                            |
|         |         |                        |               |                   |                  | Kortslutning i motor eller kabel, motor blockerad, fel motortyp                                                                       |

| Larm-nr | Larmtyp | Larm<br>fördröjning s. | Larm<br>gräns | Autoåterställning | Anläggning stopp | Larmtext – WEB<br>Larmtext – POPUP                                                                                  |
|---------|---------|------------------------|---------------|-------------------|------------------|----------------------------------------------------------------------------------------------------|
| 33      | A       | 3                      | N/A           |                   | X                | Tilluft frekv.omv.: Hög temperatur (Thi)                                                                            |
|         |         |                        |               |                   |                  | Hög omgivningstemperatur, överbelastning av frekvensomvandla-<br>re                                                 |
| 34      | A       | 3                      | N/A           |                   | X                | Tilluft frekv.omv.: Matningsfas saknas                                                                              |
|         |         |                        |               |                   |                  | Nätspänningen saknar en fas                                                                                         |
| 35      | В       | 3                      | N/A           |                   |                  | Tilluft frekv.omv.: Hög intern rippelspänning                                                                       |
|         |         |                        |               |                   |                  | Nätspänning ostabil, frekvensomvandlare överbelastad                                                                |
| 37      | A       | 3                      | N/A           |                   | X                | Tilluftsfläkt, larm                                                                                                 |
|         |         |                        |               |                   |                  | Tilluftsfläkt, larm                                                                                                 |
| 38      | В       | 600                    | N/A           |                   |                  | Uteluftsfilter                                                                                                    |
|         |         |                        |               |                   |                  | Tryckförlust över tilluftsfilter för högt, filter igensatt                                                          |
| 39      | A       | 10                     | N/A           |                   | X                | FanIO 1: +24 V DC överbelastad                                                                                      |
|         |         |                        |               |                   |                  | + 24 V DC från FanIO 1-plint 14, 16, 18 kortslutna, strömförbruk-<br>ning för FanIO 1 överstiger 0,6 A.             |
| 40      | A       | 3                      | N/A           |                   | Х                | Frånluft frekv.omv.: Låg matningsspänning (Vlo)                                                                     |
|         |         |                        |               |                   |                  | Nätspänningen till frånluftsfrekvensomvandlare är låg. Kontrollera matningsspänningen.                              |
| 41      | A       | 3                      | N/A           |                   | Х                | Frånluft frekv.omv.: Hög matningsspänning (Vhi)                                                                     |
|         |         |                        |               |                   |                  | Hög nätspänning, stopp-minskningstid för kort                                                                       |
| 42      | A       | 3                      | N/A           |                   | X                | Frånluft frekv.omv.: Hög utgångsström (Ihi)                                                                         |
|         |         |                        |               |                   |                  | Kortslutning i motor eller kabel, motor blockerad, fel motortyp                                                     |
| 43      | A       | 3                      | N/A           |                   | X                | Frånluft frekv.omv.: Hög temperatur (Thi)                                                                           |
|         |         |                        |               |                   |                  | Hög omgivningstemperatur, överbelastning av frekvensomvandla-<br>re                                                 |
| 44      | Α       | 3                      | N/A           |                   | Х                | Frånluft frekv.omv.: Matningsfas saknas                                                                             |
|         |         |                        |               |                   |                  | Matningsspänningen saknar en fas                                                                                    |
| 45      | В       | 3                      | N/A           |                   |                  | Frånluft frekv.omv.: Hög intern rippelspänning                                                                      |
|         |         |                        |               |                   |                  | Nätspänning ostabil, frekvensomvandlare överbelastad                                                                |
| 47      | A       | 3                      | N/A           |                   | X                | Avlufts-/frånluftsfläkt, larm                                                                                       |
|         |         |                        |               |                   |                  | Avlufts-/frånluftsfläkt, larm                                                                                       |
| 48      | В       | 600                    | N/A           |                   |                  | Frånluftsfilter                                                                                                    |
|         |         |                        |               |                   |                  | Tryckförlust över frånluftsfilter för högt, filter igensatt                                                         |
| 49      | A       | 10                     | N/A           |                   | X                | FanIO 2: +24 V DC överbelastad                                                                                      |
|         |         |                        |               |                   |                  | + 24 V DC från FanIO 1-plint 14, 16, 18 kortslutna, strömförbruk-<br>ning för FanIO 2 överstiger 0,6 A.             |
| 50      | В       | 3                      | N/A           |                   |                  | Roterande värmeväxlare (RHX2M): Ingen rotation                                                                      |
|         |         |                        |               |                   |                  | Inga pulser från rotationsvakt, rem till rotor trasig, rotor går för trögt t.ex. på grund av bristande uppriktning. |
| 51      | В       | 3                      | N/A           |                   |                  | Roterande värmeväxlare (RHX2M): Låg matningsspänning (Vlo)                                                          |
|         |         |                        |               |                   |                  | Låg nätspänning: Kontrollera nätströmförsörjningen                                                                  |

| Larm-nr | Larmtyp | Larm<br>fördröjning s. | Larm<br>gräns | Autoåterställning | Anläggning stopp | Larmtext – WEB<br>Larmtext – POPUP                                                                                   |
|---------|---------|------------------------|---------------|-------------------|------------------|----------------------------------------------------------------------------------------------------|
| 52      | В       | 3                      | N/A           |                   |                  | Roterande värmeväxlare (RHX2M): Hög matningsspänning (Vhi)                                                           |
|         |         |                        |               |                   |                  | Hög nätspänning: kontrollera strömförsörjningen                                                                      |
| 53      | В       | 3                      | N/A           |                   |                  | Roterande värmeväxlare (RHX2M): Hög utgångsström (Ihi)                                                               |
|         |         |                        |               |                   |                  | Kortslutning i motor eller kabel, motor blockerad, fel motortyp                                                      |
| 54      | В       | 3                      | N/A           |                   |                  | Roterande värmeväxlare (RHX2M): Hög intern temperatur                                                                |
|         |         |                        |               |                   |                  | Hög omgivningstemperatur, överbelastning av RHX2M-styrningen                                                         |
| 55      | В       | 3                      | N/A           |                   |                  | Roterande värmeväxlare (RHX2M): Moment-överbelastning                                                                |
|         |         |                        |               |                   |                  | Rotor går för trögt, t.ex. pga. bristande uppriktning. Stegmotor kan inte driva rotorn med korrekt varvtal.          |
| 58      | A       | 300                    | N/A           |                   | X                | Frostlarm värmeväxlare                                                                                               |
|         |         |                        |               |                   |                  | Avluftstemperatur under frostgränsen, även om bypasspjäll är helt öppet (0 V)                                        |
| 59      | A       | 600                    | N/A           |                   | Х                | Ingen värmeåtervinning, låg temperatur                                                                               |
|         |         |                        |               |                   |                  | Återvinningstemp. i vätskekopplat återvinningsbatteri för låg i mer<br>än 10 minuter.                                |
| 60      | A       | 600                    | SP-5 °C       |                   | Х                | Låg tilluftstemperatur                                                                                               |
|         |         |                        |               |                   |                  | Tilluftstemperatur har varit för låg i mer än 10 minuter. Otillräcklig värme tillgänglig. Låg utetemperatur.         |
| 61      | В       | 600                    | SP+5 °C       |                   |                  | Hög tilluftstemperatur                                                                                               |
|         |         |                        |               |                   |                  | Tilluftstemperatur har varit för hög i mer än 10 minuter. Otillräcklig kylning tillgänglig. Hög utetemperatur.       |
| 62      | В       | 1 20                   | SP-5 °C       |                   |                  | Låg frånluftstemperatur                                                                                              |
|         |         | 0                      |               |                   |                  | Frånluftstemperatur har varit för låg i mer än 20 minuter. Max. till-<br>uftstemperatur för låg. Luftflöde för lågt. |
| 63      | В       | 1 20                   | SP+5 °C       |                   |                  | Hög frånluftstemperatur                                                                                              |
|         |         | 0                      |               |                   |                  | Frånluftstemperatur har varit för hög i mer än 20 minuter. Min. till-<br>uftstemperatur för hög. Luftflöde för lågt. |
| 65      | В       | 300                    | N/A           | Х                 |                  | Värme 1 frånkopplad p.g.a. lågt luftflöde                                                                            |
|         |         |                        |               |                   |                  | Luftflöde genom elvärmebatteri för lågt i mer än 5 minuter.                                                          |
| 66      | В       | 3                      | N/A           |                   |                  | Elvärmebatteri 1: Överhettningslarm                                                                                  |
|         |         |                        |               |                   |                  | Överhettningstermostat i elvärmebatteri frånkopplad.                                                                 |
| 67      | В       | 3                      | N/A           |                   |                  | Reducerat luftflöde                                                                                                  |
|         |         |                        |               |                   |                  | Luftflöde reducerat pga. otillräcklig värme i mer än tio minuter.                                                    |
| 68      | В       | 3                      | N/A           |                   |                  | Kontaktor till elvärmebatteri 1 har hängt sig                                                                        |
|         |         |                        |               |                   |                  | Elvärmebatteri 1 kan inte koppla från pga. fel i kontaktor.                                                          |
| 70      | B       | 1 20                   | N/A           | Х                 |                  | VOC/CO2-nivå för hög                                                                                                 |
|         |         | 0                      |               |                   |                  | VOC/CO2-nivå för hög i mer än 20 minuter. Max. luftflöde för lågt.                                                   |
| 71      | A       | 600                    | SP-10%        |                   | X                | Lågt tilluftsflöde                                                                                                   |
|         | _       |                        |               |                   |                  | Tilluftsflöde för lågt i mer än 10 minuter                                                                           |
| 72      | Α       | 600                    | SP+10%        |                   | ΙX               | Högt tilluftsflöde                                                                                                   |

| Larm-nr | Larmtyp | Larm<br>fördröjning s. | Larm<br>gräns | Autoåterställning | Anläggning stopp | Larmtext – WEB<br>Larmtext – POPUP                                                            |
|---------|---------|------------------------|---------------|-------------------|------------------|-----------------------------------------------------------------------------------------------|
|         |         |                        |               |                   |                  | Tilluftsflöde för högt i mer än 10 minuter                                                    |
| 73      | Α       | 600                    | SP-10%        |                   | X                | Lågt frånluftsflöde                                                                           |
|         |         |                        |               |                   |                  | Frånluftsflöde för lågt i mer än 10 minuter                                                   |
| 74      | A       | 600                    | SP+10%        |                   | X                | Högt frånluftsflöde                                                                           |
|         |         |                        |               |                   |                  | Frånluftsflöde för högt i mer än 10 minuter                                                   |
| 75      | В       | 600                    | SP-10%        |                   |                  | Lågt tilluftstryck                                                                            |
|         |         |                        |               |                   |                  | Tilluftstryck för lågt i mer än 10 minuter                                                    |
| 76      | A       | 600                    | SP+10%        |                   | X                | Högt tilluftstryck                                                                            |
|         |         |                        |               |                   |                  | Tilluftstryck för högt i mer än 10 minuter                                                    |
| 77      | В       | 600                    | SP-10%        |                   |                  | Lågt frånluftstryck                                                                           |
|         |         |                        |               |                   |                  | Frånluftstryck för lågt i mer än 10 minuter                                                   |
| 78      | A       | 600                    | SP+10%        |                   | X                | Högt frånluftstryck                                                                           |
|         |         |                        |               |                   |                  | Frånluftstryck för högt i mer än 10 minuter                                                   |
| 80      | В       | 3                      | N/A           |                   |                  | Kylfel                                                                                        |
|         |         |                        |               |                   |                  | kylfel: Larm från kylmaskin.                                                                  |
| 81      | В       | 3                      | N/A           |                   |                  | Lågt kyltryck krets 1                                                                         |
|         |         |                        |               |                   |                  | Kylkrets 1: Trycket i förångare för lågt. Bristande kylmedel/läcka-<br>ge                     |
| 82      | В       | 3                      | N/A           |                   |                  | Högt kyltryck krets 1                                                                         |
|         |         |                        |               |                   |                  | Kylkrets 1: Trycket i kondensor för högt. För mycket kylmedel.<br>Hög temperatur i kondensor. |
| 83      | В       | 3                      | N/A           |                   |                  | Kylfel 1: Kompressor 1 överhettad krets 1                                                     |
|         |         |                        |               |                   |                  | Kylfel 1: Kompressor 1 överhettad krets 1                                                     |
| 84      | В       | 3                      | N/A           |                   |                  | Kylfel 2: Kompressor 2 överhettad krets 1                                                     |
|         |         |                        |               |                   |                  | Kylfel 2: Kompressor 2 överhettad krets 1                                                     |
| 85      | В       | 3                      | N/A           |                   |                  | Lågt kyltryck krets 2                                                                         |
|         |         |                        |               |                   |                  | Kylkrets 2: Trycket i förångare för lågt. Bristande kylmedel/läcka-<br>ge                     |
| 86      | В       | 3                      | N/A           |                   |                  | Högt kyltryck krets 2                                                                         |
|         |         |                        |               |                   |                  | Kylkrets 2: Trycket i kondensor för högt. För mycket kylmedel.<br>Hög temperatur i kondensor. |
| 87      | В       | 3                      | N/A           |                   |                  | Kylfel 3: Kompressor 1 överhettad krets 2                                                     |
|         |         |                        |               |                   |                  | Kylfel 3: Kompressor 1 överhettad krets 2                                                     |
| 88      | В       | 3                      | N/A           |                   |                  | Kylfel 4: Kompressor 2 överhettad krets 2                                                     |
|         |         |                        |               |                   |                  | Kylfel 4: Kompressor 2 överhettad krets 2                                                     |
| 90      | В       | 3                      | N/A           |                   |                  | Trycktransmitter defekt: DX lågtryck 1                                                        |
|         |         |                        |               |                   |                  | Trycktransmitter defekt: DX lågtryck 1. Givaren avbruten eller kortsluten                     |
| 91      | В       | 3                      | N/A           |                   |                  | Trycktransmitter defekt: DX högtryck 1                                                        |

| Larm-nr | Larmtyp | Larm<br>fördröjning s. | Larm<br>gräns | Autoåterställning | Anläggning stopp | Larmtext – WEB<br>Larmtext – POPUP                                        |
|---------|---------|------------------------|---------------|-------------------|------------------|---------------------------------------------------------------------------|
|         |         |                        |               |                   |                  | Trycktransmitter defekt: DX högtryck 1. Givaren avbruten eller kortsluten |
| 92      | В       | 3                      | N/A           |                   |                  | Trycktransmitter defekt: DX lågtryck 2                                    |
|         |         |                        |               |                   |                  | Trycktransmitter defekt: DX lågtryck 2. Givaren avbruten eller kortsluten |
| 93      | В       | 3                      | N/A           |                   |                  | Trycktransmitter defekt: DX högtryck 2                                    |
|         |         |                        |               |                   |                  | Trycktransmitter defekt: DX högtryck 2. Givaren avbruten eller kortsluten |
| 94      | В       | 3                      | N/A           | X                 |                  | VOC/CO <sub>2</sub> -givare inte konfigurerad                             |
|         |         |                        |               |                   |                  | VOC/CO <sub>2</sub> -givare inte konfigurerad                             |
| 95      | В       | 3                      | N/A           | X                 |                  | FanOpt. tilluft inte konfigurerad                                         |
|         |         |                        |               |                   |                  | FanOpt. tilluft inte konfigurerad                                         |
| 96      | В       | 3                      | N/A           | X                 |                  | FanOpt. frånluft inte konfigurerad                                        |
|         |         |                        |               |                   |                  | FanOpt. frånluft inte konfigurerad                                        |

## 8.1.2 Larm nr 100-199

| Larm-nr | Larmtyp | Larm<br>fördröjning s. | Larm<br>gräns | Autoåterställning | Anläggning stopp | Larmtext – WEB<br>Larmtext – POPUP                                                                  |
|---------|---------|------------------------|---------------|-------------------|------------------|----------------------------------------------------------------------------------------------------|
| 100     | Α       | 3                      | N/A           | Х                 | X                | Trycktransmitter 0 (PTH6202): Ingen kommunikation                                                   |
|         |         |                        |               |                   |                  | Trycktransmitter 0 (PTH6202): Ingen kommunikation                                                   |
| 101     | Α       | 3                      | N/A           | Х                 | X                | Trycktransmitter 1 (PTH6202): Ingen kommunikation                                                   |
|         |         |                        |               |                   |                  | Trycktransmitter 1 (PTH6202): Ingen kommunikation                                                   |
| 103     | A       | 3                      | N/A           | Х                 | X                | Trycktransmitter 3 (PTH6202): Ingen kommunikation                                                   |
|         |         |                        |               |                   |                  | Trycktransmitter 3 (PTH6202): Ingen kommunikation                                                   |
| 104     | A       | 3                      | N/A           | Х                 | X                | Trycktransmitter 4 (PTH6202): Ingen kommunikation                                                   |
|         |         |                        |               |                   |                  | Trycktransmitter 4 (PTH6202): Ingen kommunikation                                                   |
| 105     | A       | 3                      | N/A           | X                 | X                | Trycktransmitter 5 (PTH6202): Ingen kommunikation                                                   |
|         |         |                        |               |                   |                  | Trycktransmitter 5 (PTH6202): Ingen kommunikation                                                   |
| 106     | A       | 3                      | N/A           | X                 | X                | Trycktransmitter 6 (PTH6202): Ingen kommunikation                                                   |
|         |         |                        |               |                   |                  | Trycktransmitter 6 (PTH6202): Ingen kommunikation                                                   |
| 107     | A       | 3                      | N/A           | X                 | X                | Trycktransmitter 7 (PTH6202): Ingen kommunikation                                                   |
|         |         |                        |               |                   |                  | Trycktransmitter 7 (PTH6202): Ingen kommunikation                                                   |
| 108     | A       | 3                      | N/A           | X                 |                  | Udvidelsesmodul45 1 (EXT45 1): Ingen kommunikation                                                  |
|         |         |                        |               |                   |                  | EXT45 1 ej ansluten till bus, fel i bus-kabel, adressknapp står i fel läge                          |
| 109     | Α       | 3                      | N/A           | Х                 |                  | Utbyggnadsmodul45 2 (EXT45 2): Ingen kommunikation                                                  |
|         |         |                        |               |                   |                  | EXT45 2 ej ansluten till bus, fel i bus-kabel, adressknapp står i fel läge                          |
| 111     | В       | 3                      | N/A           | Х                 |                  | Trycktransmitter tilluft (PTH6202): Ingen kommunikation                                             |
|         |         |                        |               |                   |                  | Trycktransmittern inte ansluten till bus, fel i bus-kabel, adressk-<br>napp står i fel läge         |
| 112     | В       | 3                      | N/A           | Х                 |                  | Trycktransmitter frånluft (PTH6202): Ingen kommunikation                                            |
|         |         |                        |               |                   |                  | Trycktransmittern inte ansluten till bus, fel i bus-kabel, adressk-<br>napp står i fel läge         |
| 113     | В       | 10                     | N/A           | Х                 |                  | VOC/CO <sub>2</sub> -givare fel: Givare avbruten/kortsluten                                         |
|         |         |                        |               |                   |                  | VOC/CO <sub>2</sub> -givare avbruten/kortsluten, givaren är inte konfigurerad till en analog ingång |
| 115     | Α       | 3                      | N/A           |                   | Х                | Tilluft EC-styrenhet: Larmstopp                                                                     |
|         |         |                        |               |                   |                  | Motor stoppad pga. larm från EC-styrenhet                                                           |
| 116     | Α       | 3                      | N/A           |                   | X                | Tilluft EC-styrenhet: Rotor blockerad                                                               |
|         |         |                        |               |                   |                  | EC-motorn är blockerad                                                                              |
| 117     | В       | 3                      | N/A           |                   |                  | Tilluft EC-styrenhet: Strömbegränsning aktiv                                                        |
|         |         |                        |               |                   |                  | Ramptid för kort, motor överbelastad, fel motortyp                                                  |
| 118     | В       | 3                      | N/A           |                   |                  | Tilluft EC-styrenhet: Låg matningsspänning (Vlo)                                                    |
|         |         |                        |               |                   |                  | Låg nätspänning                                                                                     |
| 119     | В       | 3                      | N/A           |                   |                  | Tilluft EC-styrenhet: Hög matningsspänning (Vhi)                                                    |

| Larm-nr | Larmtyp | Larm<br>fördröjning s. | Larm<br>gräns | Autoåterställning | Anläggning stopp | Larmtext – WEB<br>Larmtext – POPUP                                                             |
|---------|---------|------------------------|---------------|-------------------|------------------|------------------------------------------------------------------------------------------------|
|         |         |                        |               |                   |                  | Hög nätspänning                                                                                |
| 120     | В       | 3                      | N/A           |                   |                  | Tilluft EC-styrenhet: Hög temperatur (Thi)                                                     |
|         |         |                        |               |                   |                  | Hög omgivningstemperatur, överbelastning av EC-styrenhet                                       |
| 121     | В       | 3                      | N/A           |                   |                  | Tilluft EC-styrenhet: Hög intern rippelspänning                                                |
|         |         |                        |               |                   |                  | Nätspänning ostabil                                                                            |
| 122     | Α       | 3                      | N/A           |                   | Х                | Frånluft EC-styrenhet: Larmstopp                                                               |
|         |         |                        |               |                   |                  | Motor stoppad pga. larm från EC-styrenhet                                                      |
| 123     | Α       | 3                      | N/A           |                   | Х                | Frånluft EC-styrenhet: Rotor blockerad                                                         |
|         |         |                        |               |                   |                  | EC-motorn är blockerad                                                                         |
| 124     | В       | 3                      | N/A           |                   |                  | Frånluft EC-styrenhet: Strömbegränsning aktiv                                                  |
|         |         |                        |               |                   |                  | Ramptid för kort, motor överbelastad, fel motortyp                                             |
| 125     | В       | 3                      | N/A           |                   |                  | Frånluft EC-styrenhet: Låg matningsspänning (Vlo)                                              |
|         |         |                        |               |                   |                  | Låg nätspänning                                                                                |
| 126     | В       | 3                      | N/A           |                   |                  | Frånluft EC-styrenhet: Hög matningsspänning (Vhi)                                              |
|         |         |                        |               |                   |                  | Hög nätspänning                                                                                |
| 127     | В       | 3                      | N/A           |                   |                  | Frånluft EC-styrenhet: Hög temperatur (Thi)                                                    |
|         |         |                        |               |                   |                  | Hög omgivningstemperatur, överbelastning av EC-styrenhet                                       |
| 128     | В       | 3                      | N/A           |                   |                  | Frånluft EC-styrenhet: Hög intern rippelspänning                                               |
|         |         |                        |               |                   |                  | Nätspänning ostabil                                                                            |
| 129     | В       | 3                      | N/A           |                   |                  | Tilluft EC-styrenhet: Matningsfas saknas                                                       |
|         |         |                        |               |                   |                  | Nätspänningen saknar en fas                                                                    |
| 130     | В       | 3                      | N/A           |                   |                  | Frånluft EC-styrenhet: Matningsfas saknas                                                      |
|         |         |                        |               |                   |                  | Nätspänningen saknar en fas                                                                    |
| 131     | A       | 3                      | N/A           | X                 | X                | FanIO 1: Ingen kommunikation                                                                   |
|         |         |                        |               |                   |                  | FanIO inte ansluten till bus i FanIO stick A, fel i buskabel, FanIO<br>DIP-switch står fel     |
| 132     | Α       | 3                      | N/A           | X                 | Х                | FanIO 2: Ingen kommunikation                                                                   |
|         |         |                        |               |                   |                  | FanIO inte ansluten till bus i FanIO stick A, fel i buskabel, FanIO DIP-switch står fel        |
| 133     | Α       | 3                      | N/A           | Х                 | Х                | Spjällmotor (tilluft), ID 130: Ingen kommunikation                                             |
|         |         |                        |               |                   |                  | Motorn inte ansluten till bus. Fel i buskabel. Motoradress ska stäl-<br>las in på 130dec/82hex |
| 134     | Α       | 3                      | N/A           | Х                 | Х                | Spjällmotor (avluft), ID 131: Ingen kommunikation                                              |
|         |         |                        |               |                   |                  | Motorn inte ansluten till bus. Fel i buskabel. Motoradress ska ställas in på 131dec/83hex      |
| 135     | Α       | 3                      | N/A           | Х                 | Х                | Spjällmotor (återluft), ID 132: Ingen kommunikation                                            |
|         |         |                        |               |                   |                  | Motorn inte ansluten till bus. Fel i buskabel. Motoradress ska ställas in på 132dec/84hex      |
| 136     | Α       | 3                      | N/A           | X                 | Х                | Spjällmotor (värmeväxlare), ID 133: Ingen kommunikation                                        |

| Larm-nr | Larmtyp | Larm<br>fördröjning s. | Larm<br>gräns | Autoåterställning | Anläggning stopp | Larmtext – WEB<br>Larmtext – POPUP                                                             |
|---------|---------|------------------------|---------------|-------------------|------------------|------------------------------------------------------------------------------------------------|
|         |         |                        |               |                   |                  | Motorn inte ansluten till bus. Fel i buskabel. Motoradress ska stäl-<br>las in på 133dec/85hex |
| 137     | Α       | 3                      | N/A           | Х                 | Х                | Spjällmotor (torkspjäll), ID 134: Ingen kommunikation                                          |
|         |         |                        |               |                   |                  | Motorn inte ansluten till bus. Fel i buskabel. Motoradress ska stäl-<br>las in på 134dec/86hex |
| 138     | A       | 3                      | N/A           | Х                 | X                | Spjällmotor (6), ID 135: Ingen kommunikation                                                   |
|         |         |                        |               |                   |                  | Motorn inte ansluten till bus. Fel i buskabel. Motoradress ska stäl-<br>las in på 135dec/87hex |
| 139     | A       | 3                      | N/A           | Х                 | X                | Spjällmotor (rök-utsugningsspjäll), ID 136: Ingen kommunikation                                |
|         |         |                        |               |                   |                  | Motorn inte ansluten till bus. Fel i buskabel. Motoradress ska stäl-<br>las in på 136dec/88hex |
| 140     | A       | 3                      | N/A           | Х                 | X                | Spjällmotor (8), ID 137: Ingen kommunikation                                                   |
|         |         |                        |               |                   |                  | Motorn inte ansluten till bus. Fel i buskabel. Motoradress ska stäl-<br>las in på 137dec/89hex |
| 141     | A       | 3                      | N/A           | Х                 | X                | Ventilmotor (värme 1), ID 138: Ingen kommunikation                                             |
|         |         |                        |               |                   |                  | Motorn inte ansluten till bus. Fel i buskabel. Motoradress ska stäl-<br>las in på 138dec/8Ahex |
| 142     | A       | 3                      | N/A           | Х                 | Х                | Ventilmotor (kylning), ID 139: Ingen kommunikation                                             |
|         |         |                        |               |                   |                  | Motorn inte ansluten till bus. Fel i buskabel. Motoradress ska stäl-<br>las in på 139dec/8Bhex |
| 143     | A       | 3                      | N/A           | Х                 | X                | Ventilmotor (värme 2), ID 140: Ingen kommunikation                                             |
|         |         |                        |               |                   |                  | Motorn inte ansluten till bus. Fel i buskabel. Motoradress ska stäl-<br>las in på 140dec/8Chex |
| 144     | A       | 3                      | N/A           | Х                 | X                | Ventilmotor (värmeväxlare), ID 141: Ingen kommunikation                                        |
|         |         |                        |               |                   |                  | Motorn inte ansluten till bus. Fel i buskabel. Motoradress ska stäl-<br>las in på 141dec/8Dhex |
| 145     | A       | 3                      | N/A           | Х                 | X                | Ventilmotor (förvärme), ID 142: Ingen kommunikation                                            |
|         |         |                        |               |                   |                  | Motorn inte ansluten till bus. Fel i buskabel. Motoradress ska stäl-<br>las in på 142dec/8Ehex |
| 146     | A       | 3                      | N/A           | Х                 | X                | Ventilmotor (6) ID 143: Ingen kommunikation                                                    |
|         |         |                        |               |                   |                  | Motorn inte ansluten till bus. Fel i buskabel. Motoradress ska stäl-<br>las in på 143dec/8Fhex |
| 147     | A       | 3                      | N/A           | Х                 | X                | Ventilmotor (7) ID 144: Ingen kommunikation                                                    |
|         |         |                        |               |                   |                  | Motorn inte ansluten till bus. Fel i buskabel. Motoradress ska stäl-<br>las in på 144dec/90hex |
| 148     | A       | 3                      | N/A           | X                 | x                | Ventilmotor (8) ID 145: Ingen kommunikation                                                    |
|         |         |                        |               |                   |                  | Motorn inte ansluten till bus. Fel i buskabel. Motoradress ska stäl-<br>las in på 145dec/91hex |
| 149     | В       | 10                     | N/A           | X                 |                  | Spjällmotor (uteluft): Kan inte nå börvärdet                                                   |
|         |         |                        |               |                   |                  | Undersök om spjället är blockerat                                                              |
| 150     | В       | 10                     | N/A           | X                 |                  | Spjällmotor (avluft): Kan inte nå börvärdet                                                    |

| Larm-nr | Larmtyp | Larm<br>fördröjning s. | Larm<br>gräns | Autoåterställning | Anläggning stopp | Larmtext – WEB<br>Larmtext – POPUP                                                                          |
|---------|---------|------------------------|---------------|-------------------|------------------|----------------------------------------------------------------------------------------------------|
|         |         |                        |               |                   |                  | Undersök om spjället är blockerat                                                                           |
| 151     | В       | 10                     | N/A           | Х                 |                  | Spjällmotor (återluft): Kan inte nå börvärdet                                                               |
|         |         |                        |               |                   |                  | Undersök om spjället är blockerat                                                                           |
| 152     | В       | 10                     | N/A           | Х                 |                  | Spjällmotor (värmeväxlare): Kan inte nå börvärdet                                                           |
|         |         |                        |               |                   |                  | Undersök om spjället är blockerat                                                                           |
| 153     | В       | 10                     | N/A           | Х                 |                  | Spjällmotor (torkspjäll): Kan inte nå börvärdet                                                             |
|         |         |                        |               |                   |                  | Undersök om spjället är blockerat                                                                           |
| 154     | В       | 10                     | N/A           | X                 |                  | Spjällmotor (6): Kan inte nå börvärdet                                                                      |
|         |         |                        |               |                   |                  | Undersök om spjället är blockerat                                                                           |
| 155     | В       | 10                     | N/A           | X                 |                  | Spjällmotor (rök-utsugningsspjäll): Kan inte nå börvärdet                                                   |
|         |         |                        |               |                   |                  | Undersök om spjället är blockerat                                                                           |
| 156     | В       | 10                     | N/A           | X                 |                  | Spjällmotor (8): Kan inte nå börvärdet                                                                      |
|         |         |                        |               |                   |                  | Undersök om spjället är blockerat                                                                           |
| 157     | В       | 10                     | N/A           | X                 |                  | Ventilmotor (värme 1): Kan inte nå börvärdet                                                                |
|         |         |                        |               |                   |                  | Undersök om ventilen är blockerad                                                                           |
| 158     | В       | 10                     | N/A           | X                 |                  | Ventilmotor (kylning): Kan inte nå börvärdet                                                                |
|         |         |                        |               |                   |                  | Undersök om ventilen är blockerad                                                                           |
| 159     | В       | 10                     | N/A           | X                 |                  | Ventilmotor (värme 2): Kan inte nå börvärdet                                                                |
|         |         |                        |               |                   |                  | Undersök om ventilen är blockerad                                                                           |
| 160     | В       | 10                     | N/A           | X                 |                  | Ventilmotor (värmeväxlare): Kan inte nå börvärdet                                                           |
|         |         |                        |               |                   |                  | Undersök om ventilen är blockerad                                                                           |
| 161     | В       | 10                     | N/A           | X                 |                  | Ventilmotor (förvärme): Kan inte nå börvärdet                                                               |
|         |         |                        |               |                   |                  | Undersök om ventilen är blockerad                                                                           |
| 162     | В       | 10                     | N/A           | X                 |                  | Ventilmotor (6): Kan inte nå börvärdet                                                                      |
|         |         |                        |               |                   |                  | Undersök om ventilen är blockerad                                                                           |
| 166     | В       | 360                    | N/A           |                   |                  | Brandspjäll inte stängt                                                                                     |
|         |         |                        |               |                   |                  | Brandspjäll inte stängt. Kontrollera spjället                                                               |
| 167     | В       | 360                    | N/A           |                   |                  | Brandspjäll inte öppet                                                                                      |
|         | _       |                        |               |                   |                  | Brandspjäll inte öppet. Kontrollera spjället                                                                |
| 168     | В       | 300                    | N/A           | X                 |                  | Värme 2 frånkopplad pga. lågt luftflöde                                                                     |
|         |         |                        |               |                   |                  | Luftflöde genom elvärmebatteri för lågt i mer än 5 minuter                                                  |
| 169     | В       | 30                     | N/A           |                   |                  | Elvärmebatteri 2: överhettningslarm                                                                         |
|         |         |                        |               |                   |                  | Overnettningstermostat i elvärmebatteri 2 frånkopplad                                                       |
| 170     | В       | 30                     | N/A           |                   |                  | Kontaktor till elvärmebatteri 2 har hängt sig                                                               |
|         |         |                        |               |                   |                  | Digital ingång "Värmebatteri 2 defekt" stängd när värmerelä 21 är öppet. Kontaktyta fastbränd               |
| 171     | A       | 10                     | N/A           | X                 | X                | Temperaturgivarfel: Vattenvärmebatteri 2                                                                    |
|         |         |                        |               |                   |                  | Temperaturgivare vattenvärmebatteri avbruten/kortsluten, givaren inte konfigurerad till en temperaturingång |

| Larm-nr | Larmtyp | Larm<br>fördröjning s. | Larm<br>gräns | Autoåterställning | Anläggning stopp | Larmtext – WEB<br>Larmtext – POPUP                                                                                                   |
|---------|---------|------------------------|---------------|-------------------|------------------|----------------------------------------------------------------------------------------------------|
| 172     | Α       | 10                     | N/A           |                   | Х                | Pumplarm, värme 2                                                                                                    |
|         |         |                        |               |                   |                  | Digital ingång vattenvärmebatteri 2 defekt                                                                                           |
| 173     | Α       | 3                      | N/A           |                   | Х                | Frostlarm vattenvärmebatteri 2                                                                                                    |
|         |         |                        |               |                   |                  | Låg tilloppstemperatur, cirkulationspump defekt, låg utetemperatur                                                                   |
| 174     | Α       | 10                     | N/A           | Х                 | Х                | Temperaturgivarfel: kombibatteri                                                                                                    |
|         |         |                        |               |                   |                  | Kombibatteri returvattengivare avbruten/kortsluten, givaren inte konfigurerad till en temperaturingång                               |
| 175     | Α       | 10                     | N/A           |                   | Х                | Pumplarm kombibatteri                                                                                                    |
|         |         |                        |               |                   |                  | Digital ingång "Kombibatteri larm" öppen. Larm från cirkulations-<br>pump                                                            |
| 176     | Α       | 3                      | N/A           |                   | X                | Kombibatteri värme frostlarm                                                                                                    |
|         |         |                        |               |                   |                  | Kombibatteri värme frostlarm                                                                                                    |
| 177     | Α       | 3                      | N/A           |                   | Х                | Kombibatteri kyla frostlarm                                                                                                    |
|         |         |                        |               |                   |                  | Kombibatteri kyla frostlarm                                                                                                    |
| 178     | В       | 10                     | N/A           |                   |                  | Larm från värmeväxlare eller cirkulationspump                                                                                        |
|         |         |                        |               |                   |                  | Digital ingång "Värmeväxlare larm" öppen eller larm från cirkula-<br>tionspump                                                       |
| 179     | В       | 10                     | N/A           | Х                 |                  | Temperaturgivarfel: värmepump                                                                                                    |
|         |         |                        |               |                   |                  | Lufttemperaturgivare vid värmepumpens kondensator har avbru-<br>tits/kortslutits, givaren inte konfigurerad till en temperaturingång |
| 194     | В       | 10                     | N/A           | Х                 |                  | Fuktgivare (HTH6202): Ingen kommunikation                                                                                            |
|         |         |                        |               |                   |                  | Fuktgivare (HTH6202): Ingen kommunikation                                                                                            |
| 195     | В       | 10                     | N/A           | Х                 |                  | Fuktgivare (HTH6203): Ingen kommunikation                                                                                            |
|         |         |                        |               |                   |                  | Fuktgivare (HTH6203): Ingen kommunikation                                                                                            |
| 196     | В       | 10                     | N/A           | Х                 |                  | Befuktare: Konfigurationsfel                                                                                                    |
|         |         |                        |               |                   |                  | Utgångar till befuktare inte konfigurerade                                                                                           |
| 197     | В       | 10                     | N/A           | X                 |                  | Befuktare: Larm                                                                                                    |
|         |         |                        |               |                   |                  | Larmingång från befuktare är aktiverad                                                                                               |
| 198     | В       | 1 20                   | N/A           | Х                 |                  | Hög luftfuktighet i tilluften                                                                                                    |
|         |         | 0                      |               |                   |                  | Hög luftfuktighet i tilluften                                                                                                    |
| 199     | В       | 1 20                   | N/A           | Х                 |                  | Låg luftfuktighet i tilluften                                                                                                    |
|         |         | 0                      |               |                   |                  | Låg luftfuktighet i tilluften                                                                                                    |

## 8.1.3 Larm nr 200-299

| Larm-nr | Larmtyp | Larm<br>fördröjning s. | Larm<br>gräns | Autoåterställning | Anläggning stopp | Larmtext – WEB<br>Larmtext – POPUP                                                          |
|---------|---------|------------------------|---------------|-------------------|------------------|---------------------------------------------------------------------------------------------|
| 200     | В       | 1 20                   | N/A           | Х                 |                  | Hög luftfuktighet i frånluften                                                              |
|         |         | 0                      |               |                   |                  | Hög luftfuktighet i frånluften                                                              |
| 201     | В       | 1 20                   | N/A           | X                 |                  | Låg luftfuktighet i frånluften                                                              |
|         |         | 0                      |               |                   |                  | Låg luftfuktighet i frånluften                                                              |
| 202     | В       | 10                     | N/A           | X                 |                  | Givarfel vattenkylning                                                                      |
|         |         |                        |               |                   |                  | Givarfel vattenkylning                                                                      |
| 203     | A       | 3                      | N/A           | X                 | X                | Utbyggnadsmodul EXT 3: Ingen kommunikation                                                  |
|         |         |                        |               |                   |                  | EXT 3 utbyggnadsmodul ej ansluten till bus, fel i bus-kabel, adressknapp står i fel läge    |
| 204     | Α       | 3                      | N/A           | Х                 | X                | Utbyggnadsmodul EXT 4: Ingen kommunikation                                                  |
|         |         |                        |               |                   |                  | EXT 4 utbyggnadsmodul ej ansluten till bus, fel i bus-kabel, adressknapp står i fel läge    |
| 205     | Α       | 3                      | N/A           | Х                 | Х                | Utbyggnadsmodul EXT 5: Ingen kommunikation                                                  |
|         |         |                        |               |                   |                  | EXT 5 utbyggnadsmodul ej ansluten till bus, fel i bus-kabel, adressknapp står i fel läge    |
| 206     | Α       | 3                      | N/A           | Х                 | Х                | Utbyggnadsmodul EXT 6: Ingen kommunikation                                                  |
|         |         |                        |               |                   |                  | EXT 6 utbyggnadsmodul ej ansluten till bus, fel i bus-kabel, adressknapp står i fel läge    |
| 207     | Α       | 3                      | N/A           | Х                 | Х                | Utbyggnadsmodul EXT 7: Ingen kommunikation                                                  |
|         |         |                        |               |                   |                  | EXT 7 utbyggnadsmodul ej ansluten till bus, fel i bus-kabel, adressknapp står i fel läge    |
| 208     | В       | 3                      | N/A           | Х                 |                  | Rumsstyrning: Ingen kommunikation                                                           |
|         |         |                        |               |                   |                  | Rumsstyrning: Ingen kommunikation                                                           |
| 209     | В       | 3                      | N/A           | Х                 |                  | VTH-6202, VOC-givare, ingen kommunikation                                                   |
|         |         |                        |               |                   |                  | VTH-6202, VOC-givare inte ansluten till bus, fel i bus-kabel                                |
| 210     | В       | 600                    | N/A           | X                 |                  | VTH-6202, VOC-givare defekt                                                                 |
|         |         |                        |               |                   |                  | VTH-6202, VOC-givare defekt, mätvärde utanför mätintervall                                  |
| 211     | В       | 10                     | N/A           | X                 |                  | HTH6204, fuktgivare: Ingen kommunikation                                                    |
|         |         |                        |               |                   |                  | HTH-6204, fuktgivare inte ansluten till bus, fel i bus-kabel                                |
| 212     | В       | 10                     | N/A           | X                 |                  | Daggpunktsgivare defekt                                                                     |
|         |         |                        |               |                   |                  | Daggpunktsgivare defekt                                                                     |
| 213     | В       | 300                    | N/A           | X                 |                  | Larm 213                                                                                    |
|         |         |                        |               |                   |                  | Larm 213 utlöst                                                                             |
| 214     | A       | 3                      | N/A           | X                 | X                | Utbyggnadsmodul EXT 8: Ingen kommunikation                                                  |
|         |         |                        |               |                   |                  | EXT 8 utbyggnadsmodul ej ansluten till bus, fel i bus-kabel,<br>adressknapp står i fel läge |
| 215     | В       | 30                     | N/A           | X                 |                  | Förvärmningselement: Kontaktor defekt                                                       |
|         |         |                        |               |                   |                  | Kontaktor till förvärmningselement har hängt sig                                            |

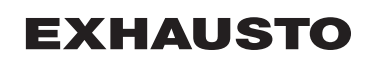

| Larm-nr | Larmtyp | Larm<br>fördröjning s. | Larm<br>gräns | Autoåterställning | Anläggning stopp | Larmtext – WEB<br>Larmtext – POPUP                                                                                                    |
|---------|---------|------------------------|---------------|-------------------|------------------|----------------------------------------------------------------------------------------------------|
| 216     | В       | 30                     | N/A           | Х                 |                  | Förvärmningselement: Överhettningslarm                                                                                                    |
|         |         |                        |               |                   |                  | Förvärmningselement: Överhettningslarm                                                                                                    |
| 217     | Α       | 10                     | N/A           | Х                 | X                | Förvärmningselement, varmvattengivare defekt                                                                                                    |
|         |         |                        |               |                   |                  | Förvärmningselement, varmvattengivare defekt                                                                                                    |
| 218     | A       | 10                     | N/A           |                   | X                | Förvärmningselement, pumplarm                                                                                                    |
|         |         |                        |               |                   |                  | Förvärmningselement, pumplarm                                                                                                    |
| 219     | A       | 3                      | N/A           |                   | X                | Förvärmningselement, frostlarm                                                                                                    |
|         |         |                        |               |                   |                  | Förvärmningselement, frostlarm                                                                                                    |
| 220     | A       | 10                     | N/A           | Х                 | X                | Förvärmningselement, luftflödesgivare defekt                                                                                                    |
|         |         |                        |               |                   |                  | Förvärmningselement, luftflödessensor defekt                                                                                                    |
| 221     | В       | 300                    | N/A           | Х                 |                  | Förvärmningselement, reducerad effekt                                                                                                    |
|         |         |                        |               |                   |                  | Förvärmningselement, reducerad effekt                                                                                                    |
| 222     | В       | 300                    | N/A           | Х                 |                  | Värmeväxlare verkningsgrad är för låg                                                                                                    |
|         |         |                        |               |                   |                  | Värmeväxlare verkningsgrad är under minimum börvärde                                                                                                 |
| 223     | A       | 3                      | N/A           | Х                 | X                | Tilluft frekvensomvandlare (ATV): Ingen kommunikation                                                                                                |
|         |         |                        |               |                   |                  | ATV inte ansluten till bus i FanIO-kontakt, fel i buskabel                                                                                           |
| 224     | A       | 3                      | N/A           | Х                 | X                | Frånluft frekv.omv. (ATV): Ingen kommunikation                                                                                                    |
|         |         |                        |               |                   |                  | ATV inte ansluten till bus i FanIO-kontakt B, fel i bus-kabel                                                                                        |
| 225     | В       | 10                     | N/A           |                   |                  | Fel, ATV tilluftsfrekvensomvandlare                                                                                                    |
|         |         |                        |               |                   |                  | Ett fel har registrerats från ATV tilluftsfrekvensomformare. Mer in-<br>formation via ATV-displayen                                                  |
| 226     | В       | 10                     | N/A           |                   |                  | Fel, ATV frånluftsfrekvensomvandlare                                                                                                    |
|         |         |                        |               |                   |                  | Ett fel har registrerats från ATV frånluftsfrekvensomformare. Mer information via ATV-displayen                                                      |
| 231     | В       | 1 20                   |               | Х                 |                  | Avfrostningstryck roterande värmeväxlare inte uppmätt                                                                                                |
|         |         | 0                      |               |                   |                  | Avfrostningstryck roterande värmeväxlare inte mätt, dynamisk tryckkontroll kan inte användas.                                                        |
| 232     | В       | 3                      | N/A           | Х                 |                  | PTH-sensor roterande värmeväxlare, konfigurationsfel                                                                                                 |
|         |         |                        |               |                   |                  | PTH-sensor (från-/avluft), roterande värmeväxlare, inte konfigure-<br>rad                                                                            |
| 233     | В       | 1 80                   | N/A           | Х                 |                  | Roterande värmeväxlare är igenisad                                                                                                    |
|         |         | 0                      |               |                   |                  | Roterande värmeväxlare är igenisad. Utetemperaturen är lägre än 0 °C och tryckförlusten över rotorn har varit högre än börvärdet i mer än 30 minuter |
| 234     | В       | 1 80                   | N/A           |                   |                  | Roterande värmeväxlare är smutsig                                                                                                    |
|         |         | 0                      |               |                   |                  | Roterande värmeväxlare är smutsig. Utetemperaturen är högre än 0 °C och tryckförlusten över rotorn har varit högre än börvärdet i mer än 30 minuter  |
| 235     | Α       | 3                      | N/A           |                   | Х                | Tilluft EC-2-styrenhet: Larmstopp                                                                                                    |
|         |         |                        |               |                   |                  | Motor stoppad pga. larm från EC-2-styrenhet                                                                                                    |

| Larm-nr | Larmtyp | Larm<br>fördröjning s. | Larm<br>gräns | Autoåterställning | Anläggning stopp | Larmtext – WEB<br>Larmtext – POPUP                                                                         |
|---------|---------|------------------------|---------------|-------------------|------------------|----------------------------------------------------------------------------------------------------|
| 236     | A       | 3                      | N/A           |                   | X                | Tilluft EC-2-styrenhet: Rotor blockerad                                                                    |
|         |         |                        |               |                   |                  | EC-2-motorn är blockerad                                                                                   |
| 237     | В       | 3                      | N/A           |                   |                  | Tilluft EC-2-styrenhet: Strömbegränsning aktiv                                                             |
|         |         |                        |               |                   |                  | Ramptid för kort, motor (EC-2) överbelastad, fel motortyp                                                  |
| 238     | В       | 3                      | N/A           |                   |                  | Tilluft EC-2-styrenhet: Låg matningsspänning (Vlo)                                                         |
|         |         |                        |               |                   |                  | Låg nätspänning (EC-2)                                                                                     |
| 239     | В       | 3                      | N/A           |                   |                  | Tilluft EC-2-styrenhet: Hög matningsspänning (Vhi)                                                         |
|         |         |                        |               |                   |                  | Hög nätspänning (EC-2)                                                                                     |
| 240     | В       | 3                      | N/A           |                   |                  | Tilluft EC-2-styrenhet: Hög temperatur (Thi)                                                               |
|         |         |                        |               |                   |                  | Hög omgivningstemperatur, överbelastning av EC-2-styrenheten                                               |
| 241     | В       | 3                      | N/A           |                   |                  | Tilluft EC-2-styrenhet: Hög intern rippelspänning                                                          |
|         |         |                        |               |                   |                  | Nätspänning ostabil (EC-2)                                                                                 |
| 242     | A       | 3                      | N/A           |                   | X                | Frånluft EC-2-styrenhet: Larmstopp                                                                         |
|         |         |                        |               |                   |                  | Motor stoppad pga. larm från EC-2-styrenhet                                                                |
| 243     | A       | 3                      | N/A           |                   | X                | Frånluft EC-2-styrenhet: Rotor blockerad                                                                   |
|         |         |                        |               |                   |                  | EC-2-motorn är blockerad                                                                                   |
| 244     | В       | 3                      | N/A           |                   |                  | Frånluft EC-2-styrenhet: Strömbegränsning aktiv                                                            |
|         |         |                        |               |                   |                  | Ramptid för kort, motor (EC-2) överbelastad, fel motortyp                                                  |
| 245     | В       | 3                      | N/A           |                   |                  | Frånluft EC-2-styrenhet: Låg matningsspänning (Vlo)                                                        |
|         |         |                        |               |                   |                  | Låg nätspänning (EC-2)                                                                                     |
| 246     | В       | 3                      | N/A           |                   |                  | Frånluft EC-2-styrenhet: Hög matningsspänning (Vhi)                                                        |
|         |         |                        |               |                   |                  | Hög nätspänning (EC-2)                                                                                     |
| 247     | В       | 3                      | N/A           |                   |                  | Frånluft EC-2-styrenhet: Hög temperatur (Thi)                                                              |
|         |         |                        |               |                   |                  | Hög omgivningstemperatur, överbelastning av EC-2-styrenheten                                               |
| 248     | В       | 3                      | N/A           |                   |                  | Frånluft EC-2-styrenhet: Hög intern rippelspänning                                                         |
|         |         |                        |               |                   |                  | Nätspänning ostabil (EC-2)                                                                                 |
| 249     | В       | 3                      | N/A           |                   |                  | Tilluft EC-2-styrenhet: Matningsfas saknas                                                                 |
|         |         |                        |               |                   |                  | Nätspänningen saknar en fas                                                                                |
| 250     | В       | 3                      | N/A           |                   |                  | Frånluft EC-2-styrenhet: Matningsfas saknas                                                                |
|         |         |                        |               |                   |                  | Nätspänningen saknar en fas                                                                                |
| 251     | Α       | 3                      | N/A           | Х                 | X                | Tilluft EC-2-styrenhet: Ingen kommunikation                                                                |
|         |         |                        |               |                   |                  | EC-2 inte ansluten till bus i FanIO kontakt B, fel i bus-kabel i EC-2 monterad i kontakt B i stället för C |
| 252     | Α       | 3                      | N/A           | Х                 | X                | Frånluft EC-2-styrenhet: Ingen kommunikation                                                               |
|         |         |                        |               |                   |                  | EC-2 inte ansluten till bus i FanIO kontakt B, fel i bus-kabel i EC-2 monterad i kontakt B i stället för C |
| 253     | В       | 3                      | N/A           |                   |                  | Temperaturgivare (TTH): Ingen kommunikation                                                                |
|         |         |                        |               |                   |                  | Temperaturgivare inte ansluten till bus, fel i bus-kabel                                                   |
| 254     | В       | 3                      | N/A           |                   |                  | Temperaturgivare (TTH): Ingen kommunikation                                                                |

| Larm-nr | Larmtyp | Larm<br>fördröjning s. | Larm<br>gräns | Autoåterställning | Anläggning stopp | Larmtext – WEB<br>Larmtext – POPUP                                                                                 |
|---------|---------|------------------------|---------------|-------------------|------------------|----------------------------------------------------------------------------------------------------|
|         |         |                        |               |                   |                  | Temperaturgivare inte ansluten till bus, fel i bus-kabel                                                           |
| 255     | В       | 3                      | N/A           |                   |                  | Tilluftsflöde korrigering, temperaturgivare defekt                                                                 |
|         |         |                        |               |                   |                  | Tilluftsflöde korrigering, temperaturgivare defekt                                                                 |
| 256     | В       | 10                     | N/A           | Х                 |                  | Temperaturgivare defekt: Tilläggsgivare 1                                                                          |
|         |         |                        |               |                   |                  | Temperaturgivare defekt: Tilläggsgivare 1                                                                          |
| 257     | В       | 10                     | N/A           | Х                 |                  | Temperaturgivare defekt: Tilläggsgivare 2                                                                          |
|         |         |                        |               |                   |                  | Temperaturgivare defekt: Tilläggsgivare 2                                                                          |
| 258     | В       | 10                     | N/A           | Х                 |                  | Temperaturgivare defekt: Tilläggsgivare 3                                                                          |
|         |         |                        |               |                   |                  | Temperaturgivare defekt: Tilläggsgivare 3                                                                          |
| 259     | В       | 10                     | N/A           | Х                 |                  | Temperaturgivare defekt: Tilläggsgivare 4                                                                          |
|         |         |                        |               |                   |                  | Temperaturgivare defekt: Tilläggsgivare 4                                                                          |
| 260     | В       | 3                      | N/A           |                   | Х                | Tilluft motorstyrning 1 har fel typnr eller är defekt                                                              |
|         |         |                        |               |                   |                  | Byt motorstyrning 1                                                                                                |
| 261     | В       | 3                      | N/A           |                   | X                | Tilluft motorstyrning 2 har fel typnr eller är defekt                                                              |
|         |         |                        |               |                   |                  | Byt motorstyrning 2                                                                                                |
| 262     | В       | 3                      | N/A           |                   | X                | Avluft/frånluft motorstyrning 1 har fel typnr eller är defekt                                                      |
|         |         |                        |               |                   |                  | Byt motorstyrning 1                                                                                                |
| 263     | В       | 3                      | N/A           |                   | X                | Avluft/frånluft motorstyrning 2 har fel typnr eller defekt                                                         |
|         |         |                        |               |                   |                  | Byt motorstyrning 2                                                                                                |
| 264     | А       | 10                     | N/A           | Х                 | X                | Rumsgivare (TTH-6040-W): Ingen kommunikation                                                                       |
|         |         |                        |               |                   |                  | Rumsgivare (TTH-6040-W): Ingen kommunikation                                                                       |
| 265     | В       | 10                     | N/A           | Х                 |                  | Låg oljenivå i DX/HP kylkompressor                                                                                 |
|         |         |                        |               |                   |                  | Låg oljenivå i DX/HP kylkompressor                                                                                 |
| 266     | А       | 10                     | N/A           | Х                 |                  | Manuellt brandmansstopp                                                                                            |
|         |         |                        |               |                   |                  | Manuellt brandmansstopp                                                                                            |
| 267     | В       | 10                     | N/A           | Х                 |                  | Bypass rökutsugning är aktiv med extern fläkt                                                                      |
|         |         |                        |               |                   |                  | Bypass rökutsugning är aktiv med extern fläkt                                                                      |
| 268     | В       | 10                     | N/A           | Х                 |                  | Rumstemperatur från BMS är utanför området                                                                         |
|         |         |                        |               |                   |                  | Rumstemperatur från BMS-systemet är utanför min-/max-området<br>– Aggregatet använder frånluftsgivare              |
| 269     | В       | 10                     | N/A           | Х                 |                  | Utetemperatur från BMS är utanför området                                                                          |
|         |         |                        |               |                   |                  | Rumstemperatur från BMS-systemet är utanför min-/max-området<br>– Aggregatet använder en annan monterad rumsgivare |
| 270     | В       | 10                     | N/A           | Х                 |                  | Rökutsugningsfläkt fel: Motorn startar inte                                                                        |
|         |         |                        |               |                   |                  | Rökutsugningsfläkt fel: Motorn startar inte                                                                        |
| 271     | В       | 10                     | N/A           | Х                 |                  | Byt uteluftsfilter och återställ timern för filterbyte                                                             |
|         |         |                        |               |                   |                  | Den förinställda tiden för filterbyte har passerat – byt filter och<br>återställ filterbytestimern                 |
| 272     | В       | 10                     | N/A           | Х                 |                  | Byt frånluftsfilter och återställ timern för filterbyte                                                            |

| Larm-nr | Larmtyp | Larm<br>fördröjning s. | Larm<br>gräns | Autoåterställning | Anläggning stopp | Larmtext – WEB<br>Larmtext – POPUP                                                                 |
|---------|---------|------------------------|---------------|-------------------|------------------|----------------------------------------------------------------------------------------------------|
|         |         |                        |               |                   |                  | Den förinställda tiden för filterbyte har passerat – byt filter och<br>återställ filterbytestimern |
| 273     | В       | 10                     | N/A           | Х                 |                  | Tilluft frekvensomvandlare: Effektbegränsning är aktiv                                             |
|         |         |                        |               |                   |                  | Tilluftsstyrenhet: Effektbegränsning är aktiv                                                      |
| 274     | В       | 10                     | N/A           | Х                 |                  | Frånluft frekvensomvandlare: Effektbegränsning är aktiv                                            |
|         |         |                        |               |                   |                  | Frånluftsstyrenhet: Effektbegränsning är aktiv                                                     |
| 275     | Α       | 10                     | N/A           | Х                 |                  | Tilluft FC-DV-styrenhet: Rotor blockerad                                                           |
|         |         |                        |               |                   |                  | FC-/DV-motorn är blockerad                                                                         |
| 276     | Α       | 10                     | N/A           | Х                 |                  | Frånluft FC-DV-styrenhet: Rotor blockerad                                                          |
|         |         |                        |               |                   |                  | FC-/DV-motorn är blockerad                                                                         |
| 277     | Α       | 3                      | N/A           |                   | Х                | Tilluft EC-styrenhet (OJ-EC): Hög utgångsström (Ihi)                                               |
|         |         |                        |               |                   |                  | Kortslutning i motor eller kabel, motor blockerad, fel motortyp                                    |
| 278     | A       | 3                      | N/A           |                   | Х                | Frånluft EC-styrenhet (OJ-EC): Hög utgångsström (Ihi)                                              |
|         |         |                        |               |                   |                  | Kortslutning i motor eller kabel, motor blockerad, fel motortyp                                    |
| 279     | Α       | 3                      | N/A           |                   | Х                | Tilluft EC-2-styrenhet (OJ-EC): Hög utgångsström (Ihi)                                             |
|         |         |                        |               |                   |                  | Kortslutning i motor eller kabel, motor blockerad, fel motortyp                                    |
| 280     | Α       | 3                      | N/A           |                   | Х                | Frånluft EC-2-styrenhet (OJ-EC): Hög utgångsström (Ihi)                                            |
|         |         |                        |               |                   |                  | Kortslutning i motor eller kabel, motor blockerad, fel motortyp                                    |
| 281     | В       | 3                      | N/A           |                   | Х                | Tilluftsfläkt stoppad (special programvara/kundkod)                                                |
|         |         |                        |               |                   |                  | Tilluftsfläkt stoppad (special programvara/kundkod)                                                |
| 282     | A       | 3                      | N/A           | Х                 | Х                | HMI-20T kommunikationsfel                                                                          |
|         |         |                        |               |                   |                  | HMI-20T kommunikationsfel                                                                          |
| 289     | В       | 3                      | N/A           |                   |                  | Rökutsugningsspjäll position ej nådd                                                               |
|         |         |                        |               |                   |                  | Rökutsugningsspjäll position ej nådd                                                               |
| 290     | В       | 3                      | N/A           |                   |                  | Bypass för rökutsugningsspjällets position ej nådd                                                 |
|         |         |                        |               |                   |                  | Bypass för rökutsugningsspjällets position ej nådd                                                 |
| 291     | A       | 3                      | N/A           | Х                 | Х                | Larm PTH-6202-2 #1                                                                                 |
|         |         |                        |               |                   |                  | Larm PTH-6202-2 #1                                                                                 |
| 292     | A       | 3                      | N/A           | Х                 | X                | Larm PTH-6202-2 #2                                                                                 |
|         |         |                        |               |                   |                  | Larm PTH-6202-2 #2                                                                                 |
| 293     | A       | 3                      | N/A           | Х                 | X                | Larm PTH-6202-2 #3                                                                                 |
|         |         |                        |               |                   |                  | Larm PTH-6202-2 #3                                                                                 |
| 294     | A       | 3                      | N/A           | X                 | X                | Larm PTH-6202-2 #4                                                                                 |
|         |         |                        |               |                   |                  | Larm PTH-6202-2 #4                                                                                 |
| 295     | A       | 3                      | N/A           | X                 | X                | Larm PTH-6202-2 #5                                                                                 |
|         |         |                        |               |                   |                  | Larm PTH-6202-2 #5                                                                                 |
| 296     | В       | 600                    | N/A           |                   |                  | Tilluftsfilter 2 – larm                                                                            |
|         |         |                        |               |                   |                  | Tilluftsfilter 2 – larm                                                                            |
| 297     | В       | 600                    | N/A           |                   |                  | Frånluftsfilter 2 – larm                                                                           |

| Larm-nr | Larmtyp | Larm<br>fördröjning s. | Larm<br>gräns | Autoåterställning | Anläggning stopp | Larmtext – WEB<br>Larmtext – POPUP   |
|---------|---------|------------------------|---------------|-------------------|------------------|--------------------------------------|
|         |         |                        |               |                   |                  | Frånluftsfilter 2 – larm             |
| 298     | В       | 10                     | N/A           | Х                 |                  | Tilluftsfilter 2 – timer utgår larm  |
|         |         |                        |               |                   |                  | Tilluftsfilter 2 – timer utgår larm  |
| 299     | В       | 10                     | N/A           | Х                 |                  | Frånluftsfilter 2 – timer utgår larm |
|         |         |                        |               |                   |                  | Frånluftsfilter 2 – timer utgår larm |

## 8.1.4 Larm nr 300-399

| Larm-nr | Larmtyp | Larm<br>fördröjning s. | Larm<br>gräns | Autoåterställning | Anläggning stopp | Larmtext – WEB<br>Larmtext – POPUP                |
|---------|---------|------------------------|---------------|-------------------|------------------|---------------------------------------------------|
| 300     | В       | 30                     | N/A           |                   |                  | Larm från gasvärmebatteri 1, överhettning         |
|         |         |                        |               |                   |                  | Larm från gasvärmebatteri1, överhettning          |
| 301     | В       | 30                     | N/A           |                   |                  | Larm från gasvärmebatteri2, överhettning          |
|         |         |                        |               |                   |                  | Larm från gasvärmebatteri2, överhettning          |
| 302     | В       | 30                     | N/A           |                   |                  | Larm från gasvärmebatteri, förvärme, överhettning |
|         |         |                        |               |                   |                  | Larm från gasvärmebatteri, förvärme, överhettning |
| 303     | В       | 3                      | N/A           | Х                 |                  | Zon modul nr 1 kommunikationsfel                  |
|         |         |                        |               |                   |                  | Zon modul nr 1 kommunikationsfel                  |
| 304     | В       | 3                      | N/A           | Х                 |                  | Zon modul nr 2 kommunikationsfel                  |
|         |         |                        |               |                   |                  | Zon modul nr 2 kommunikationsfel                  |
| 305     | В       | 3                      | N/A           | Х                 |                  | Zon modul nr 3 kommunikationsfel                  |
|         |         |                        |               |                   |                  | Zon modul nr 3 kommunikationsfel                  |
| 306     | В       | 3                      | N/A           | Х                 |                  | Zon modul nr 4 kommunikationsfel                  |
|         |         |                        |               |                   |                  | Zon modul nr 4 kommunikationsfel                  |
| 307     | В       | 3                      | N/A           | Х                 |                  | Zon 1 – minst ett aktivt larm                     |
|         |         |                        |               |                   |                  | Zon 1 – minst ett aktivt larm                     |
| 308     | В       | 3                      | N/A           | Х                 |                  | Zon 2 – minst ett aktivt larm                     |
|         |         |                        |               |                   |                  | Zon 2 – minst ett aktivt larm                     |
| 309     | В       | 3                      | N/A           | Х                 |                  | Zon 3 – minst ett aktivt larm                     |
|         |         |                        |               |                   |                  | Zon 3 – minst ett aktivt larm                     |
| 310     | В       | 3                      | N/A           | Х                 |                  | Zon 4 – minst ett aktivt larm                     |
|         |         |                        |               |                   |                  | Zon 4 – minst ett aktivt larm                     |
| 311     | В       | 10                     | N/A           | Х                 |                  | Temperaturgivarfel: Värmeåtervinningsgivare       |
|         |         |                        |               |                   |                  | Temperaturgivarfel: Värmeåtervinningsgivare       |
| 312     | В       | 3                      | N/A           | Х                 | X                | CVM Mini Energy Analyzer: Kommunikationsfel       |
|         |         |                        |               |                   |                  | CVM Mini Energy Analyzer: Kommunikationsfel       |
| 313     | В       | 3                      | N/A           | Х                 | Х                | CVM Mini kyla Energy Analyzer: Kommunikationsfel  |
|         |         |                        |               |                   |                  | CVM Mini kyla Energy Analyzer: Kommunikationsfel  |

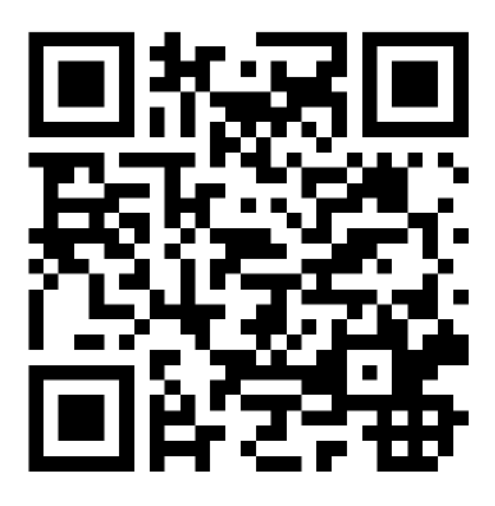

Scan code and go to addresses at www.exhausto.com

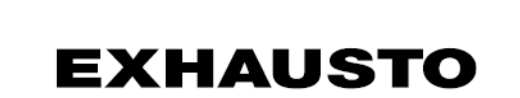